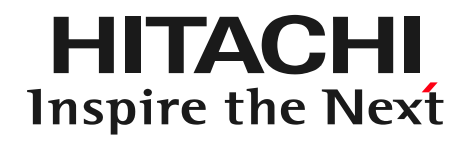

## DioVISTA Hands-on Seminar Creation of exercise risk

### map

#### ゆ株式会社日立パワーソリューションズ

© Hitachi Power Solutions Co., Ltd. 2022. All rights reserved.

# Today's Goal: Risk Map

HITACHI Inspire the Next

Flood risk map (inundation depth of 50 cm or more) Maximum inundation depths with different occurrence probabilities are superimposed

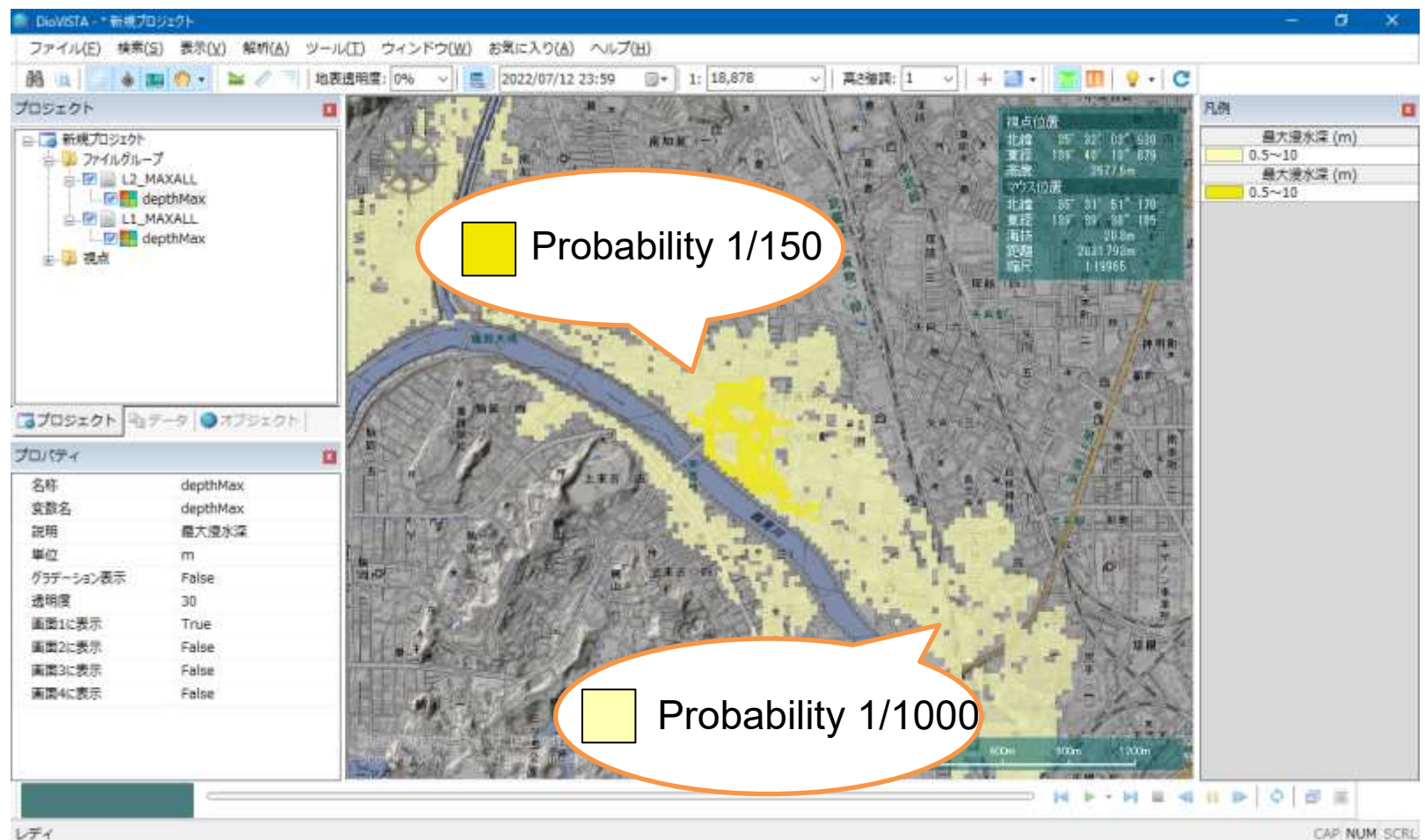

### practice

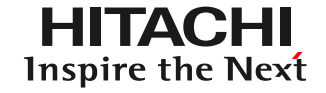

#### 1. Launch and map operation

- 2. Getting used to the operation: Recreating the 2004 Fukui flood
- 3. Practice: Analysis of the Tsurumi River

3

### Review lecture material Streethe Next

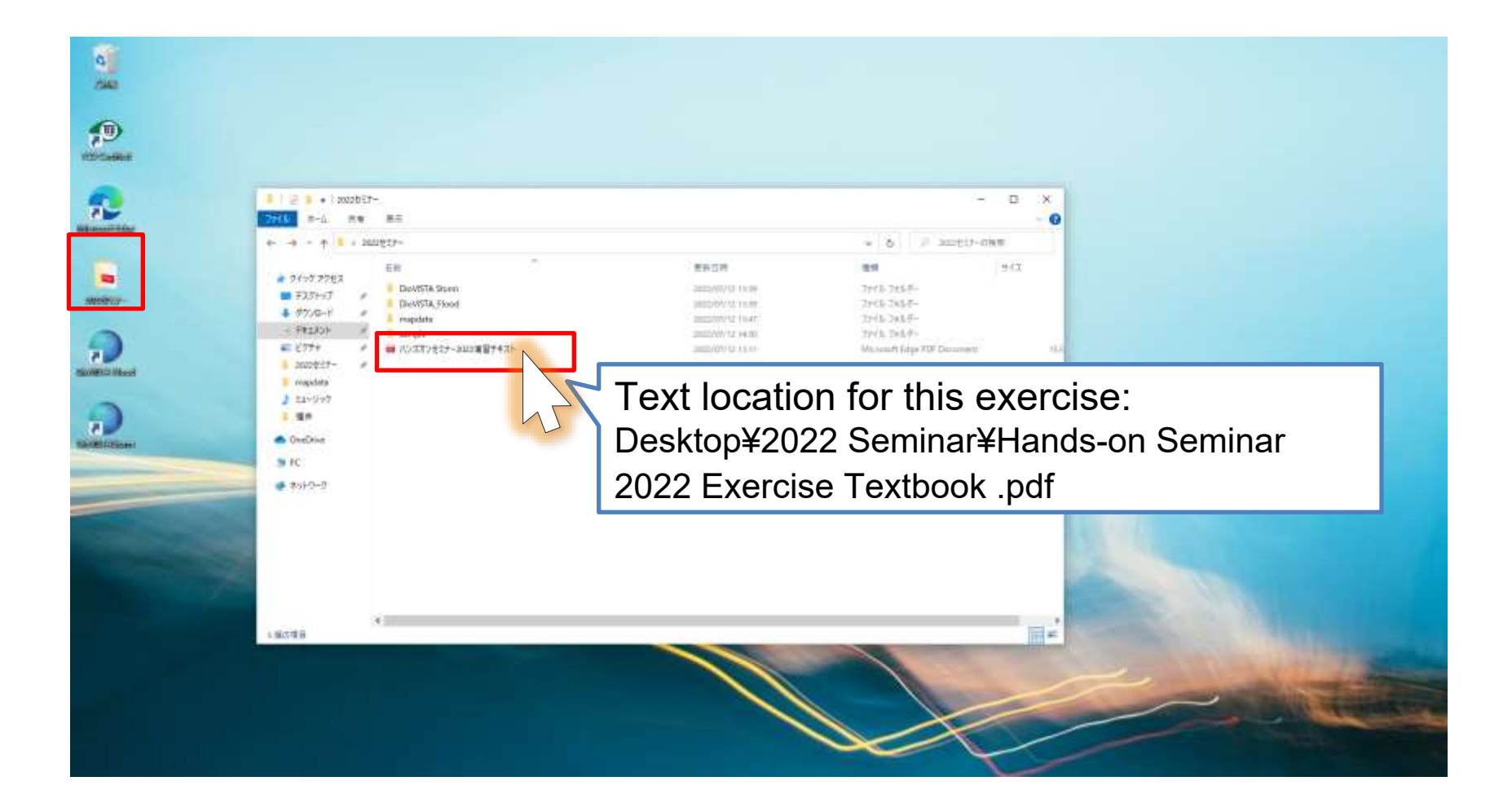

## Booting DioVISTA (1)

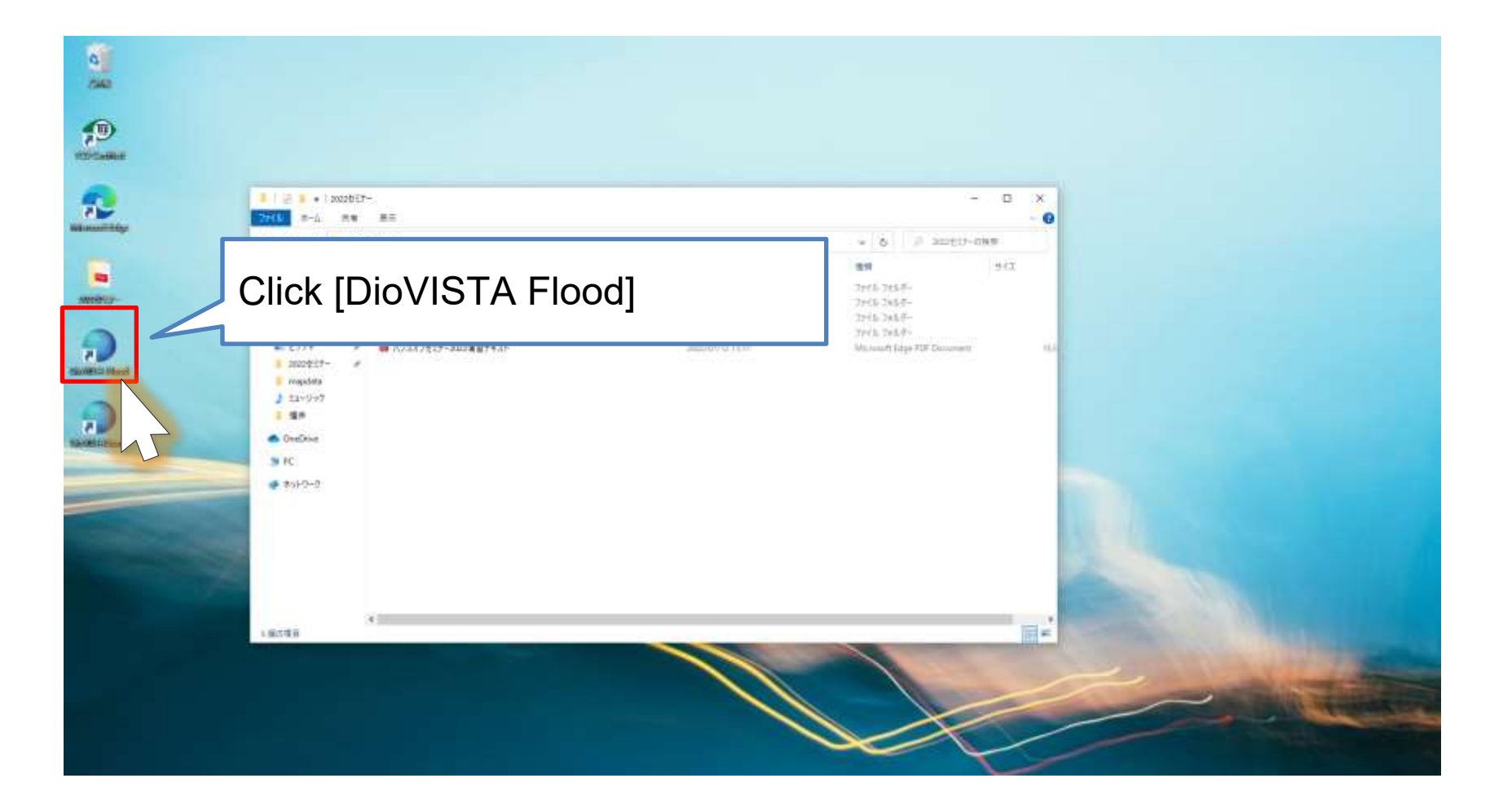

## Booting DioVISTA (2)

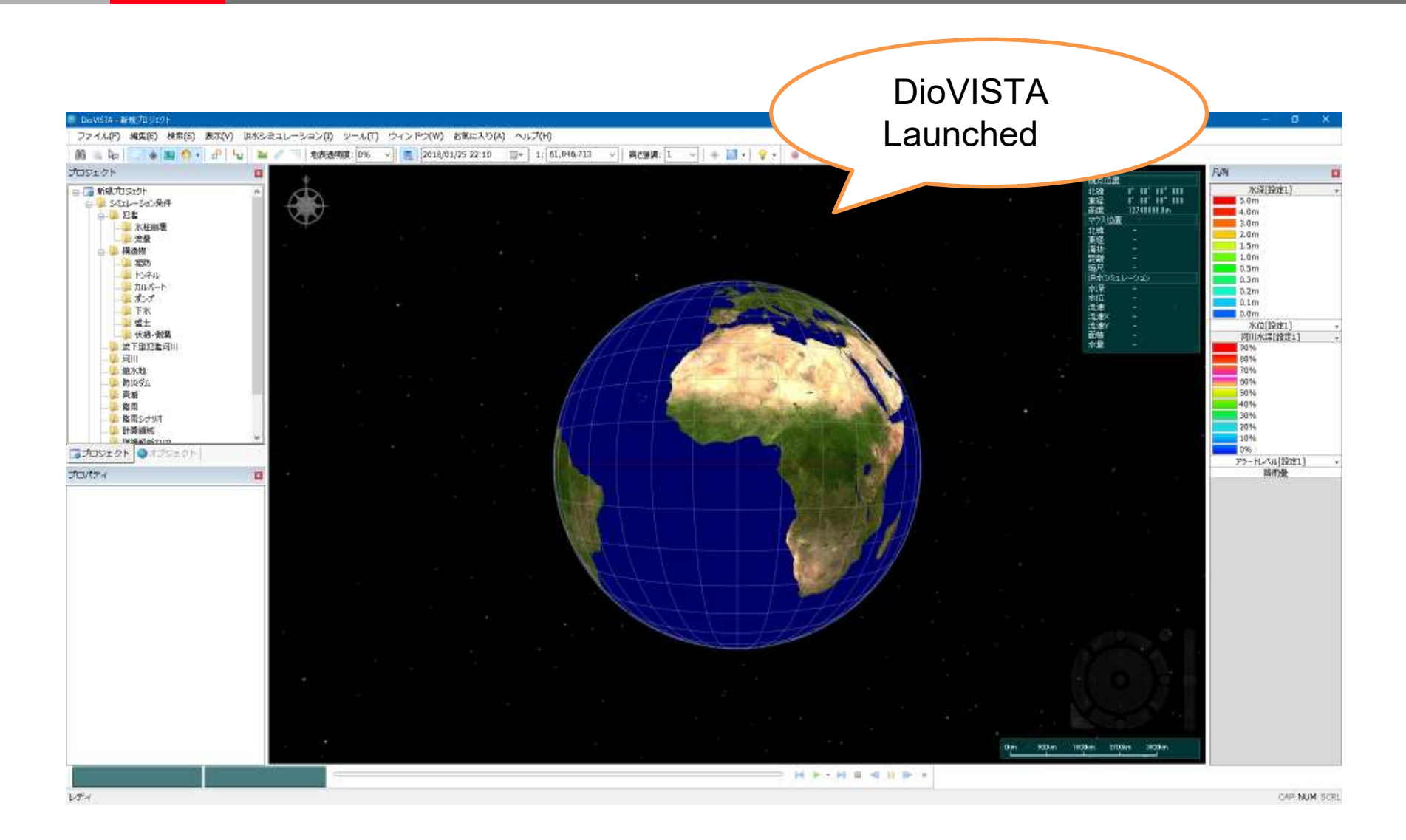

#### Working with Maps (1) HITACHI nspire the Next

• Scrolling

– Drag

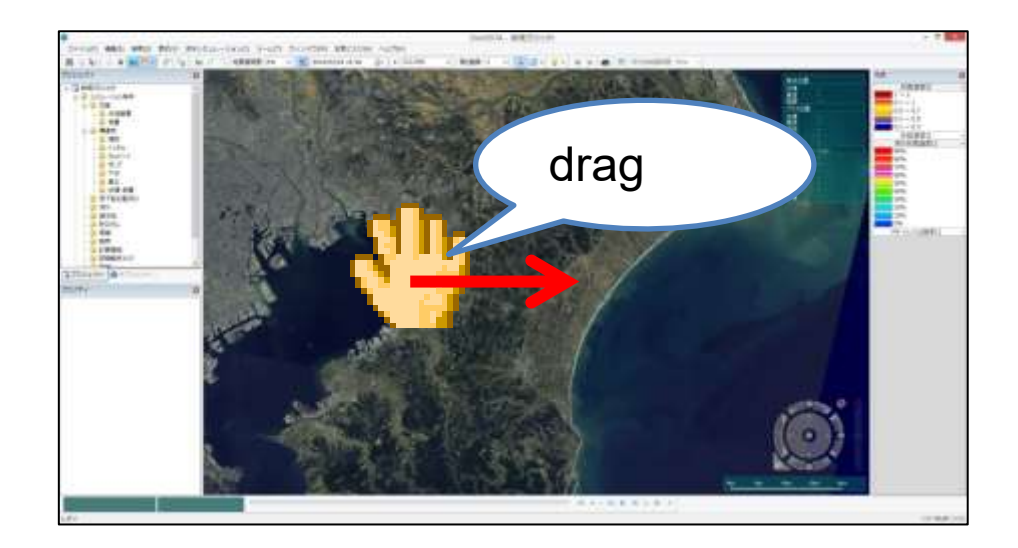

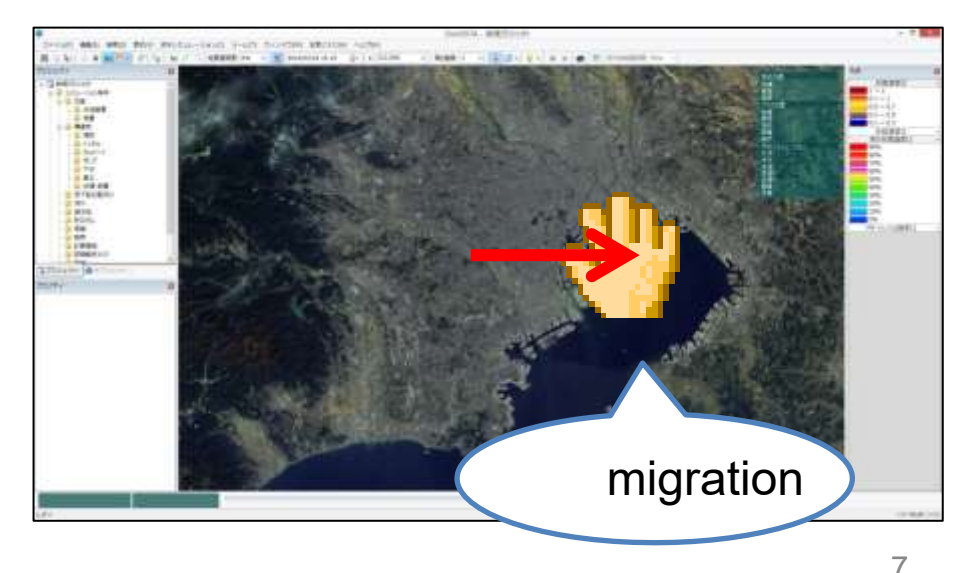

#### Working with Maps (2) HITACHI nspire the Next

- Zoom in/out
  - Scroll the wheel

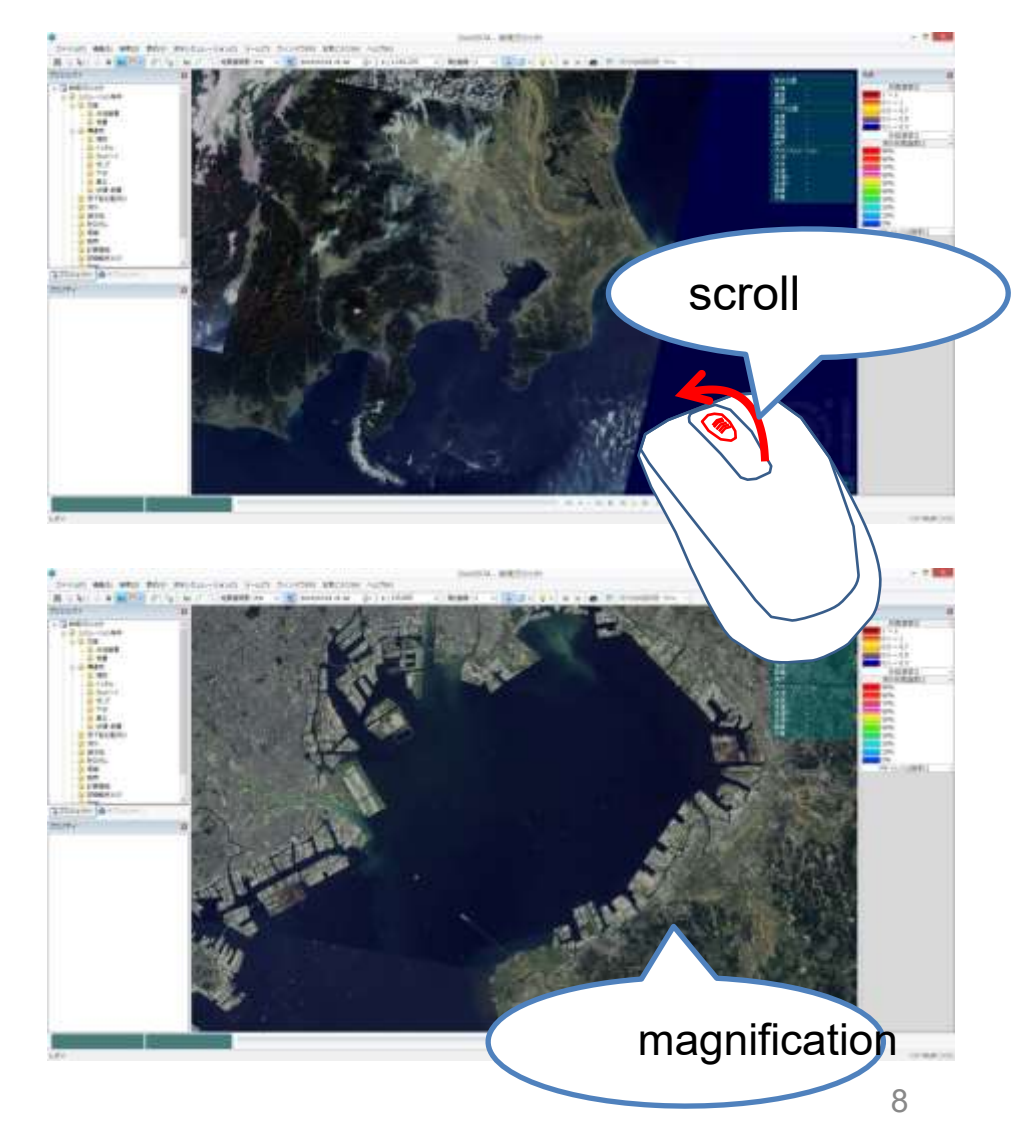

© Hitachi Power Solutions Co., Ltd. 2022. All rights reserved.

# Working with Maps (3) HITACHI

- Gaze up and down
  - Click the
    button shown
    on the right

If you want to perform the same operation with only the mouse

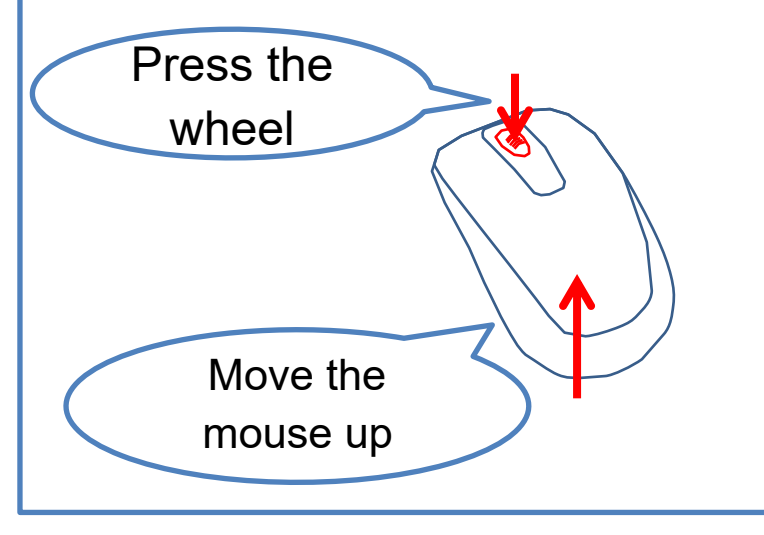

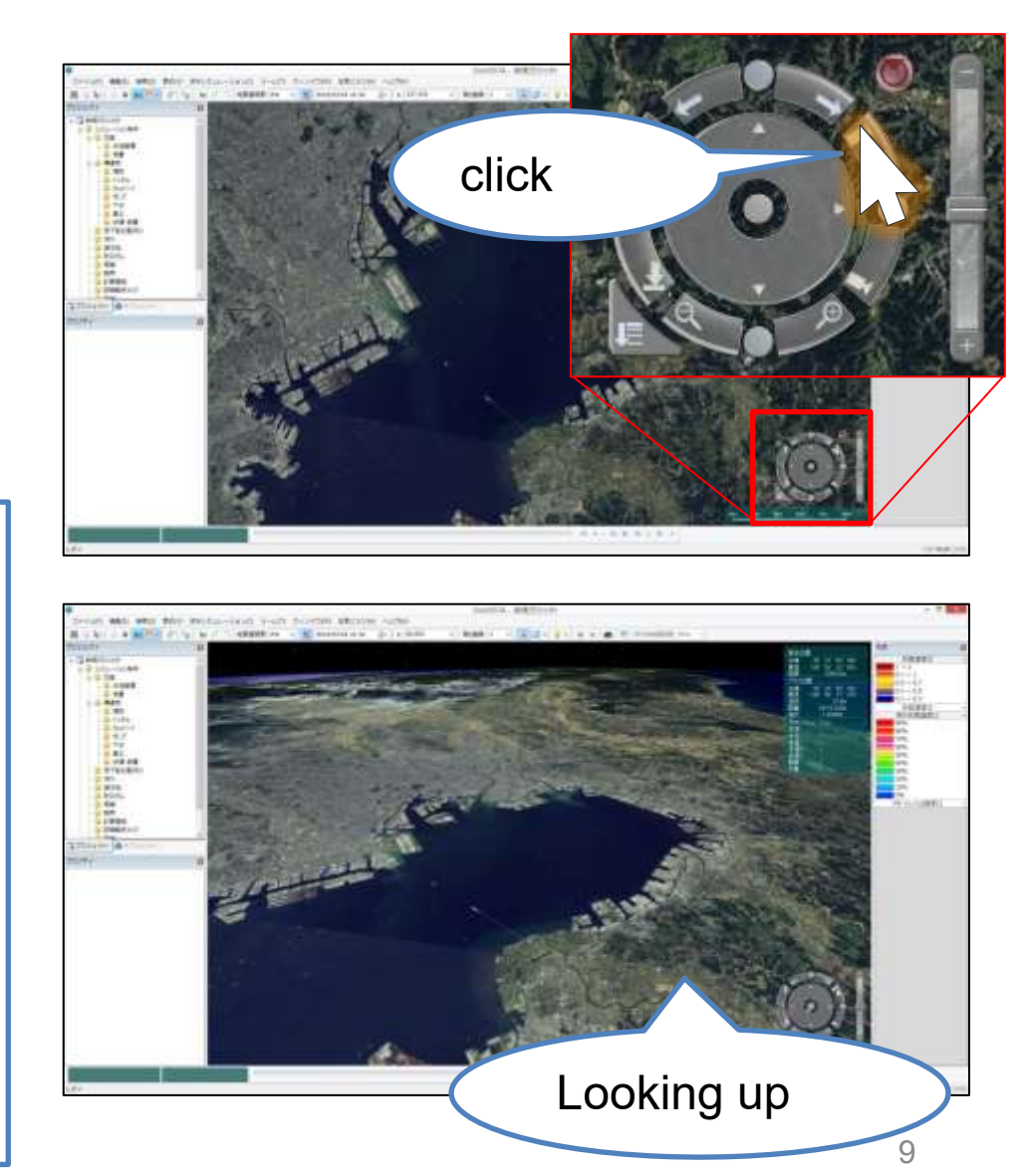

© Hitachi Power Solutions Co., Ltd. 2022. All rights reserved.

#### Working with Maps (4) HITACHI nspire the Next

- Reset Perspective
  - Click the reset button in the figure on the right

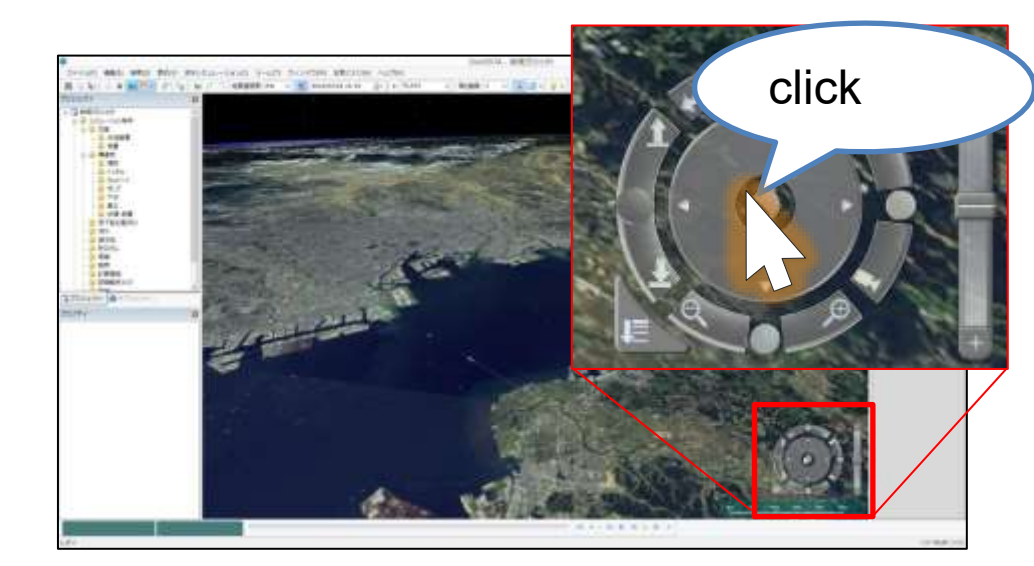

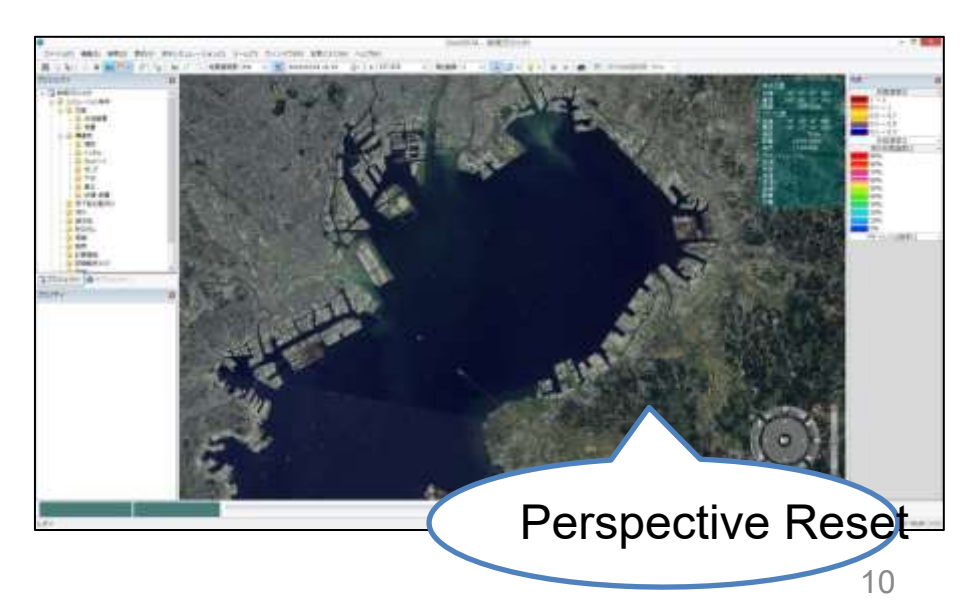

#### Working with Maps (5) HITACHI nspire the Next

#### • Map selection

- [Display] [Raster Map]
  - Topographic maps
  - GI Map (Standard Map)
  - Map of the Institute of Geography (orthoimage)
  - Map of the Institute of Geography (White Map)

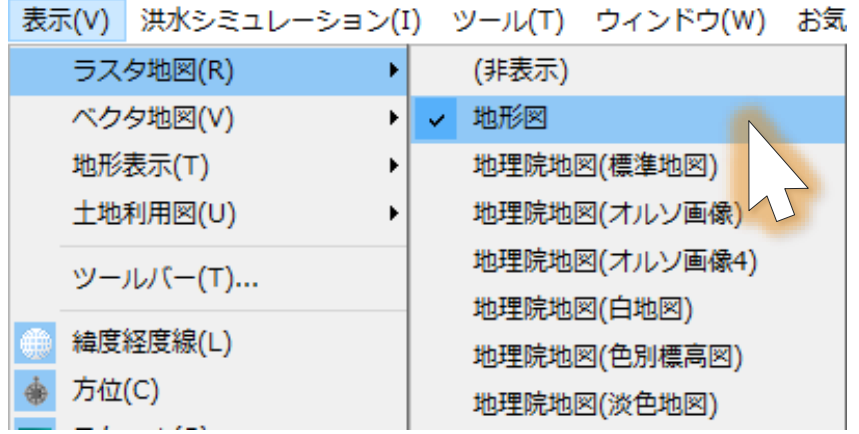

- Map of the Institute of Geography (Elevation map by color)
- Map of the Institute of Geography (light map)

\* Maps of the Institute of Geography (GSI) (various types) require an Internet connection. 11

## Map Type (1)

#### Topographic map

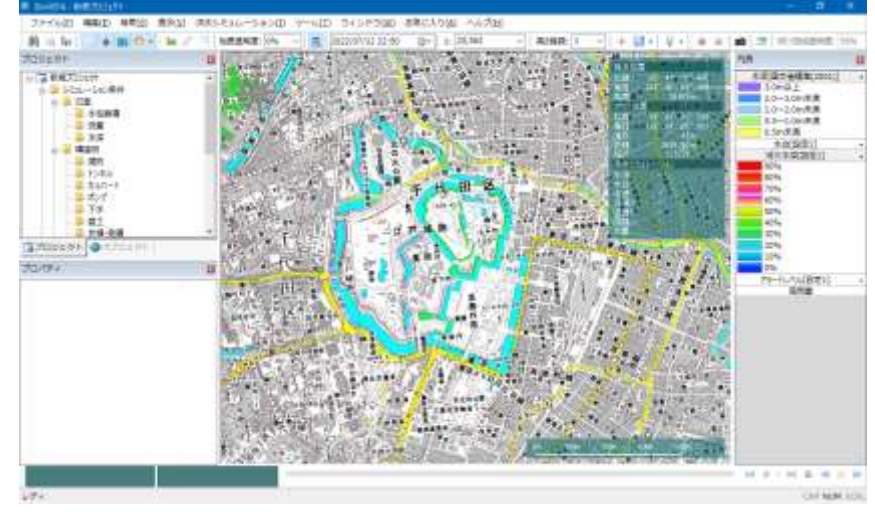

#### GI Map (Standard Map)

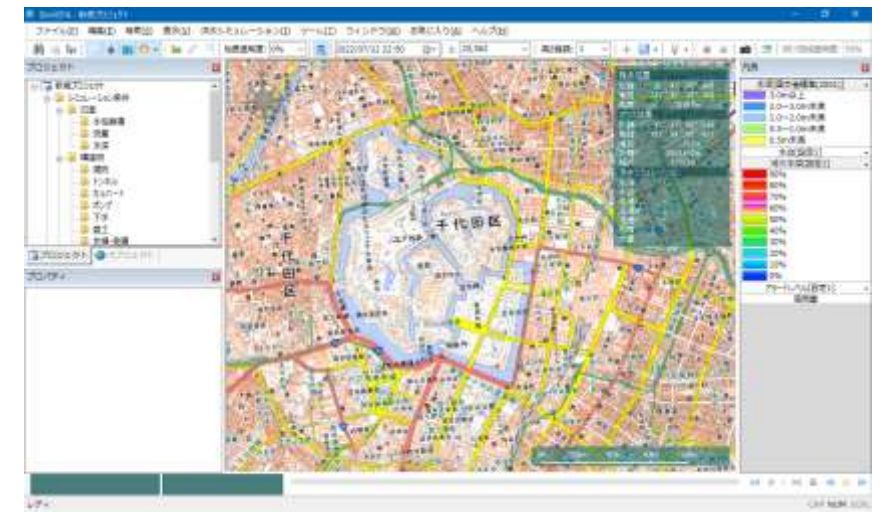

# Map Type (2)

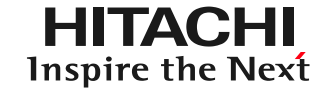

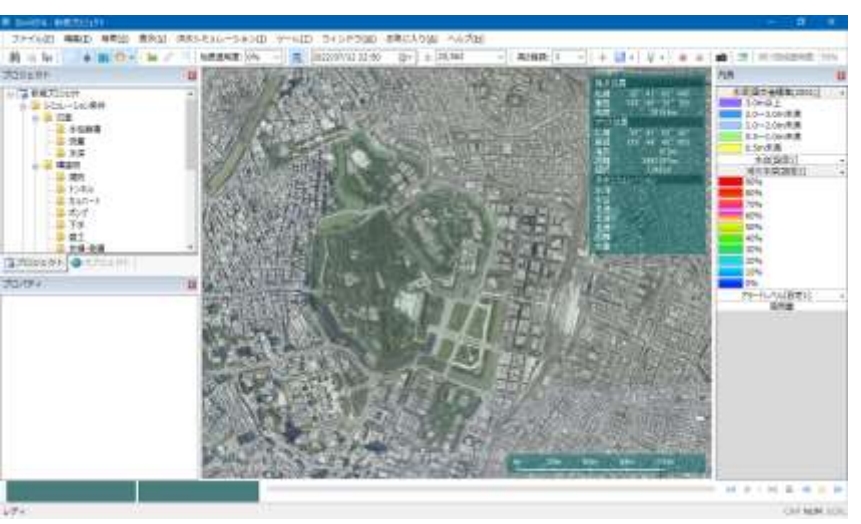

Map of the Institute of Geography (Ortho image)

Map of the Institute of Geography ( Elevation map by color)

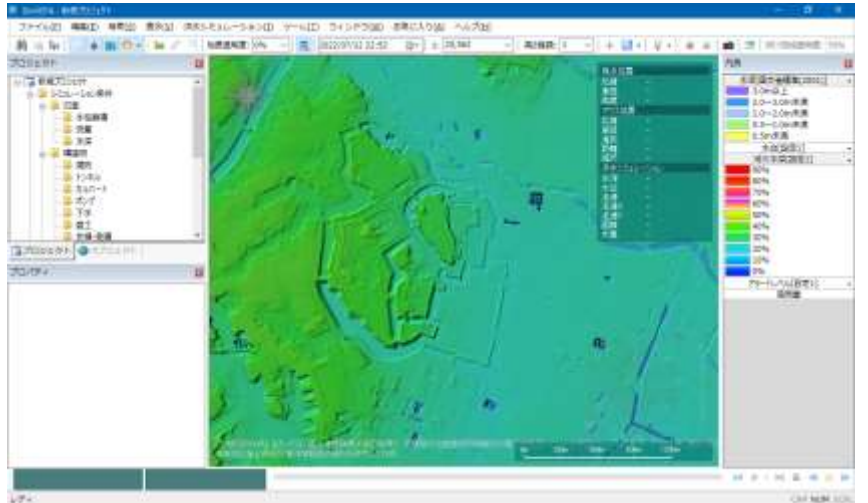

Map of the Institute of Geography (White Map)

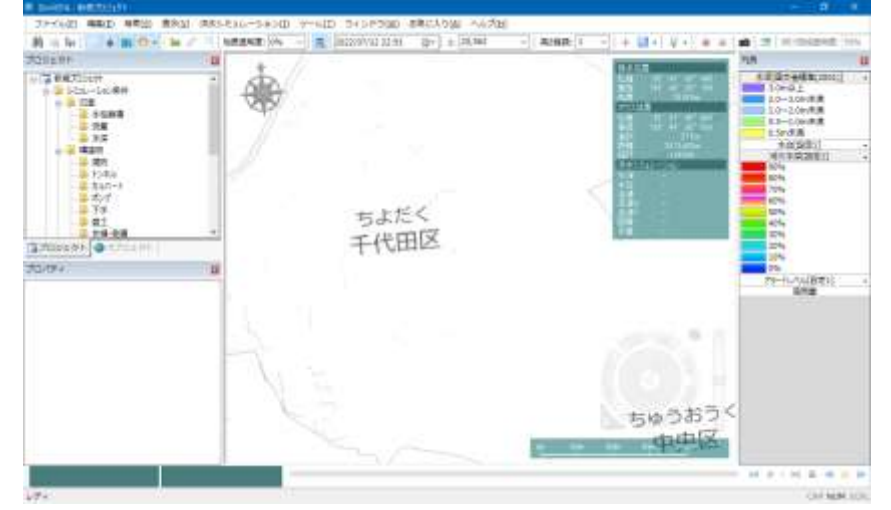

#### GI Map (Light color map)

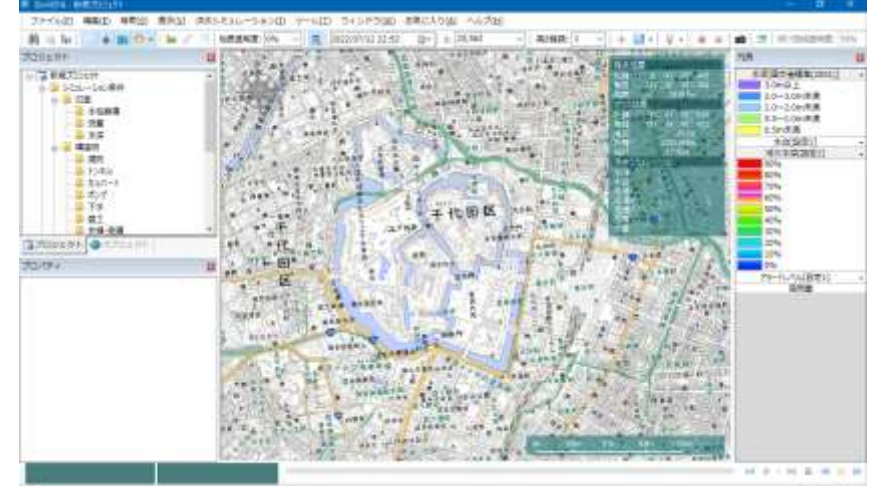

© Hitachi Power Solutions Co., Ltd. 2022. All rights reserved.

#### Working with Maps (6) HITACHI nspire the Next

#### Terrain selection

- [Display] [Terrain Display]
  - None
  - 50m
  - 25m
  - 10m
  - 5m
  - 1m

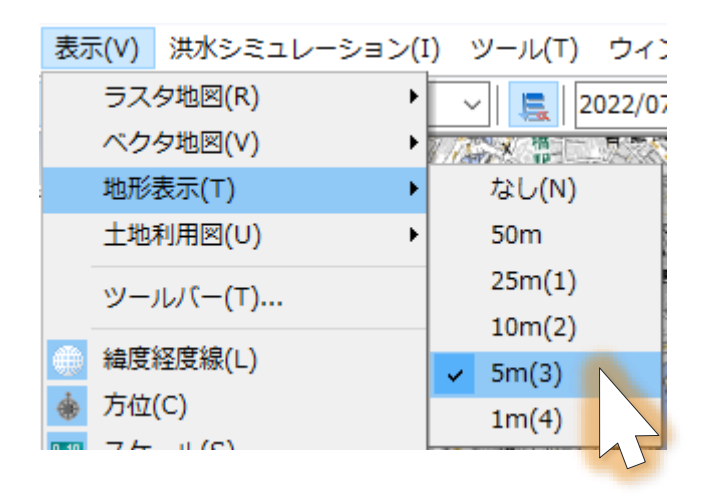

If you select terrain data that has not been imported, it will not be displayed.

# Working with Maps (7) HITACHI

- Terrain height enhancement
  - Toolbar [Height Enhancement]

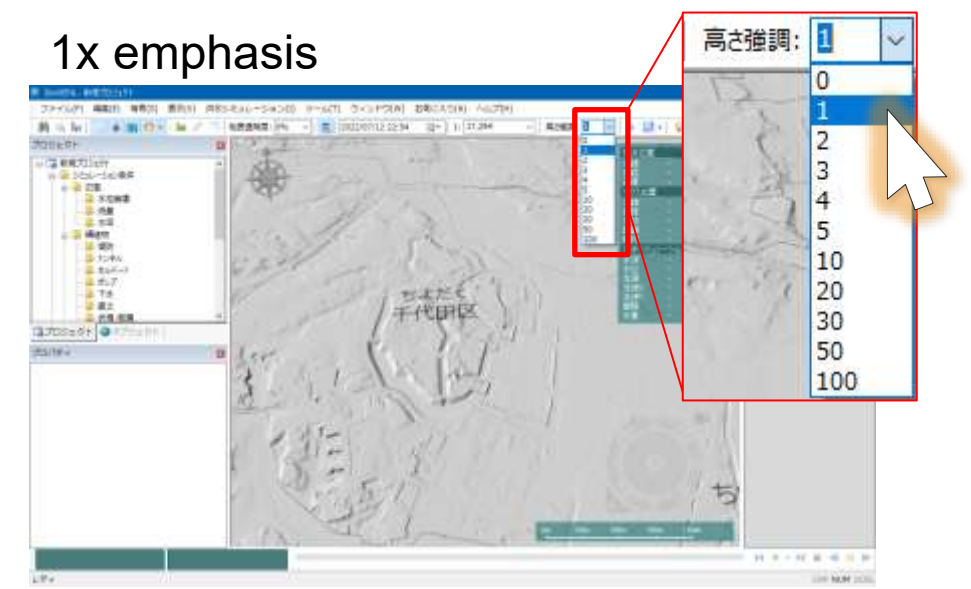

#### 5 emphasis

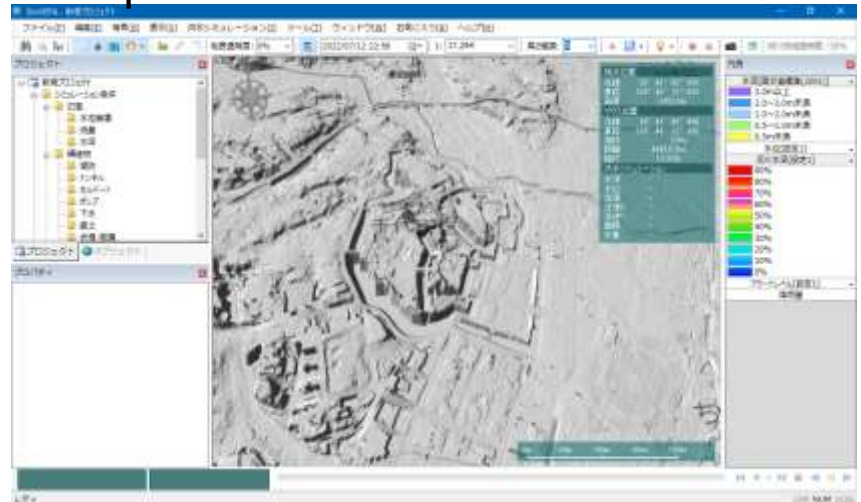

#### 10x emphasis

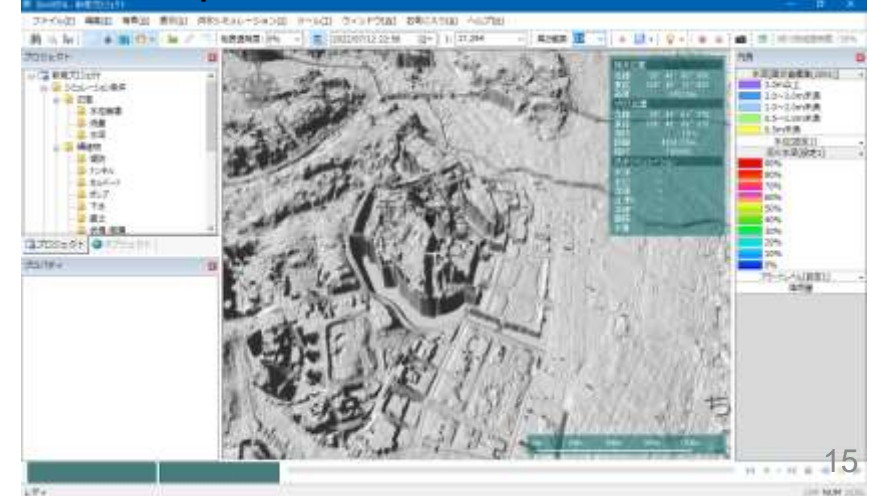

© Hitachi Power Solutions Co., Ltd. 2022. All rights reserved.

### practice

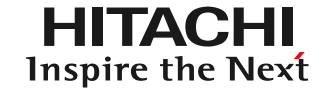

- 1. Launch and map operation
- 2. Getting used to the operation: Recreating the 2004 Fukui flood
  - Preparation of embankments and culverts
  - 25m mesh flood calculation
  - Ground clearance editing
- 3. Practice: Analysis of the Tsurumi River

### practice

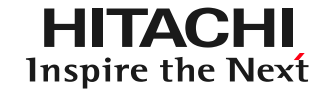

- 1. Launch and map operation
- 2. Getting used to the operation: Recreating the 2004 Fukui flood
  - Preparation of embankments and culverts
  - 25m mesh flood calculation
  - Ground clearance editing
- 3. Practice: Analysis of the Tsurumi River

### Where the data is stored<sup>HITACHI</sup>

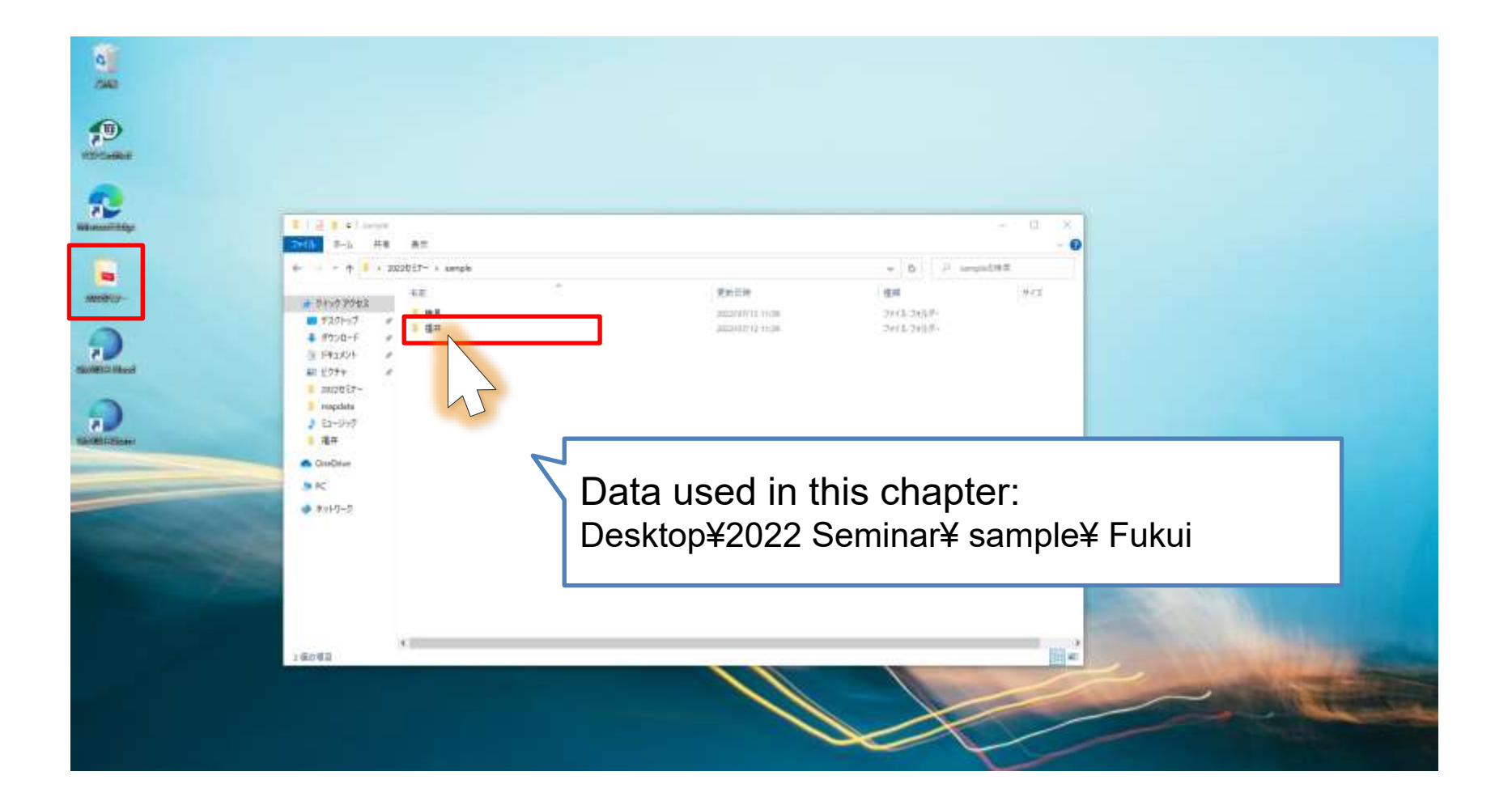

## Loading KML

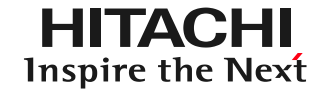

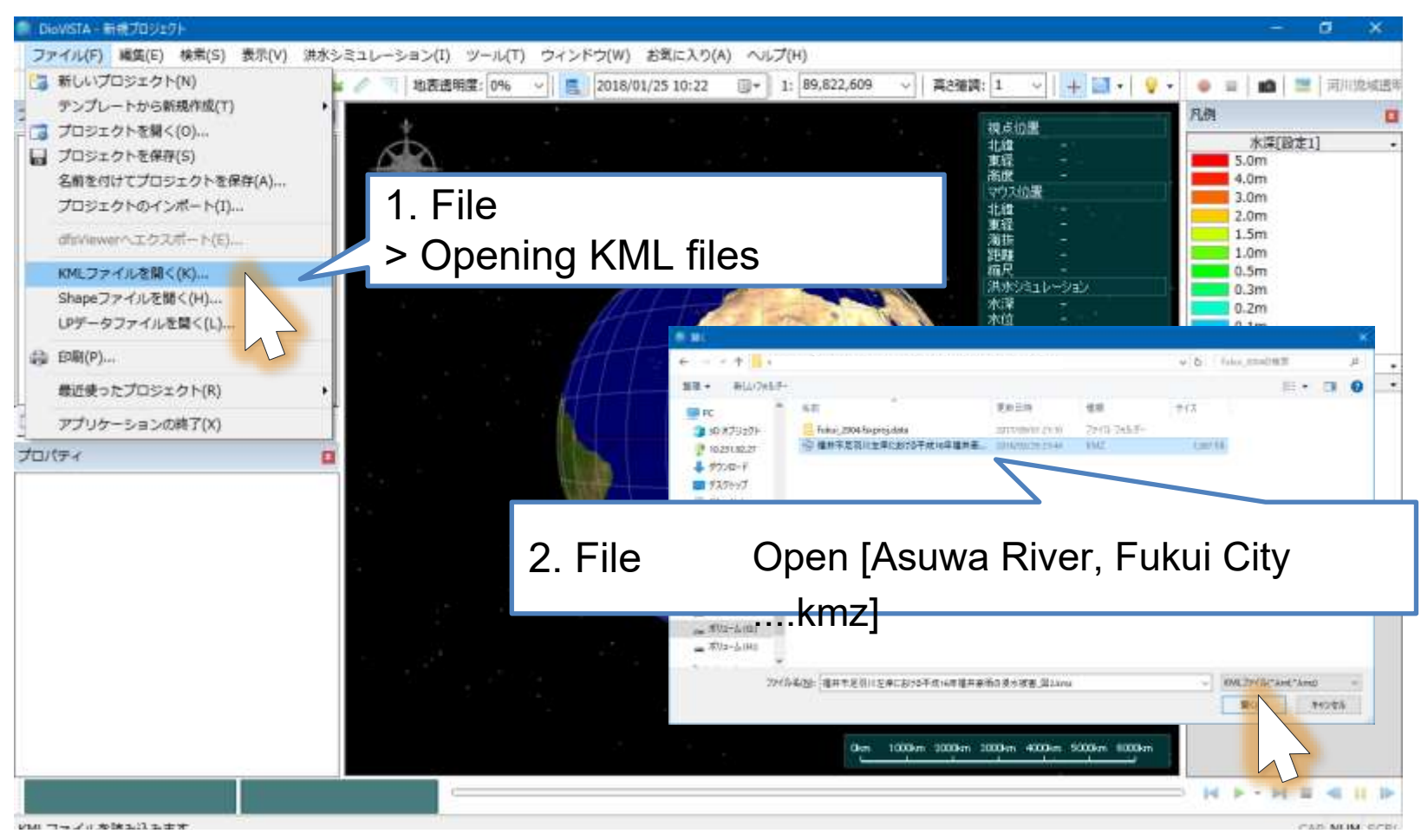

Specify the file [.kmz of flood damage caused by heavy rain in Fukui in Heisei 16 on the left bank of the Asuwa River in Fukui City

© Hitachi Power Solutions Co., Ltd. 2022. All rights reserved.

#### Switch between maps HITACHI Inspire the Next

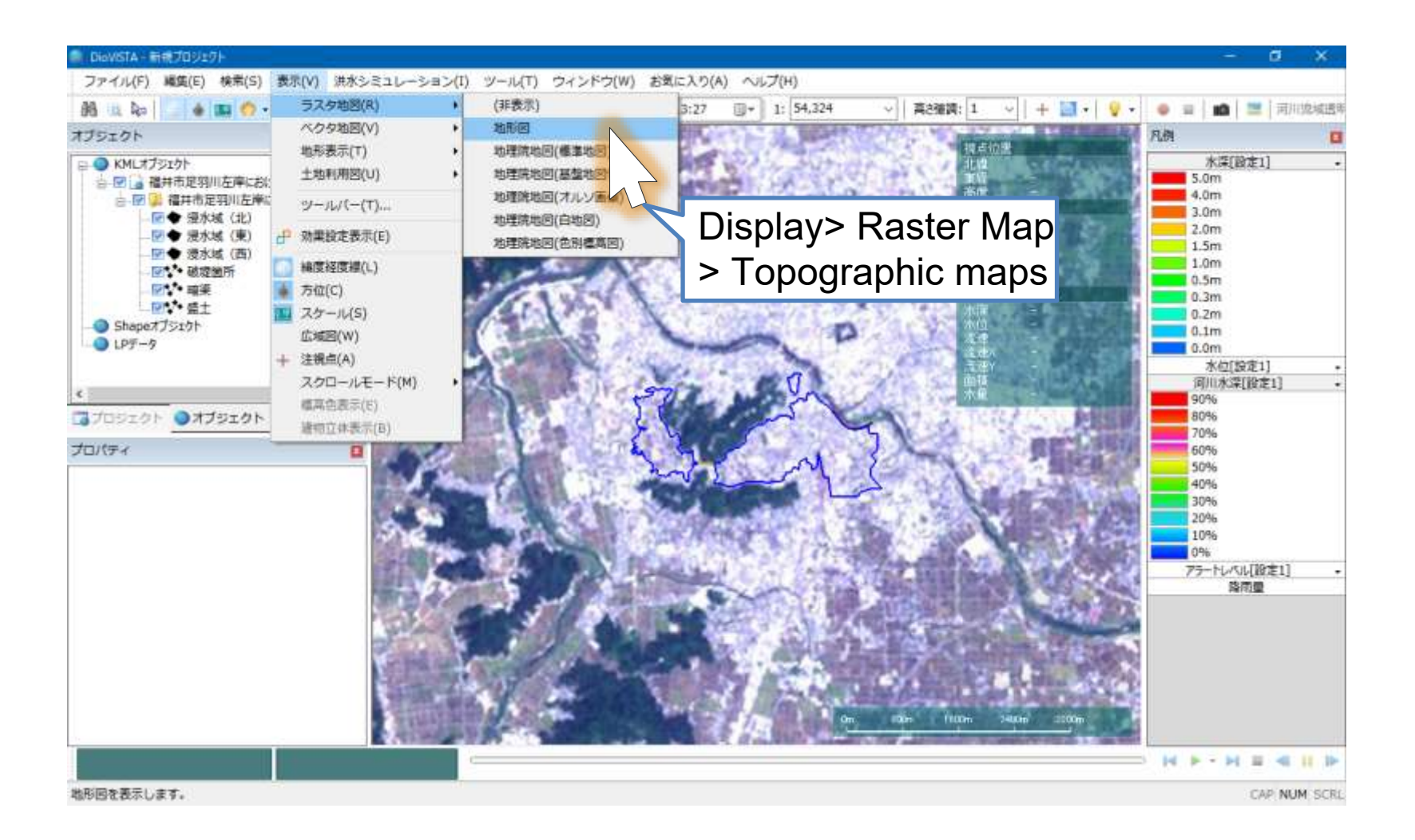

### Move to the break point HITACHI nspire the Next

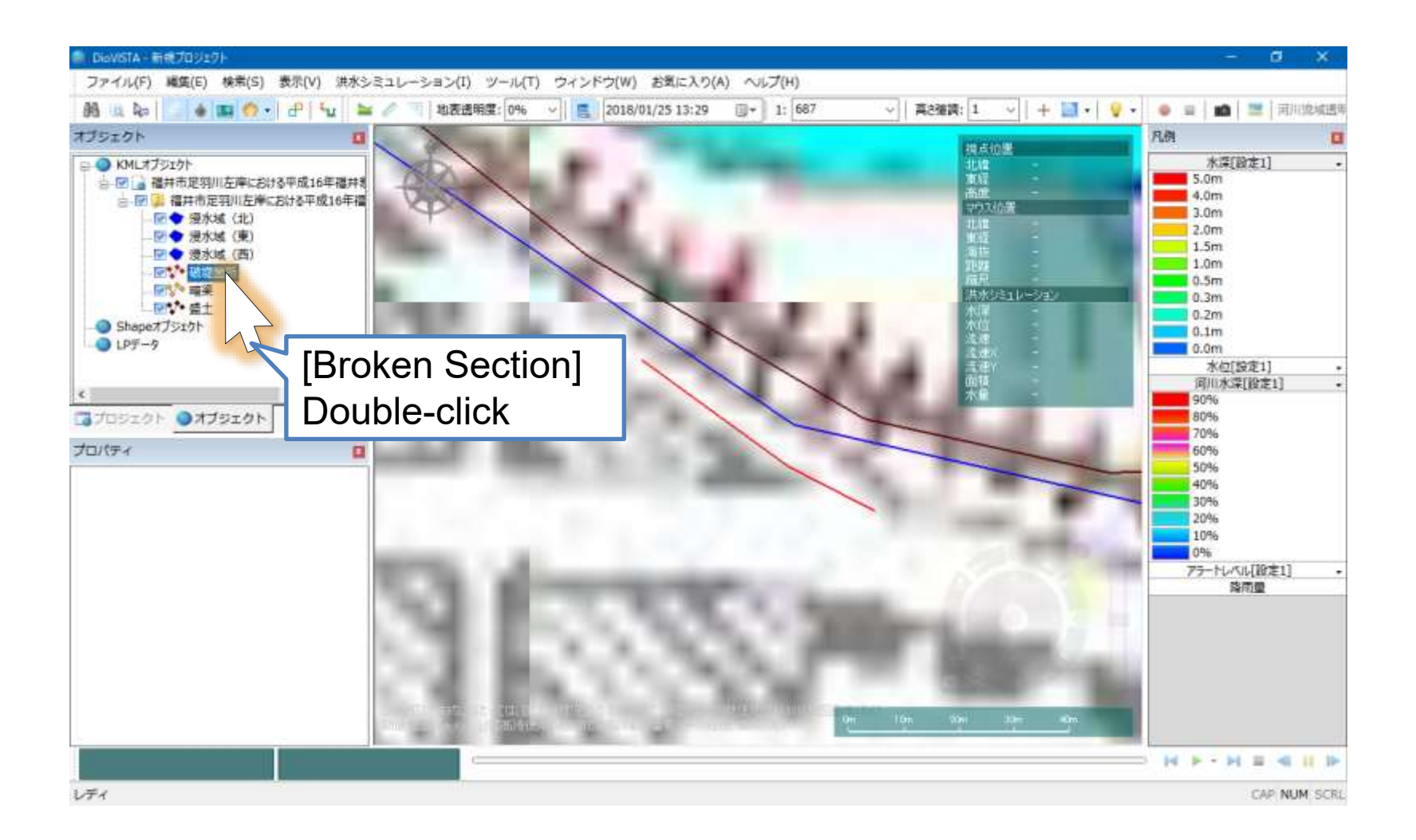

### Set the break point (1)

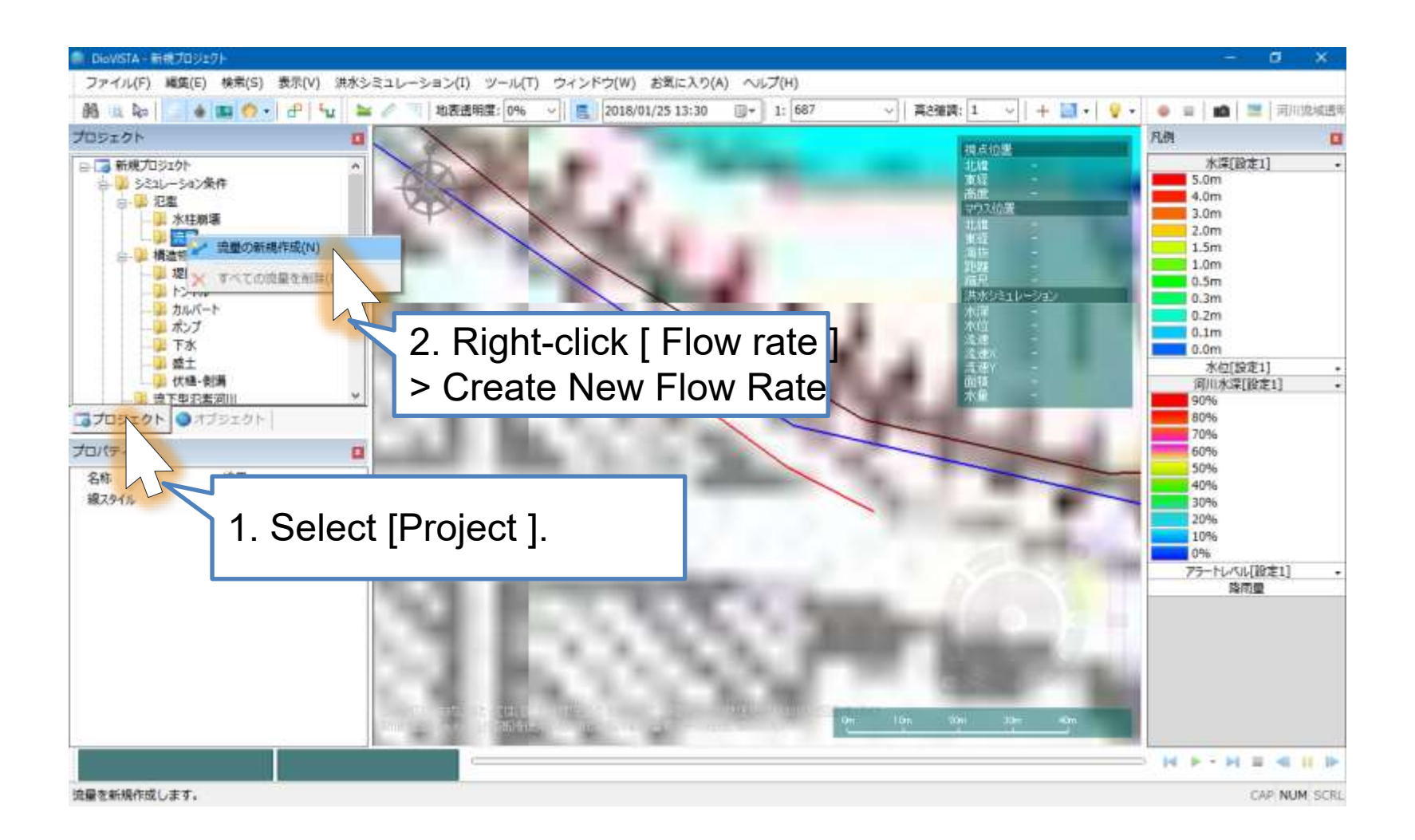

© Hitachi Power Solutions Co., Ltd. 2022. All rights reserved.

#### Set the location of the leve

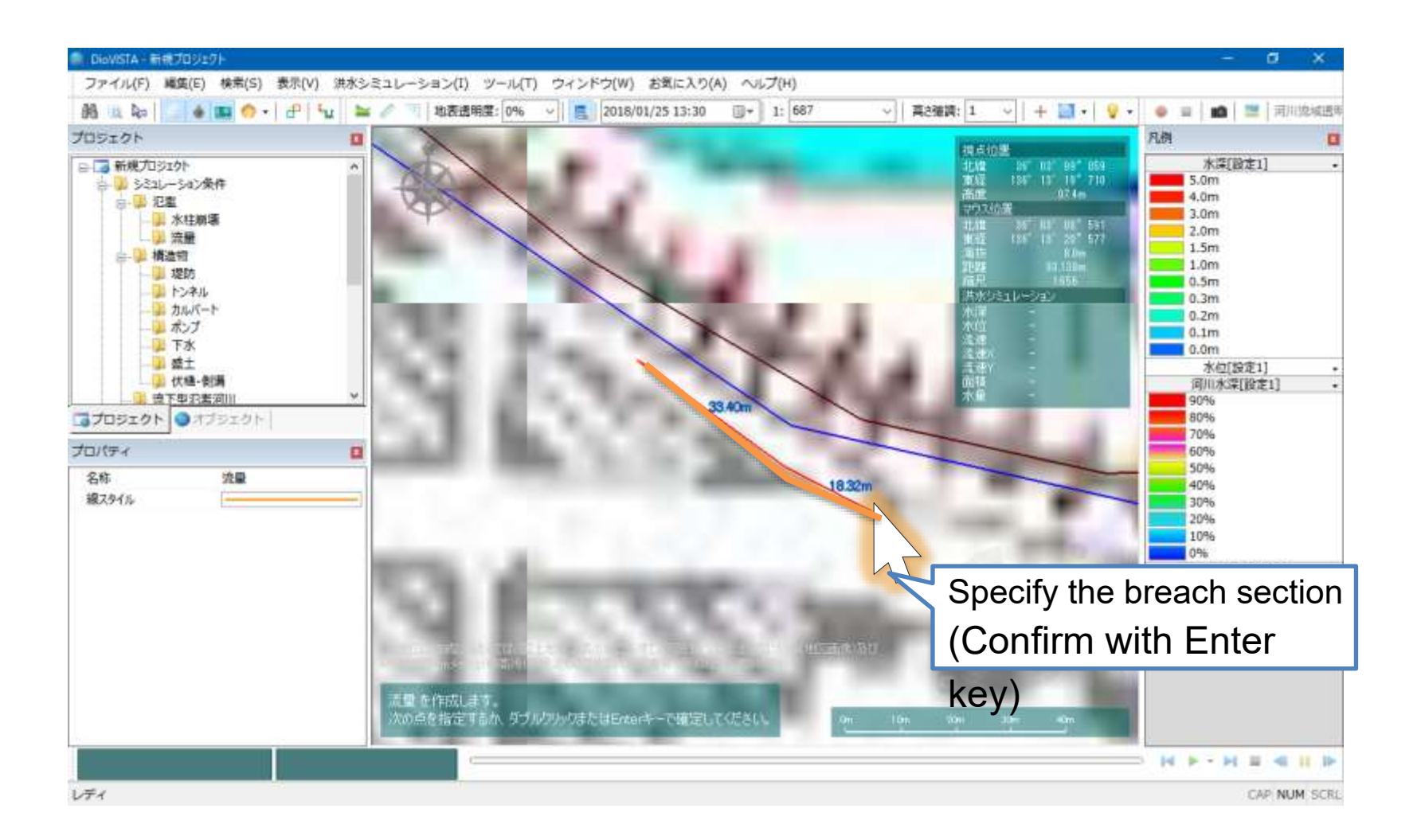

#### Set the location of the leve

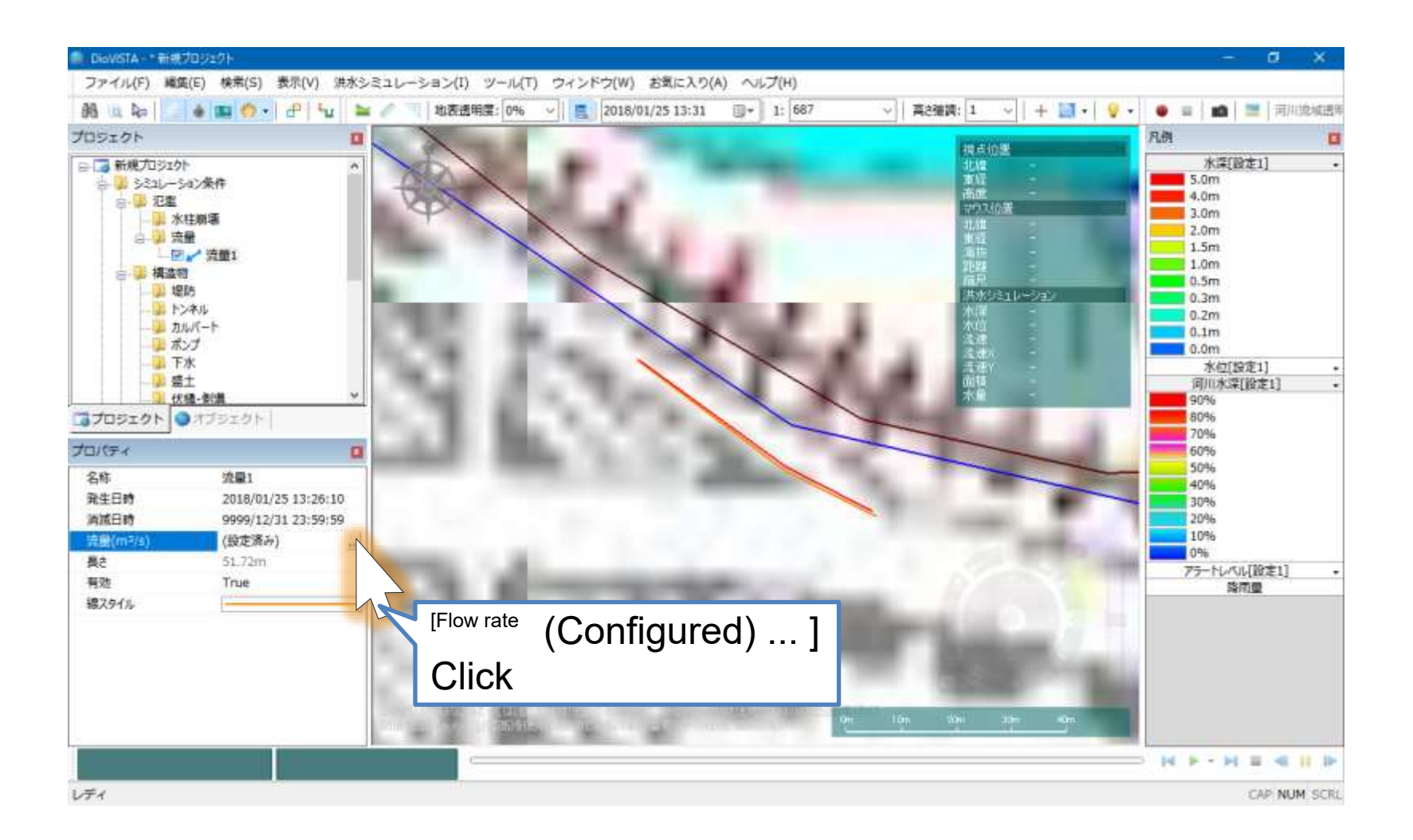

### Set the break point (4)

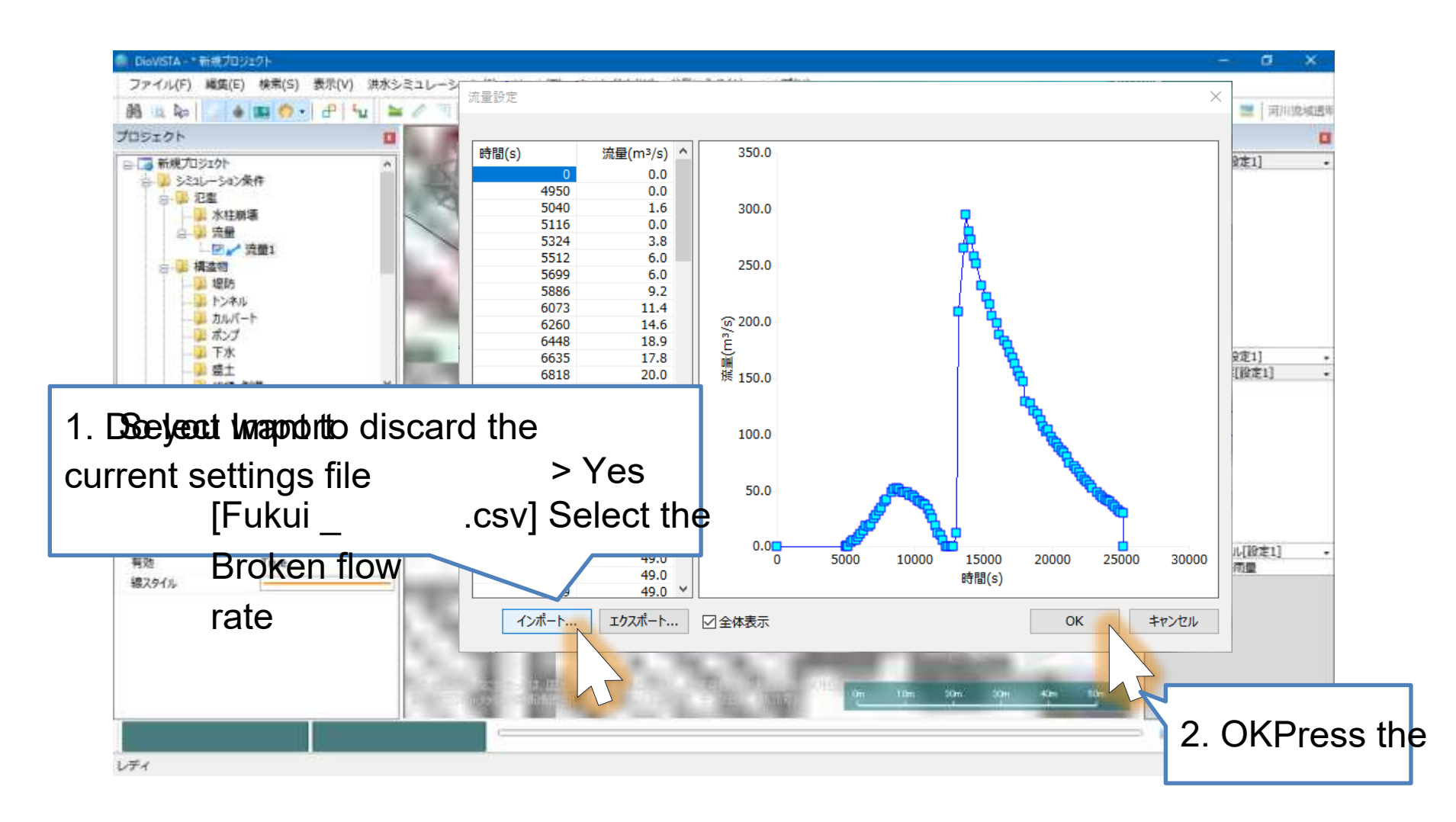

CSV file created based on the following documents: Fukui Prefecture, Asuwa River Flood Disaster Investigation Countermeasure Study Report, March 17 Yamaguchi, Iwamura, 2004 Accuracy verification of flood simulation by Asuwa River flood case, Proceedings of the Annual Annual Meeting of the Japan Society of Civil Engineers, 2006

25

### Set culverts (1)

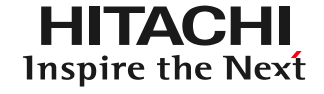

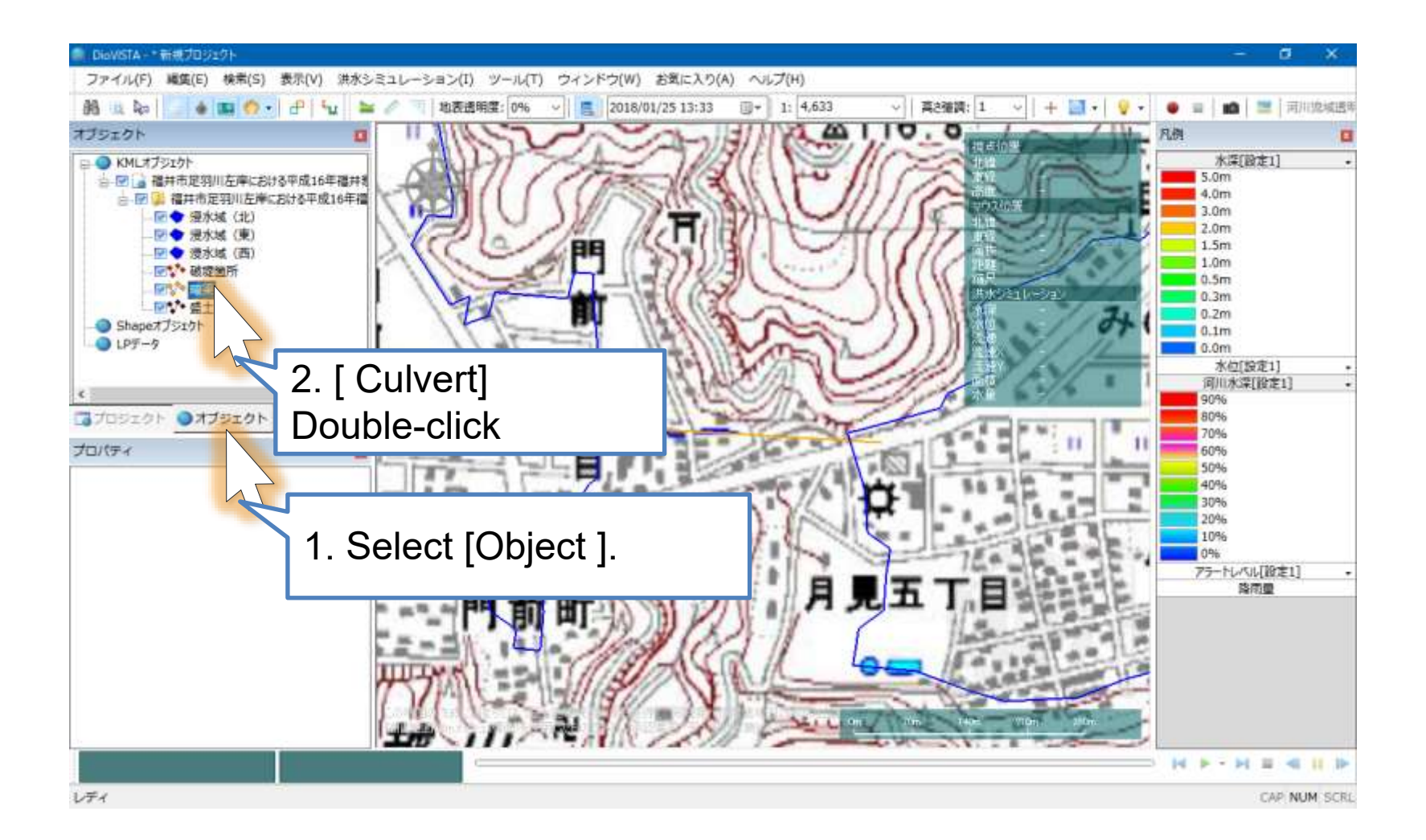

### Set culverts (2)

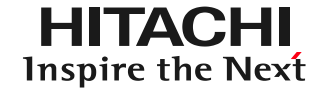

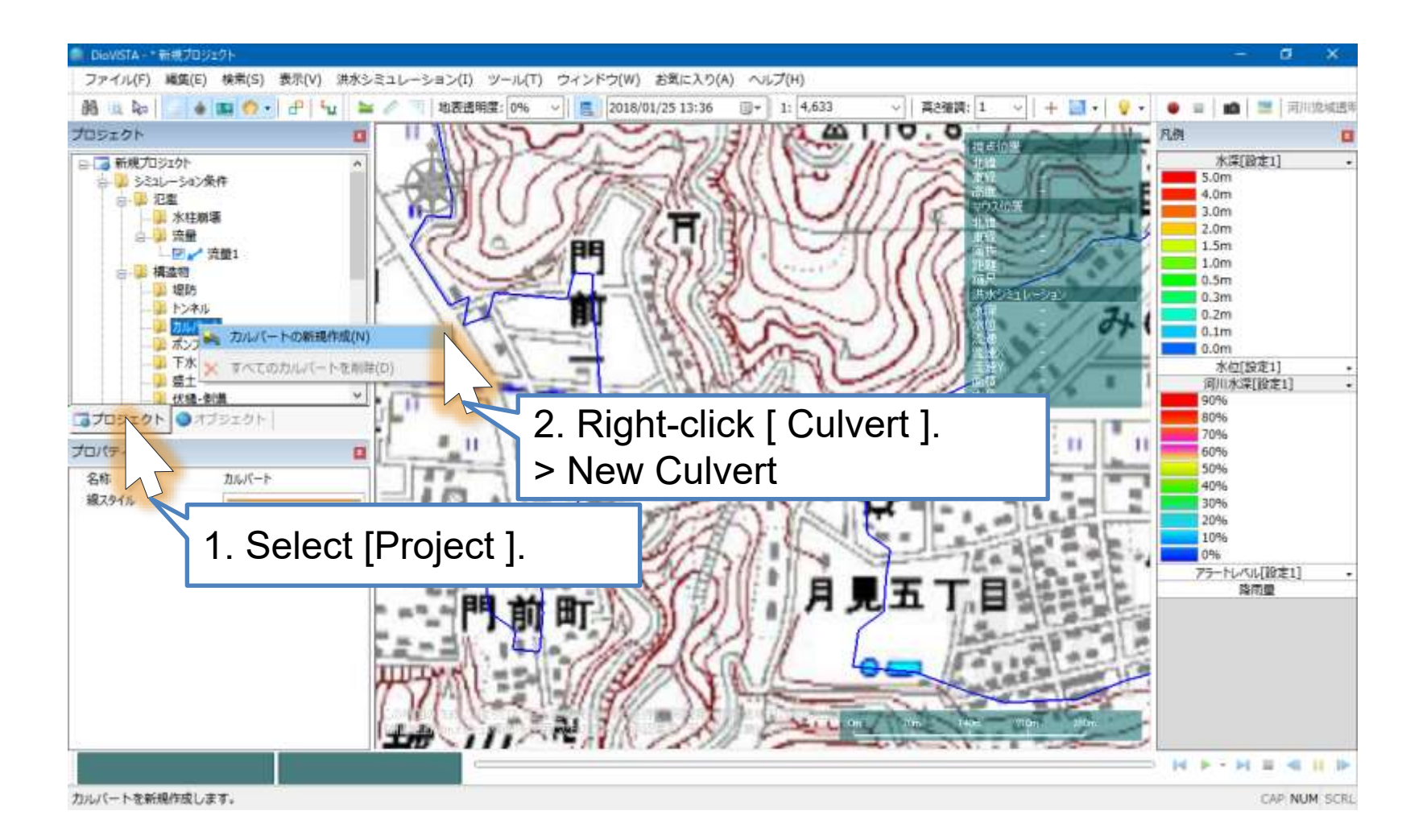

### Set culverts (3)

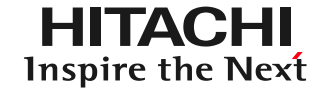

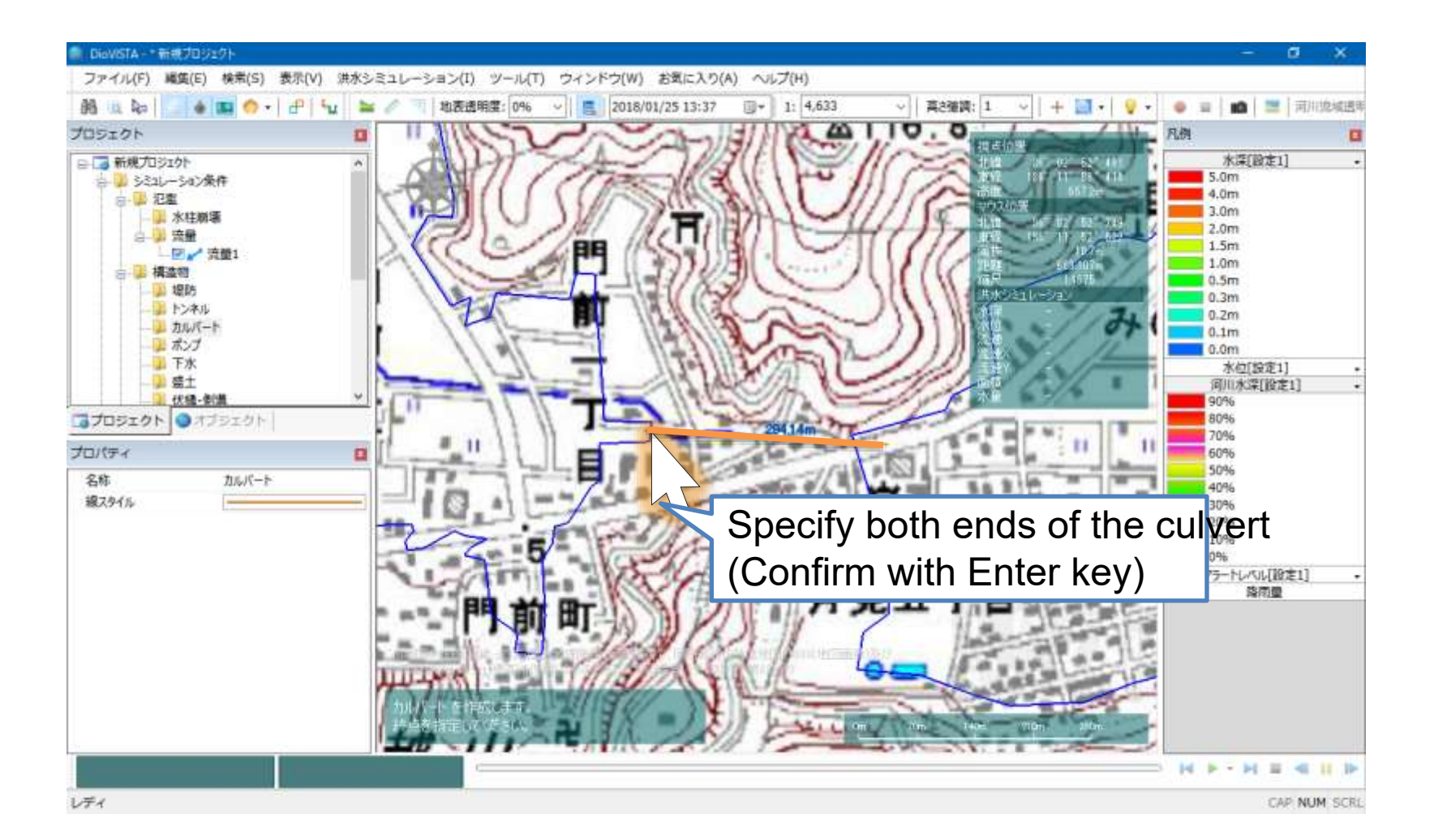

### Set culverts (4)

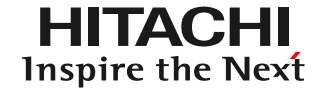

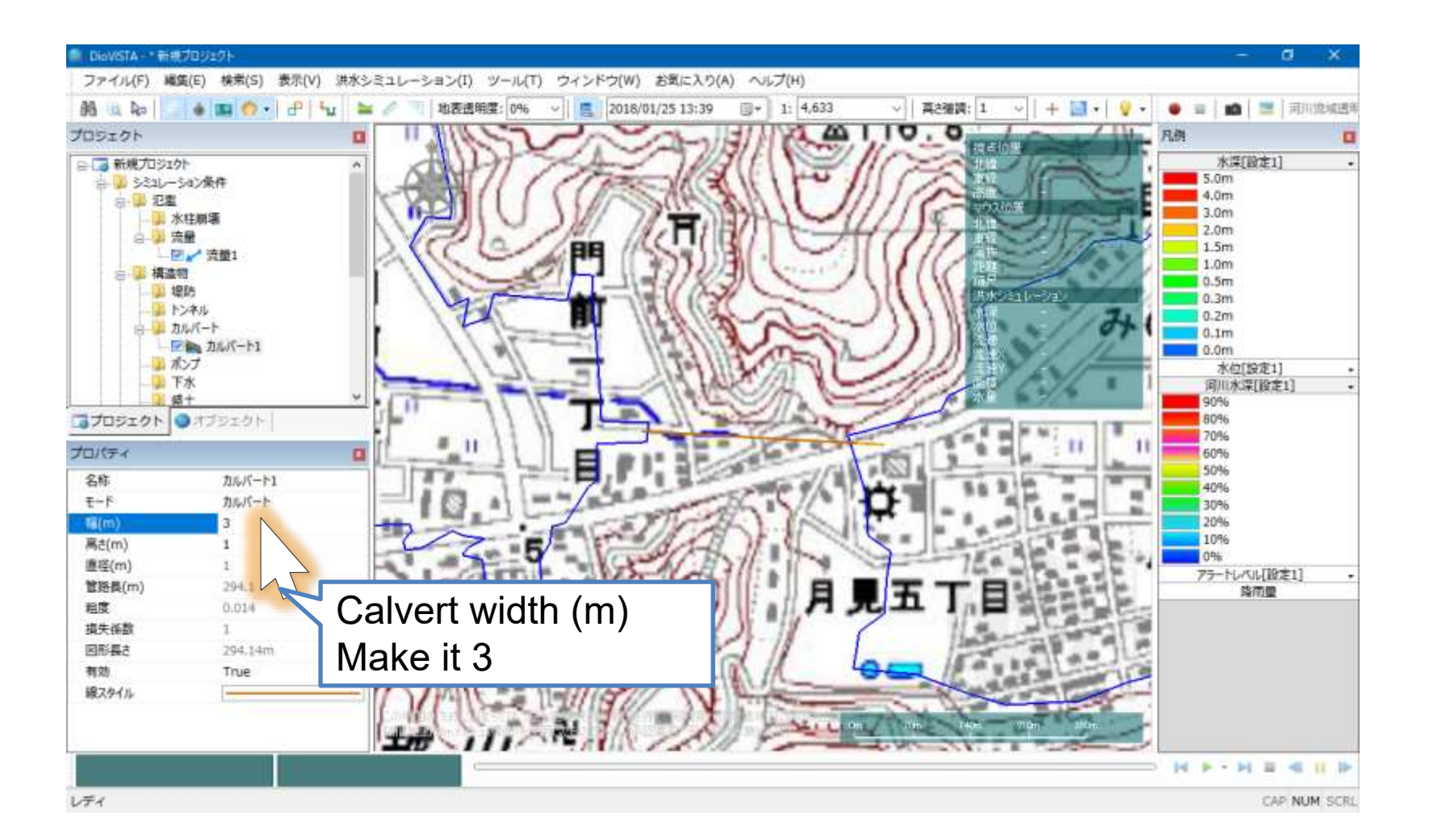

#### Set Embankment (1) HITACHI Inspire the Next

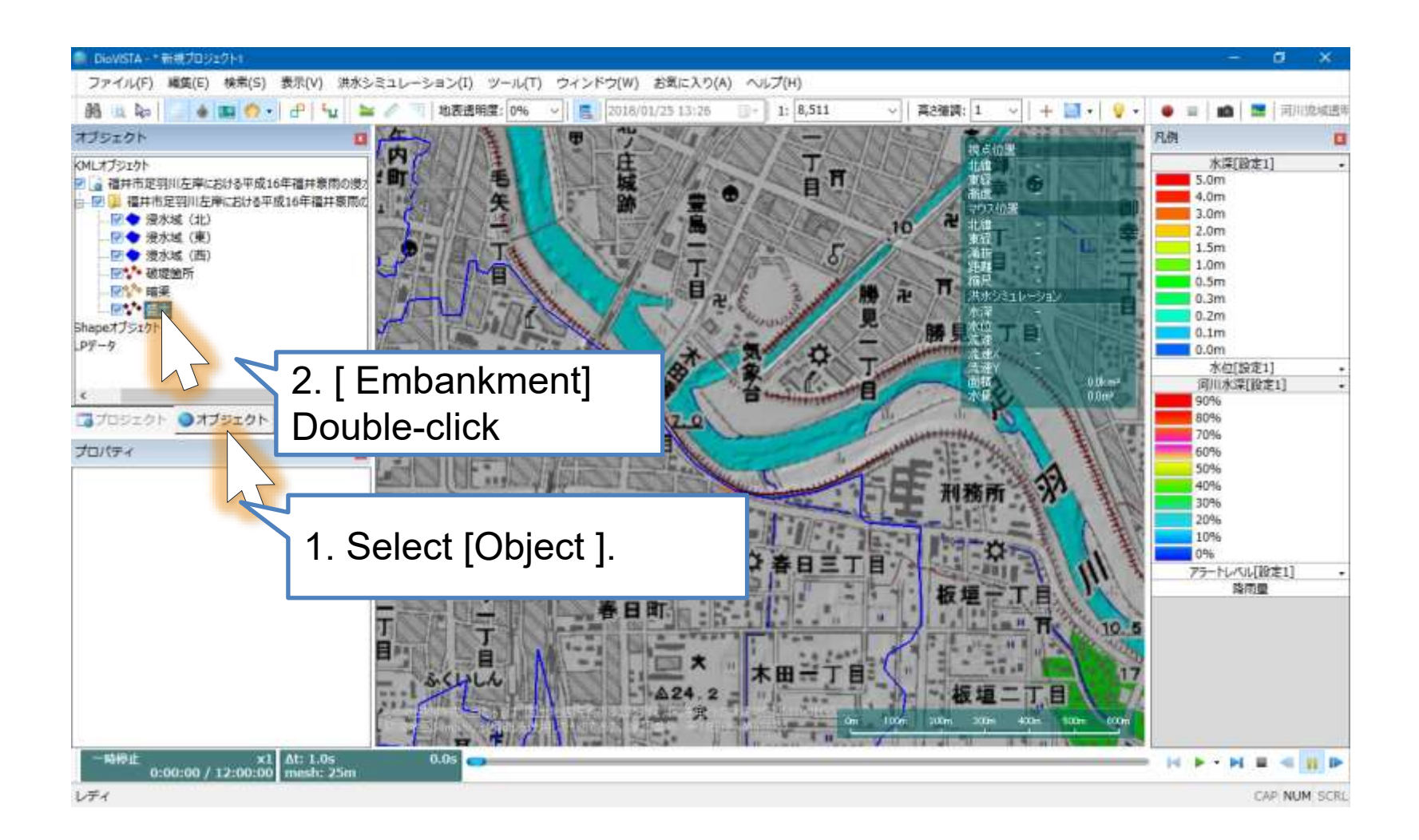

### Set the embankment (2) TACHI

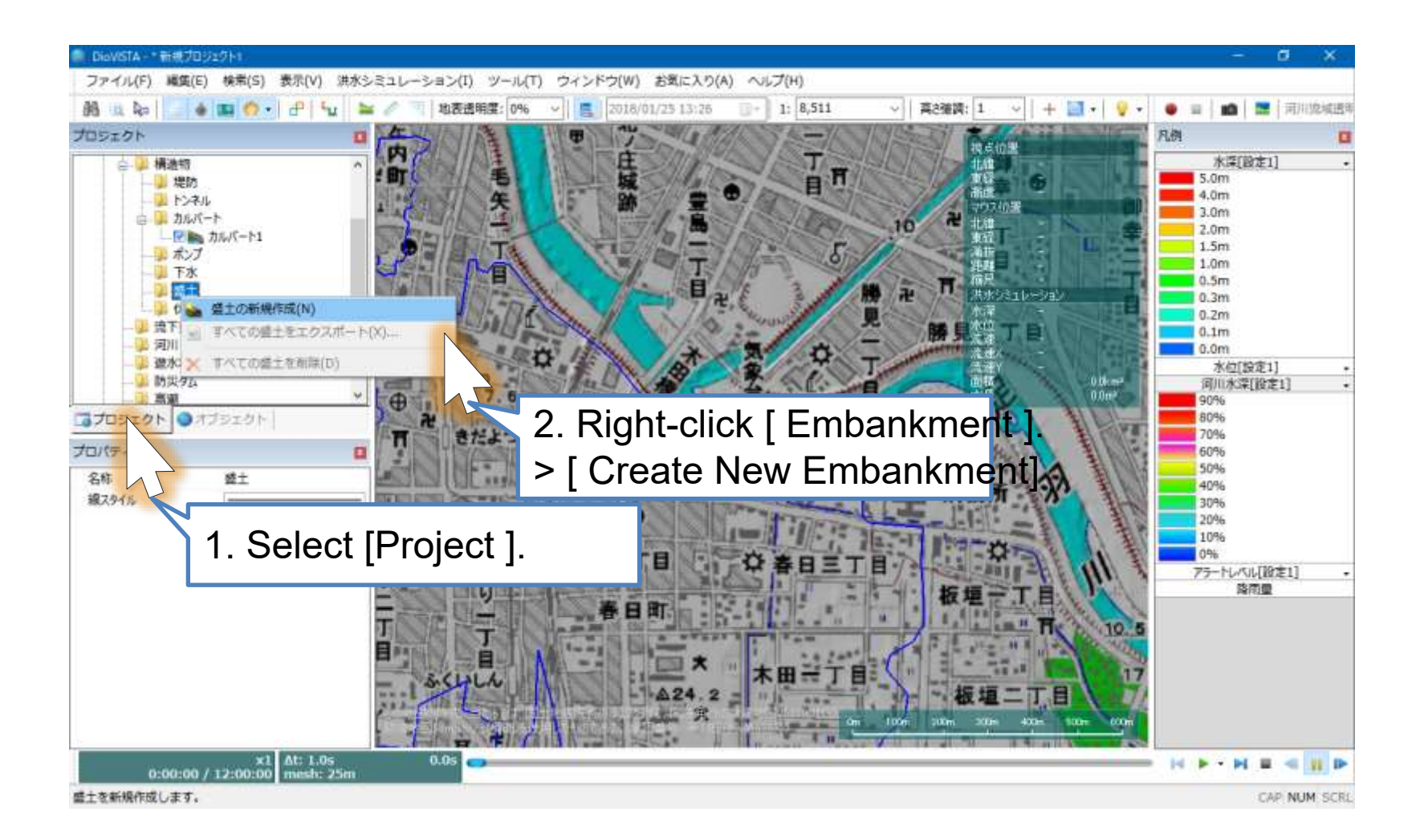

#### Set Embankment (3) HITACHI Inspire the Next

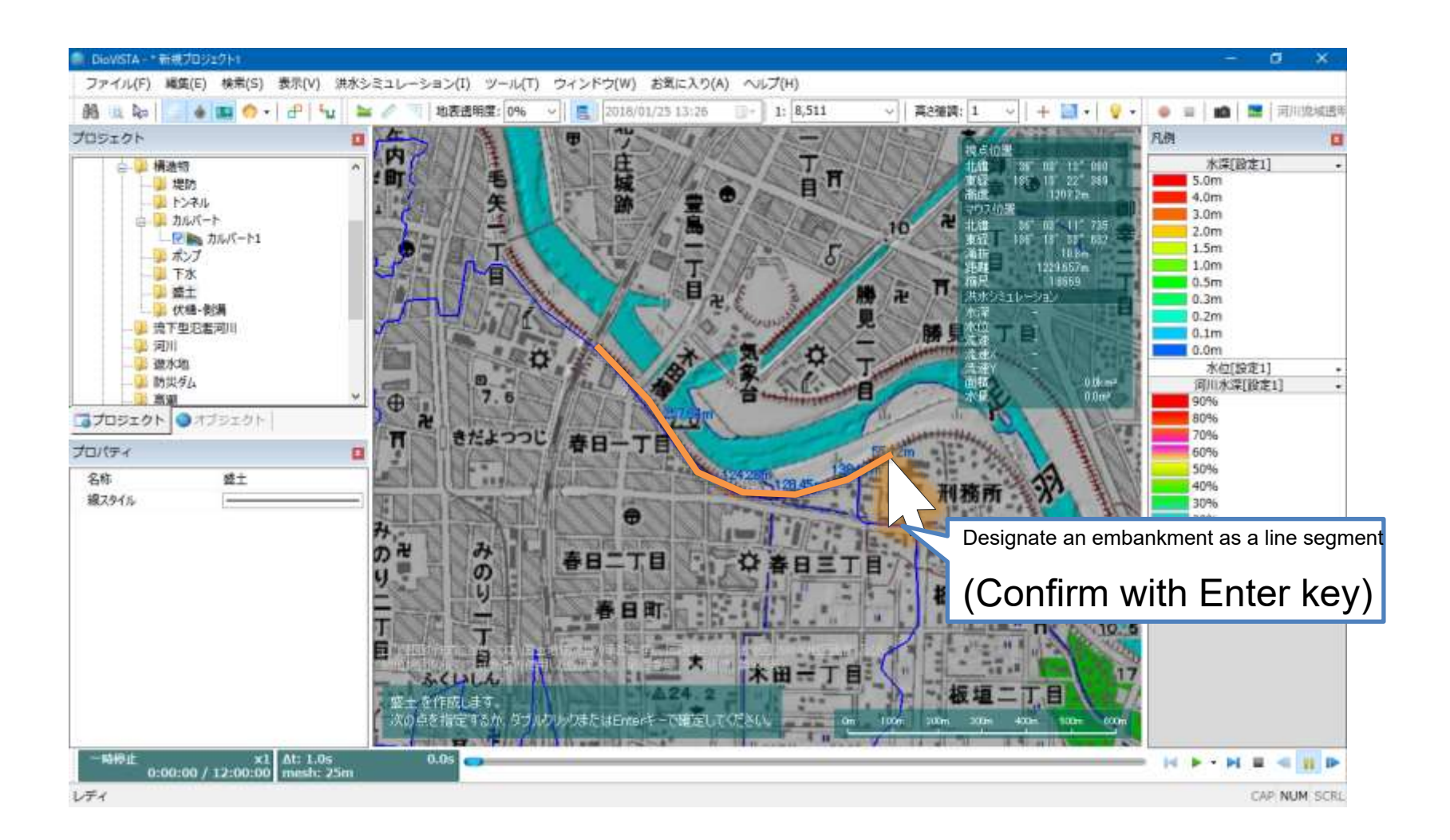

### practice

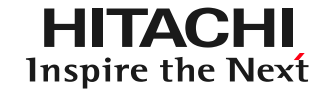

- 1. Launch and map operation
- Getting used to the operation: Recreating the 2004 Fukui flood 2.
  - Preparation of embankments and culverts \_\_\_\_
  - 25m mesh flood calculation
  - Ground clearance editing
- 3. Practice: Analysis of the Tsurumi River

## Flood Analysis (1)

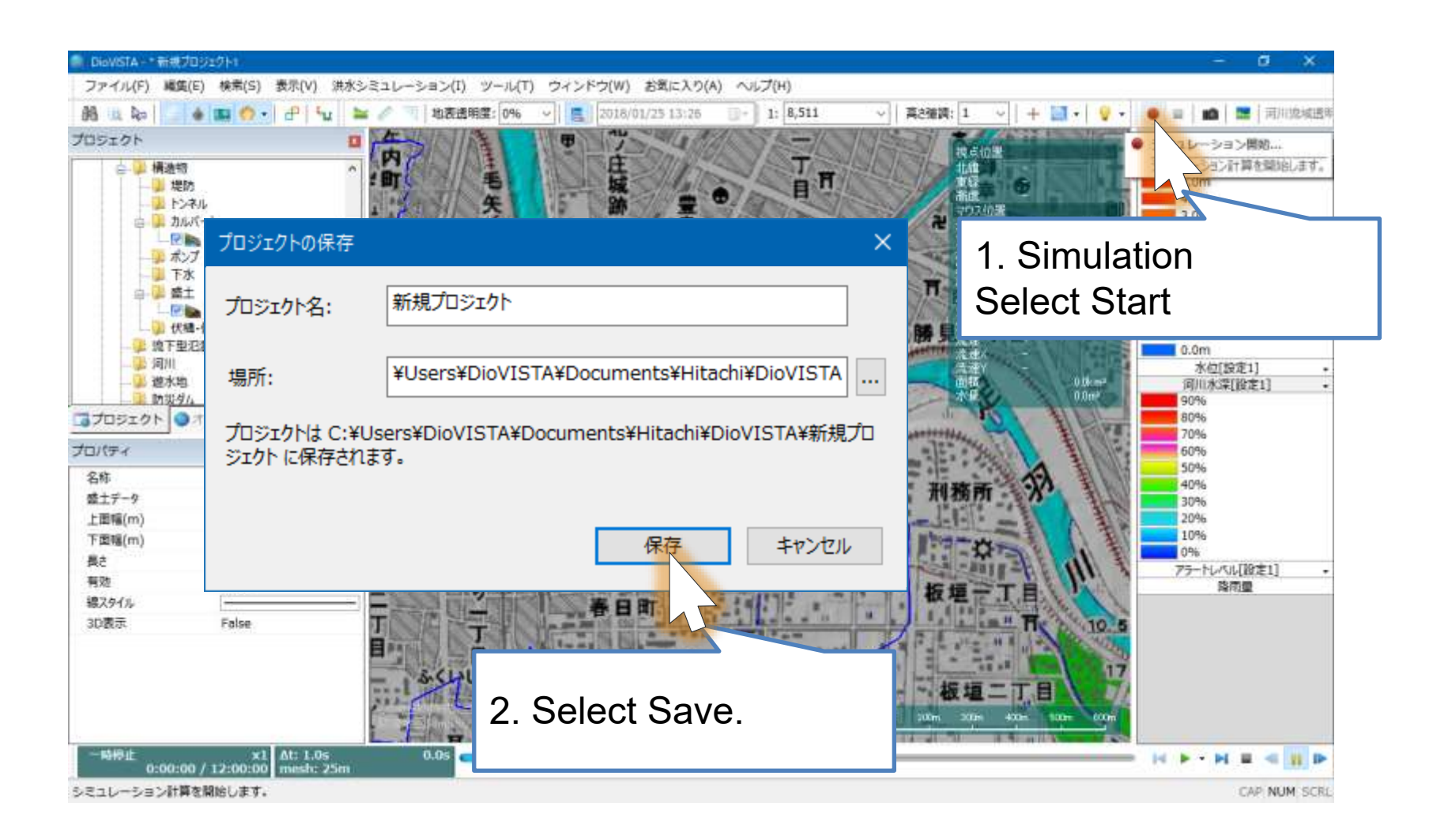

## Flood Analysis (2)

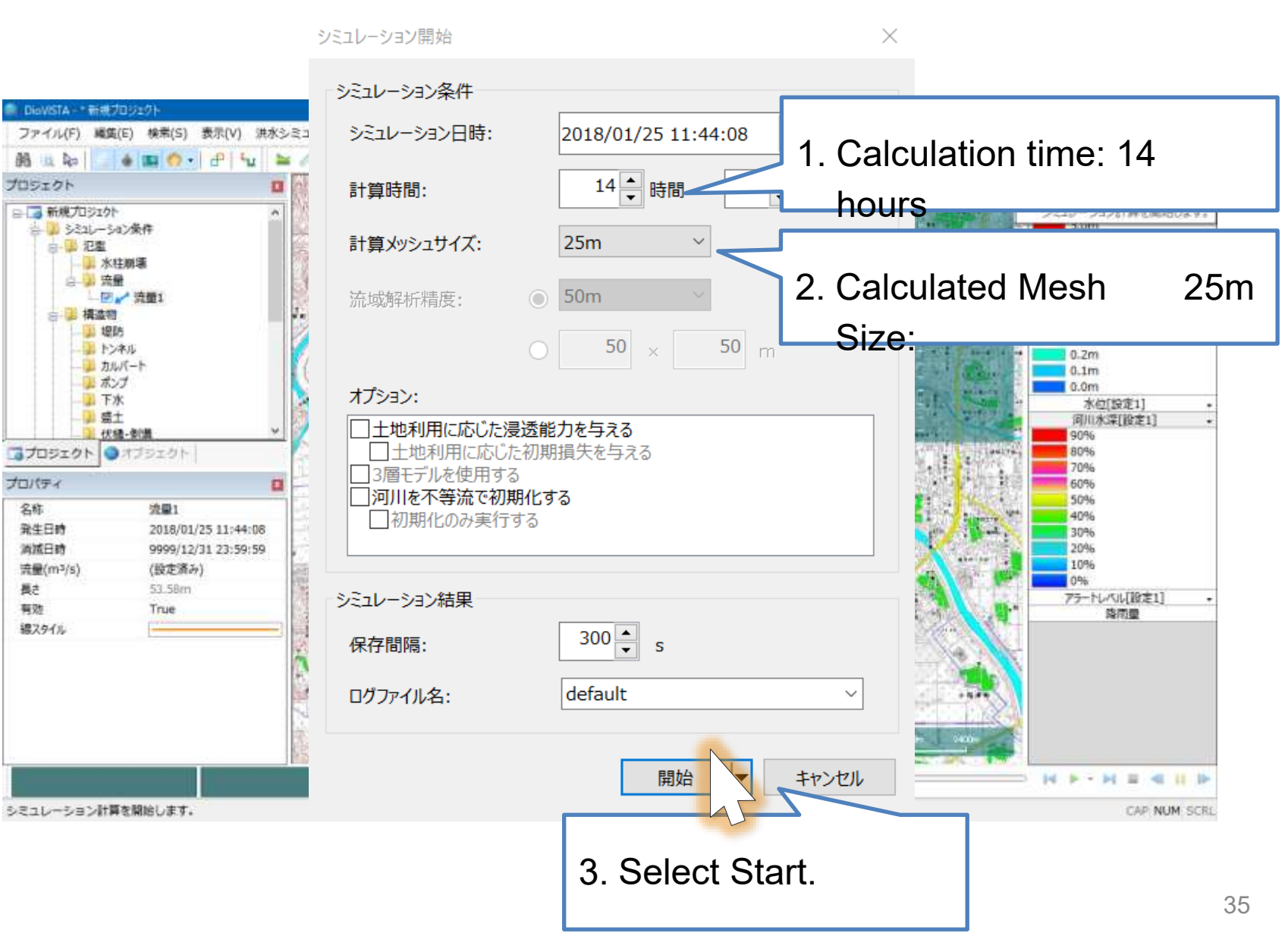

<sup>©</sup> Hitachi Power Solutions Co., Ltd. 2022. All rights reserved.

## Flood Analysis (3)

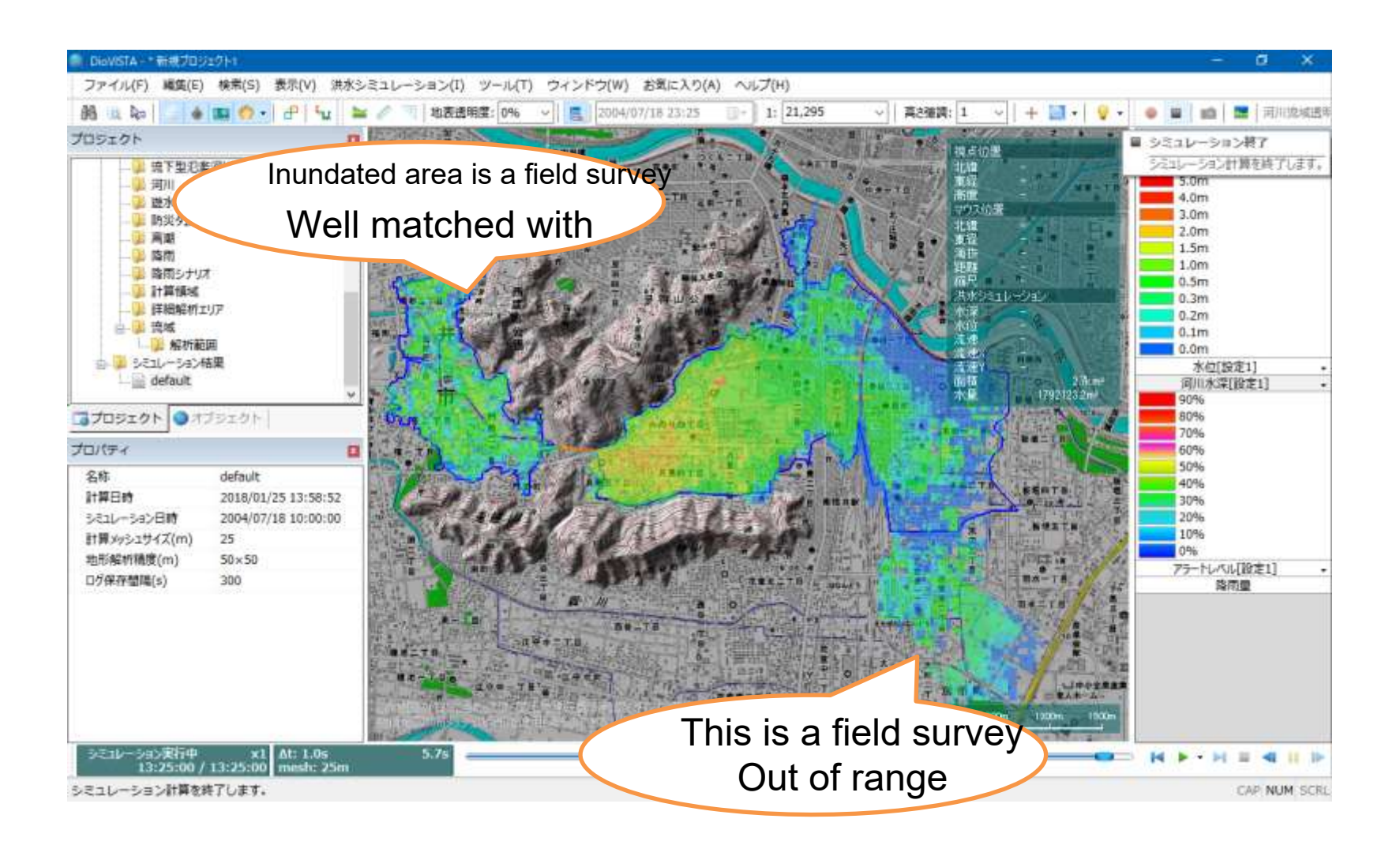
# practice

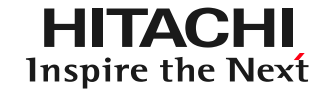

- 1. Launch and map operation
- 2. Getting used to the operation: Recreating the 2004 Fukui flood
  - Preparation of embankments and culverts
  - 25m mesh flood calculation
  - Ground clearance editing
- 3. Practice: Analysis of the Tsurumi River

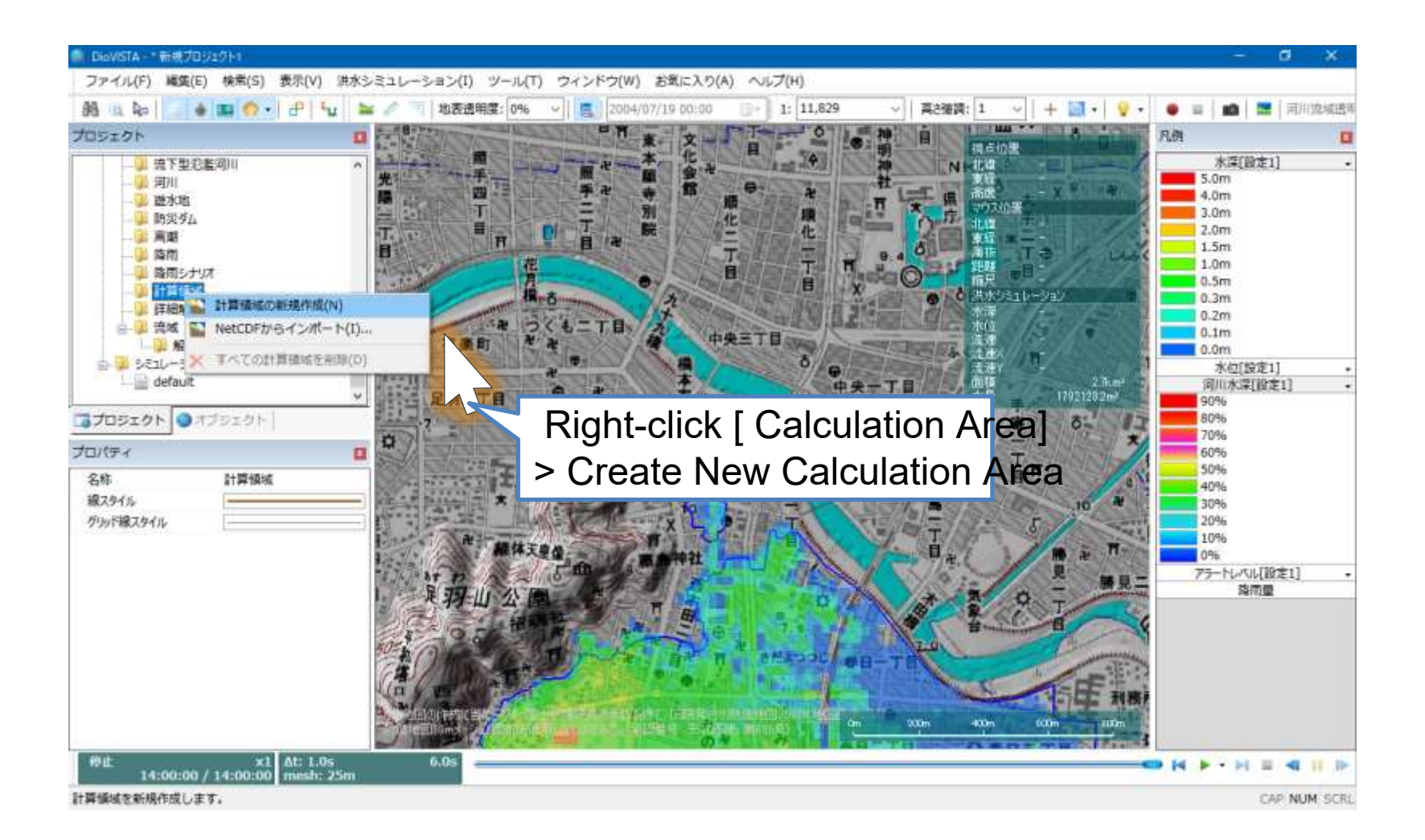

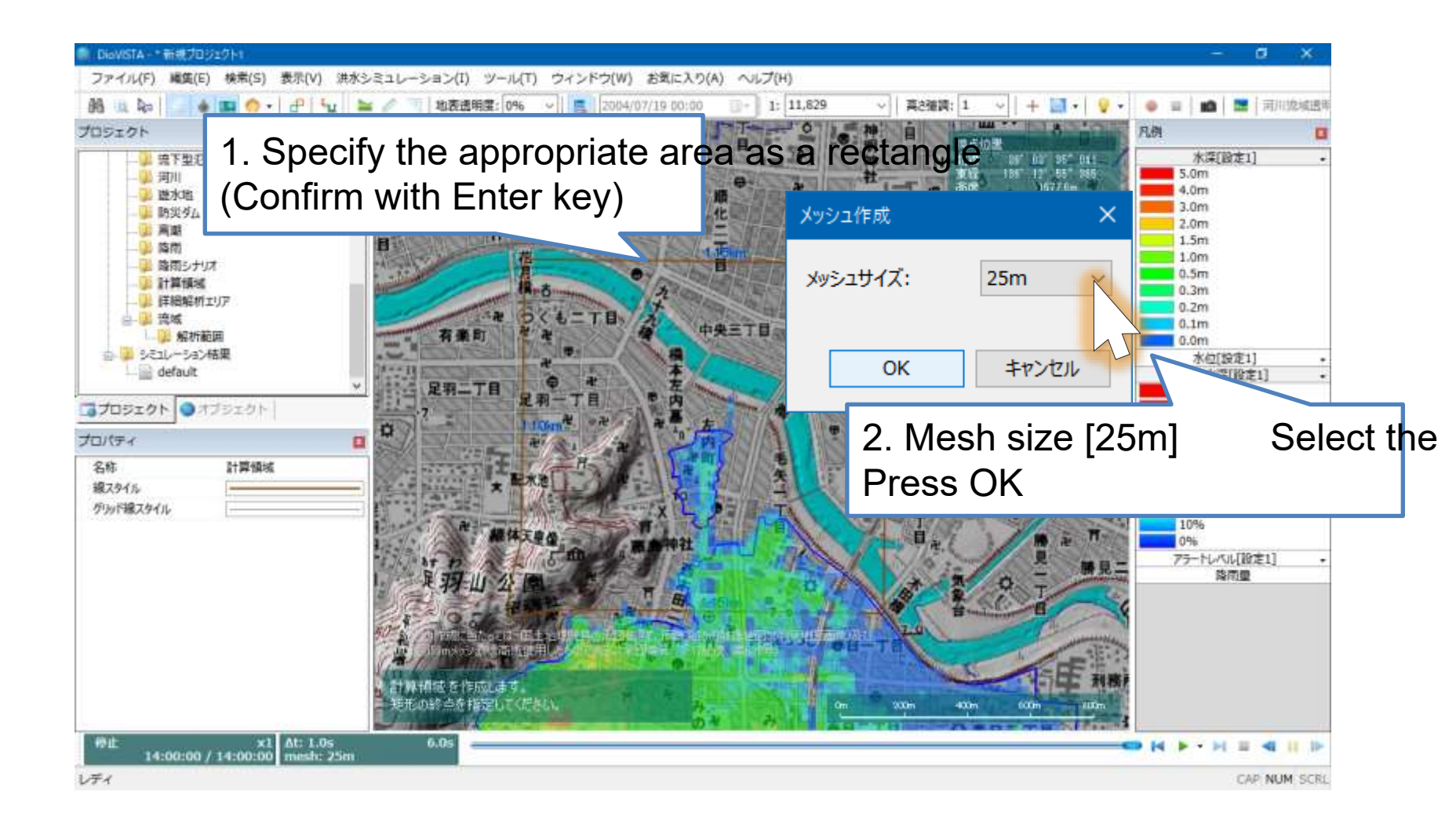

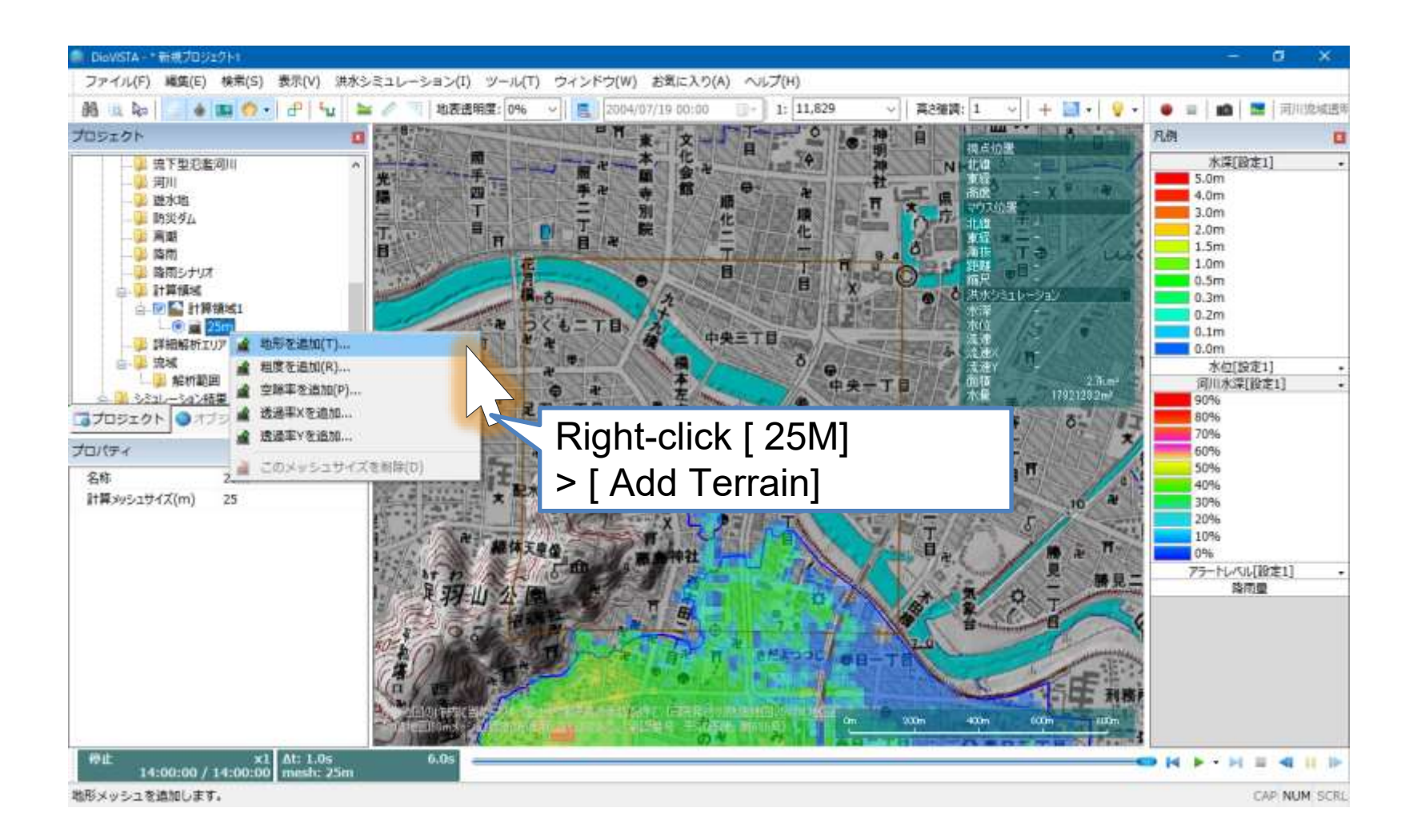

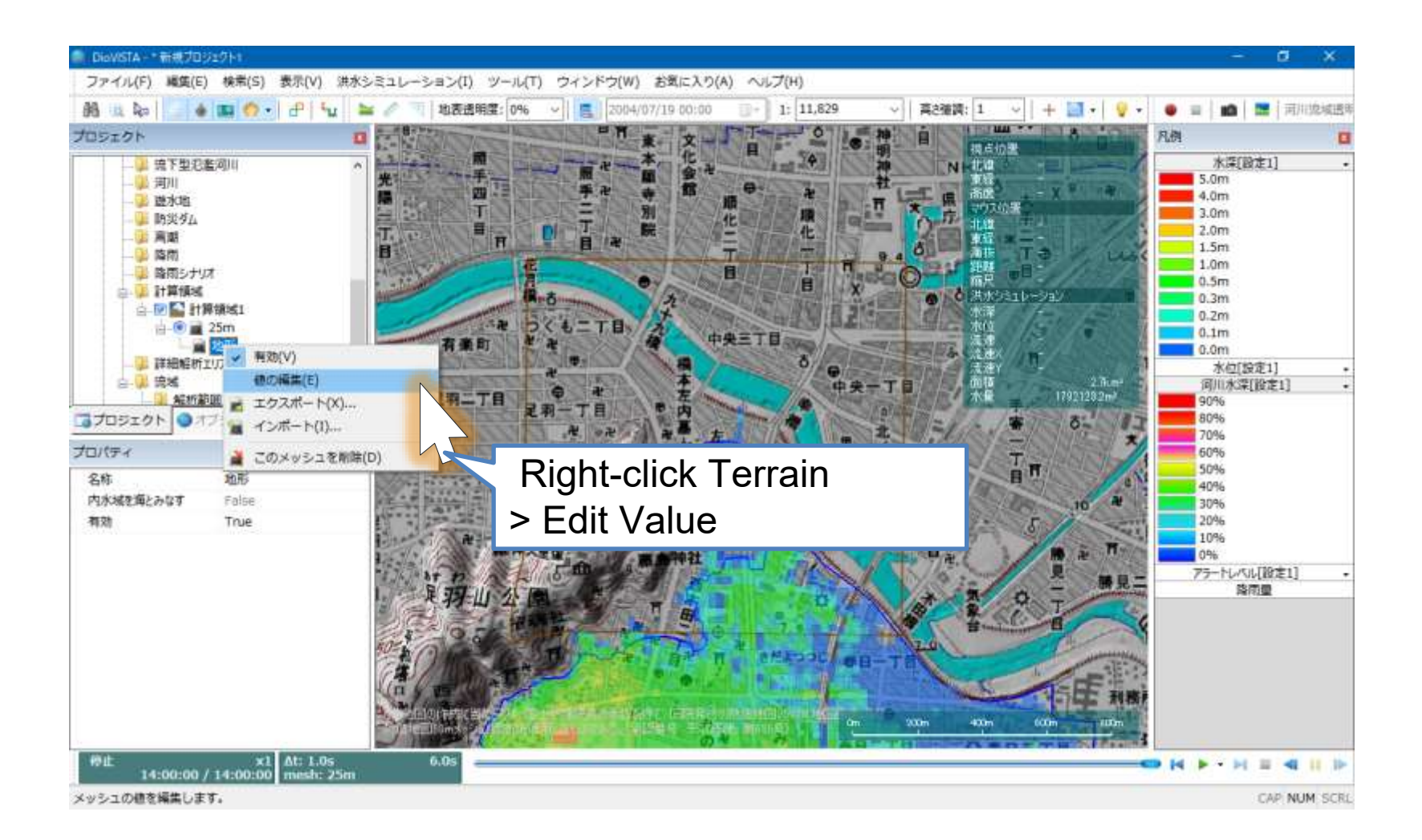

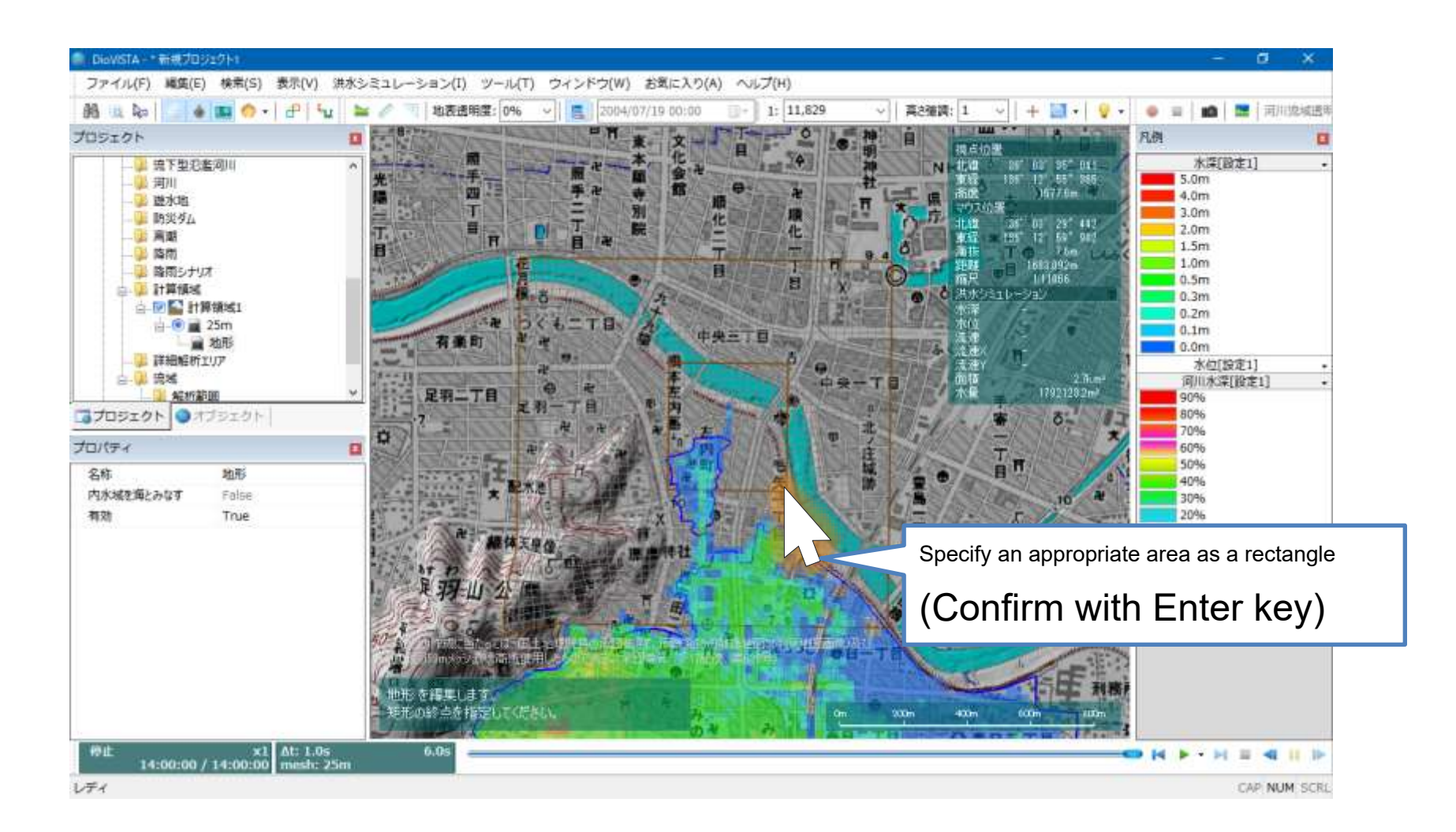

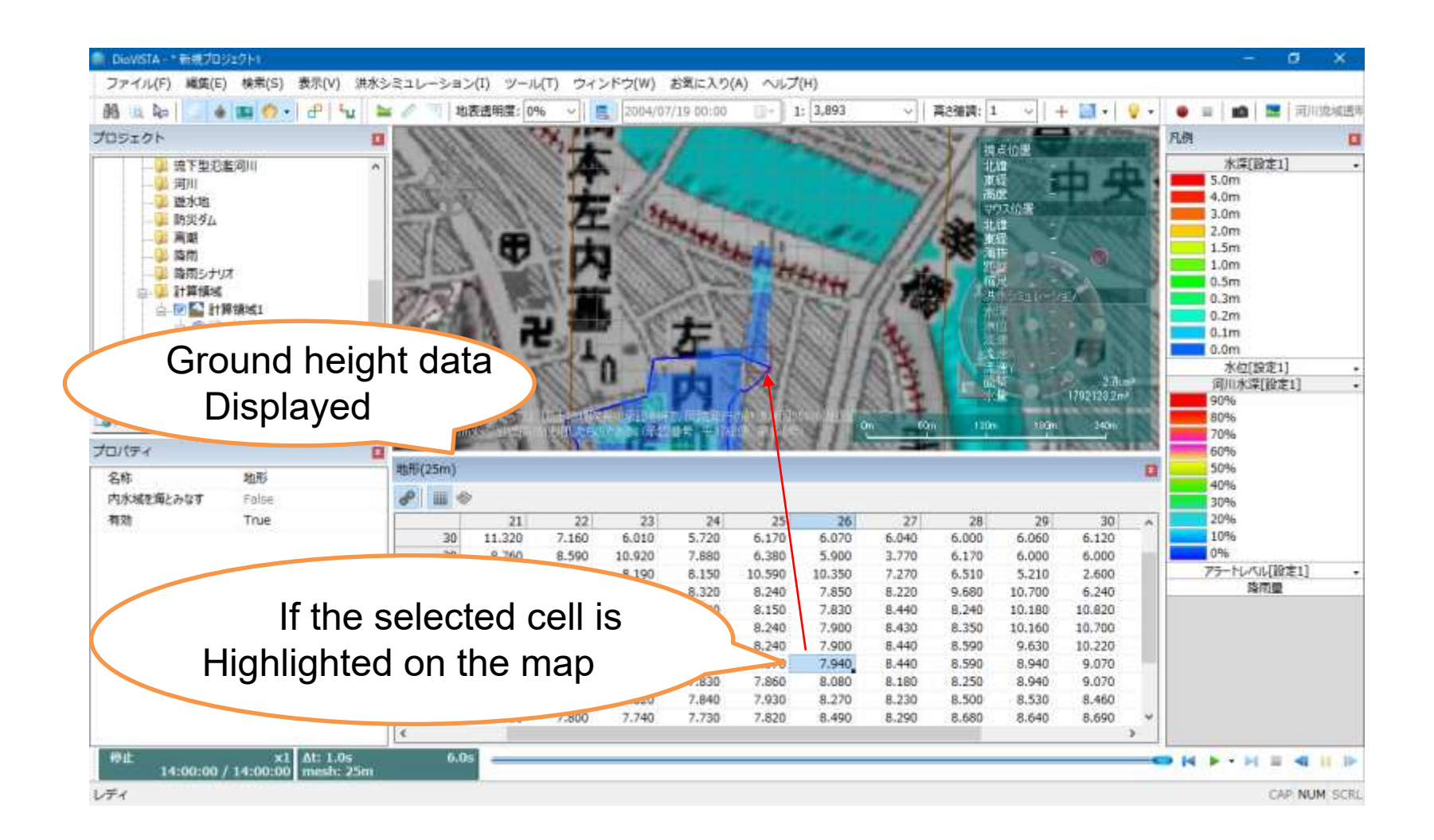

# Save Project

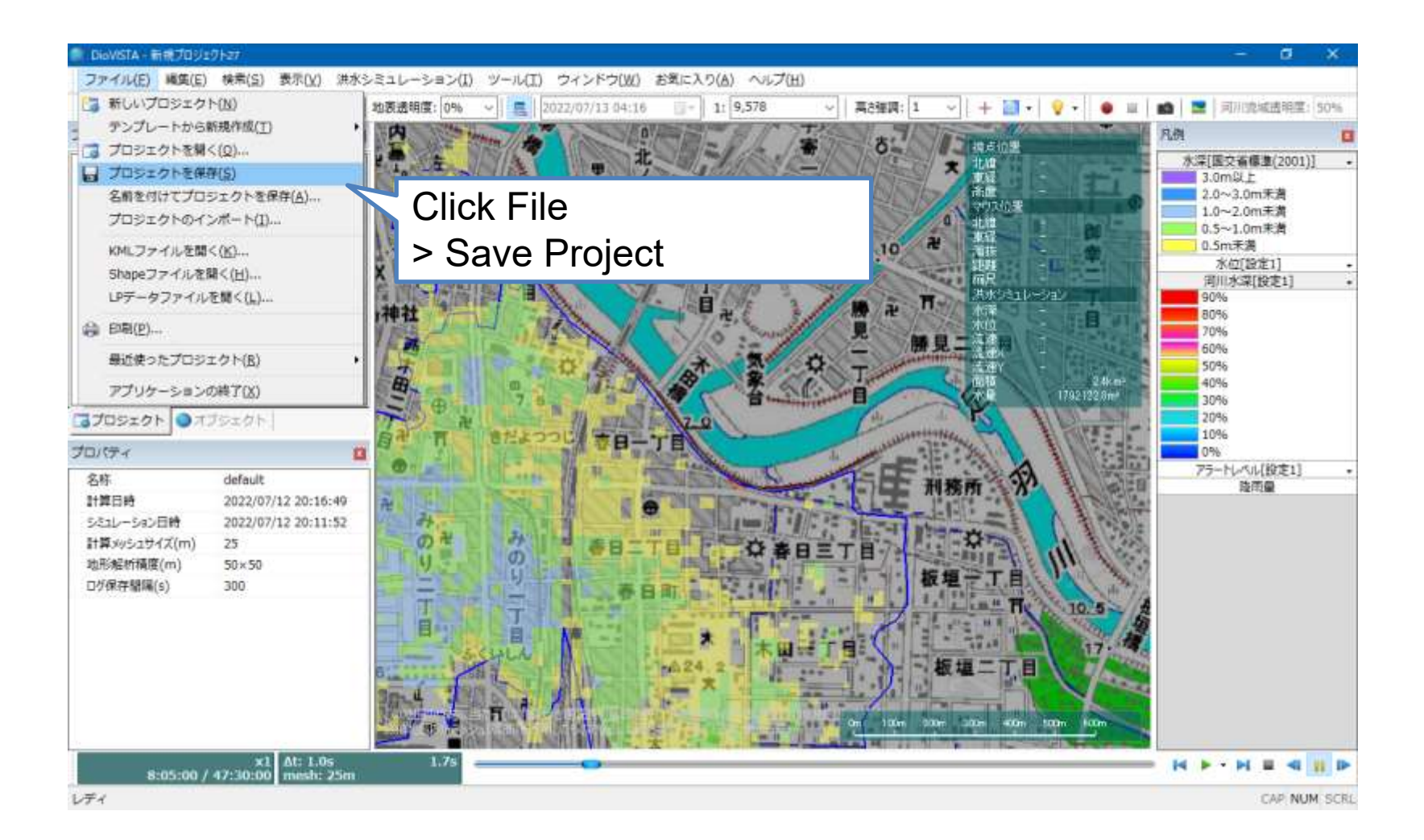

# practice

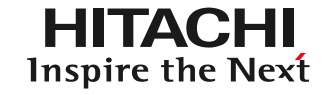

- 1. Launch and map operation
- 2. Getting used to the operation: Recreating the 2004 Fukui flood
- 3. Practice: Analysis of the Tsurumi River
  - Capture river channel data
  - Setting levee breaking conditions
  - 25m mesh flood calculation
  - Creation of envelope diagrams
  - Preparation of deliverables in accordance with the guidelines
  - Creation of risk maps

# practice

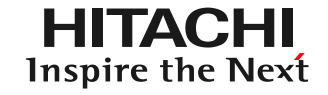

- 1. Launch and map operation
- 2. Getting used to the operation: Recreating the 2004 Fukui flood
- 3. Practice: Analysis of the Tsurumi River
  - Capture river channel data
  - Setting levee breaking conditions
  - 25m mesh flood calculation
  - Creation of envelope diagrams
  - Preparation of deliverables in accordance with the guidelines
  - Creation of risk maps

## Where the data is stored<sup>HITACHI</sup>

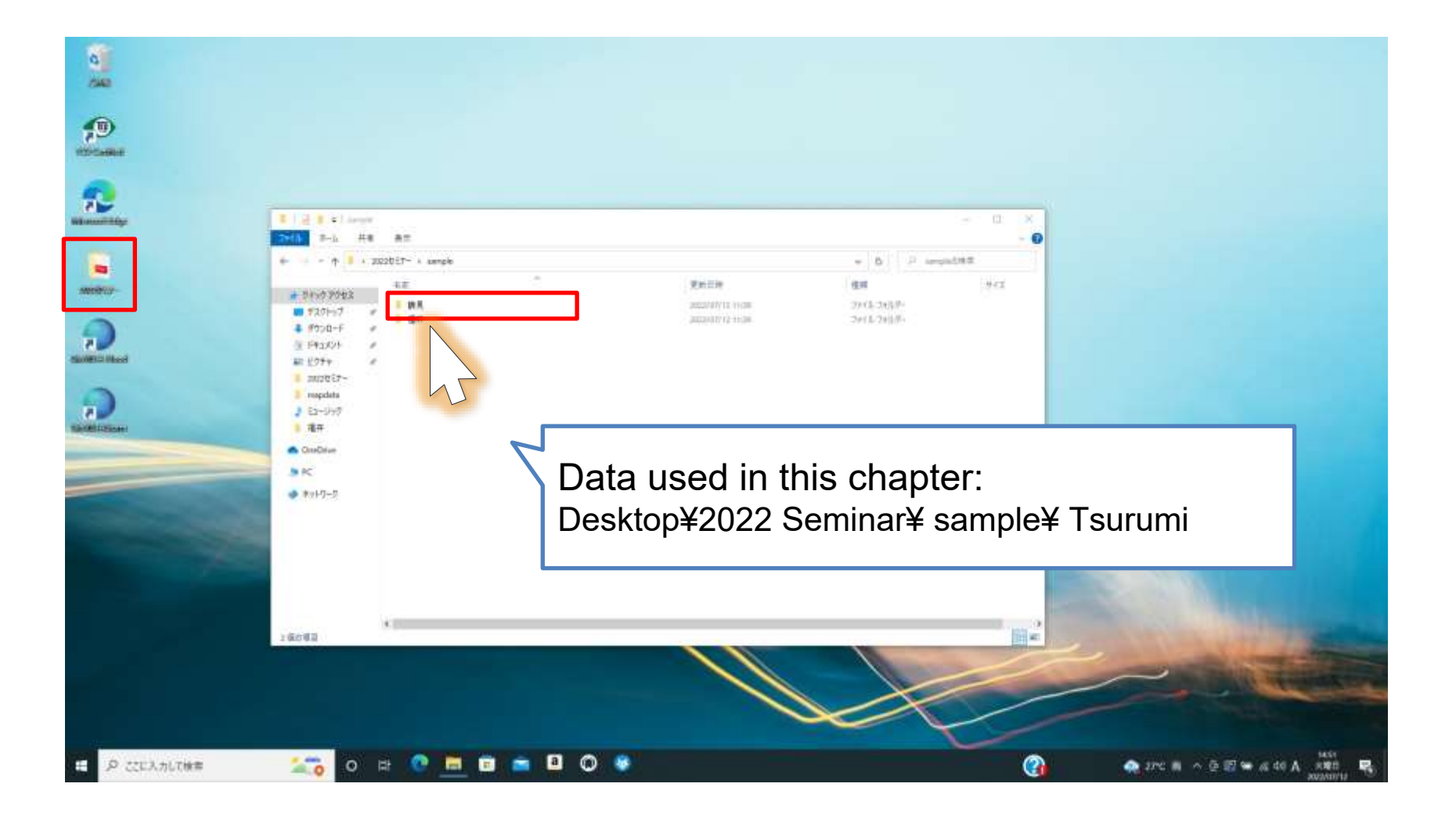

# River Data Capture (1)

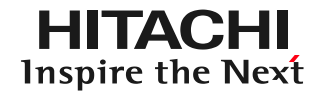

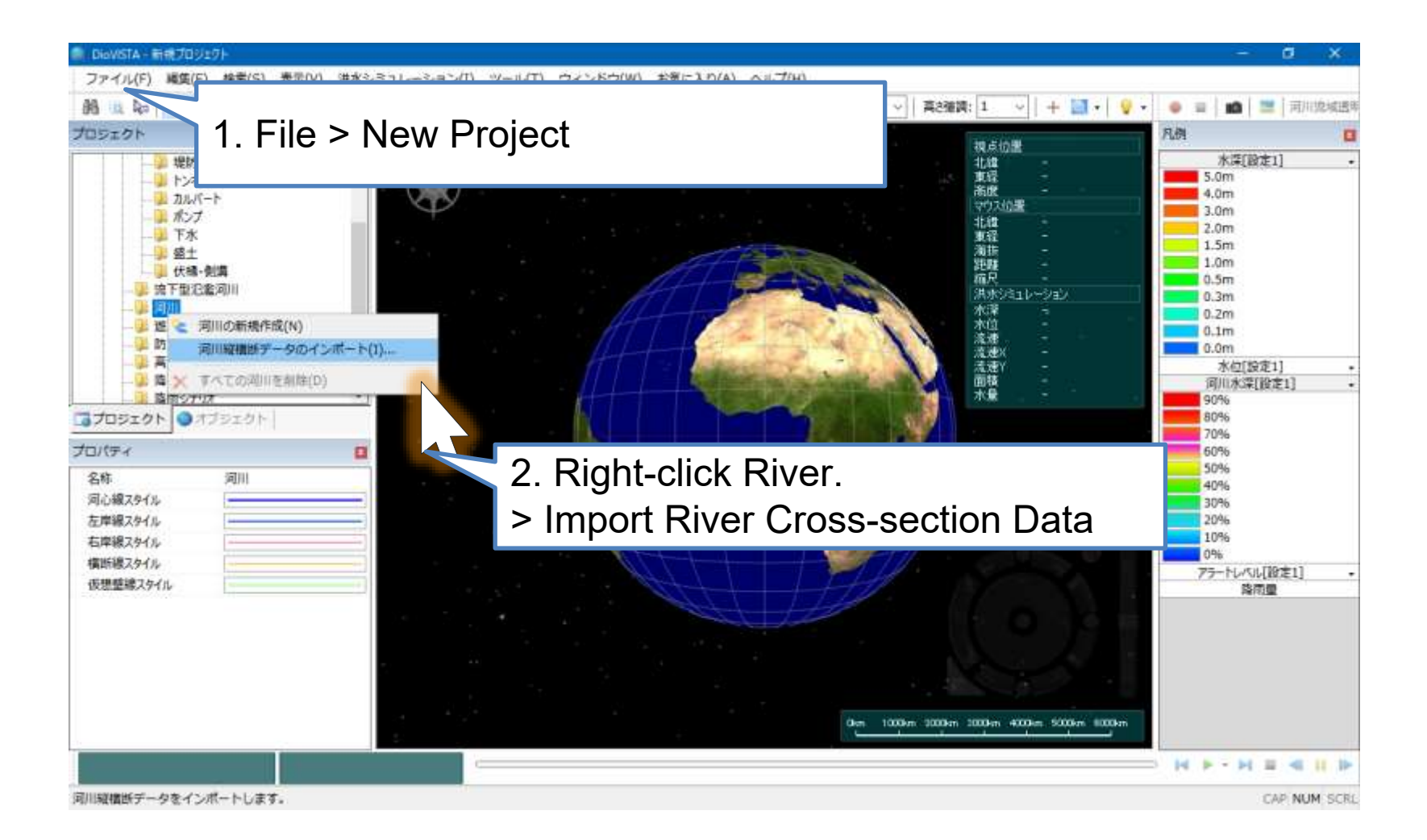

# River Data Capture (2)

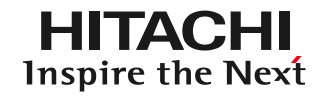

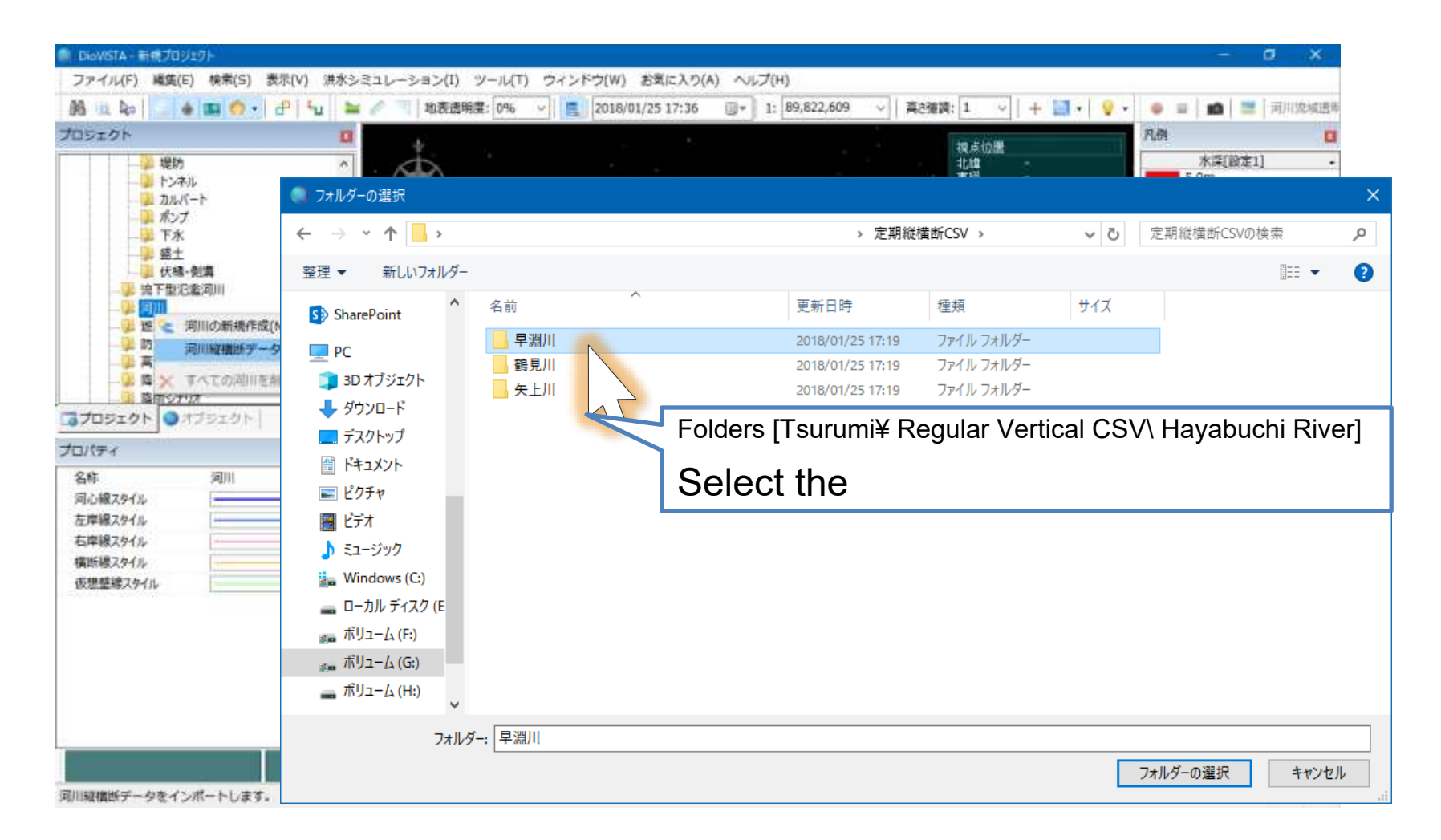

It supports cross-section data and distance marker data that conform to the "Guidelines for Creating Periodic River Crossing Data". http://www.mlit.go.jp/river/shishin\_guideline/kasen/gis/pdf\_docs/juoudan/guideline0805.pdf 49

# River Data Capture (3)

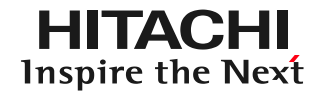

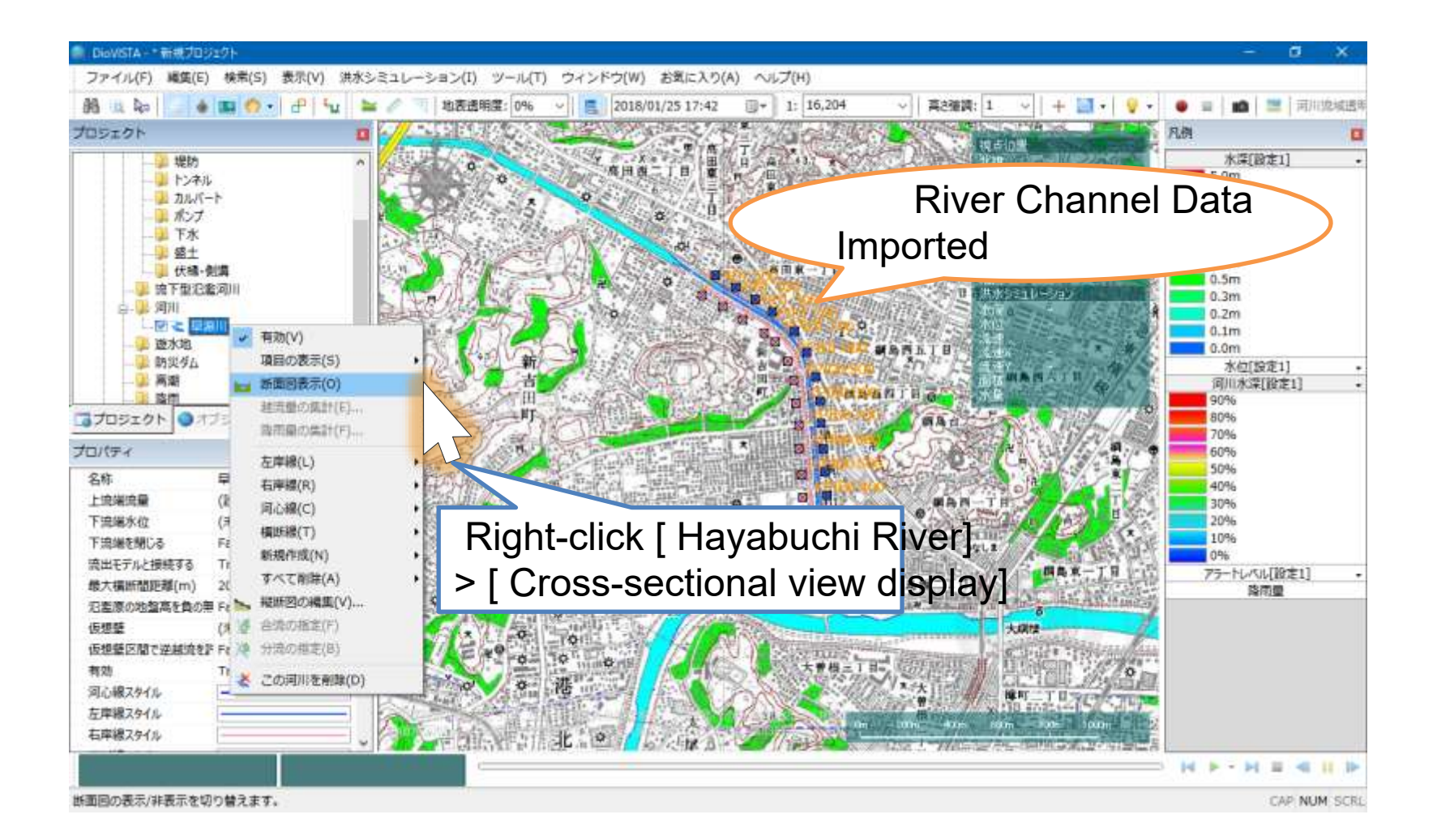

# River Data Capture (4)

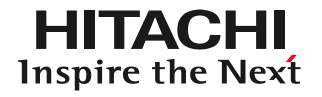

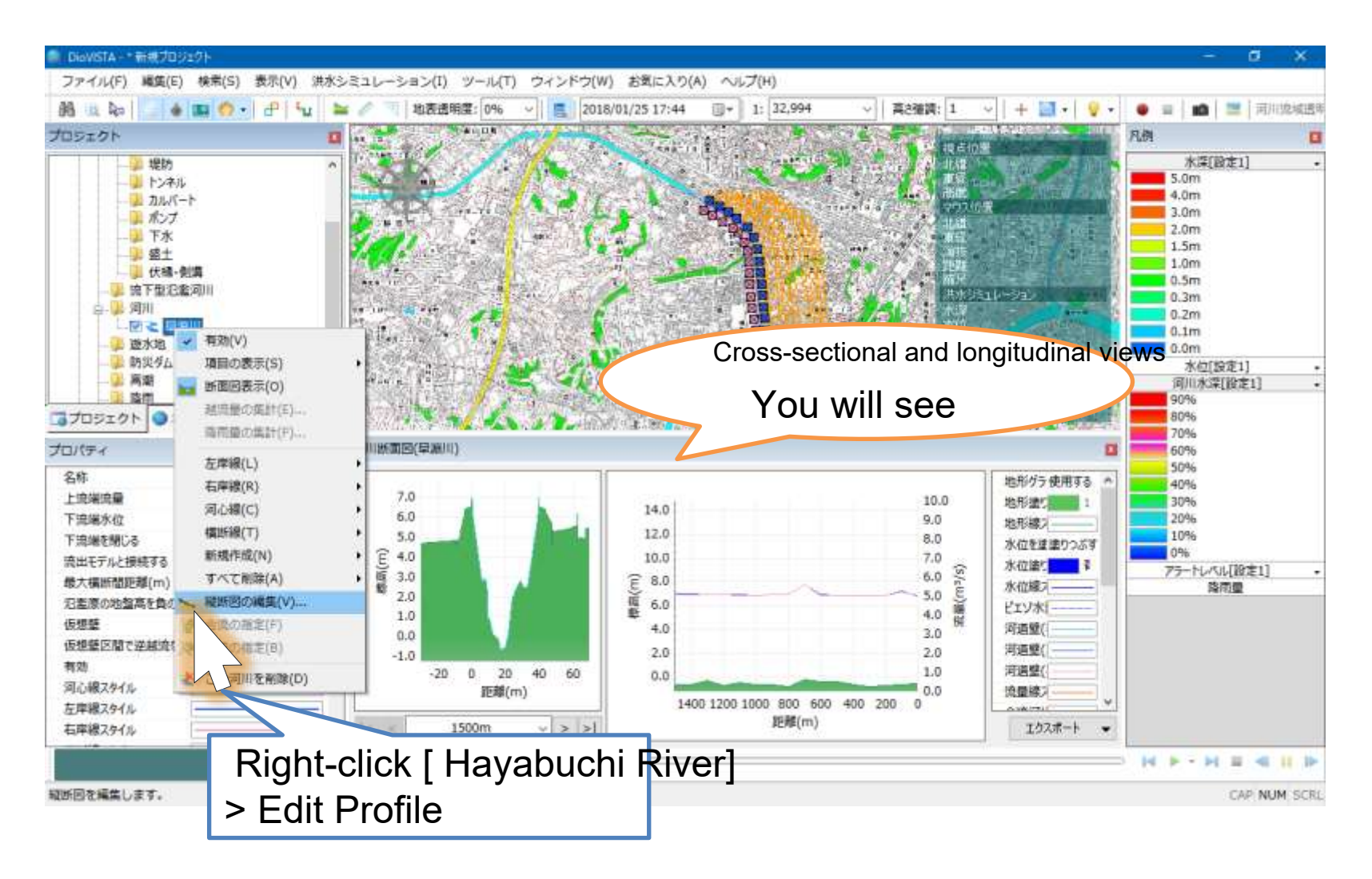

# Editing River Data (1)

HITACHI Inspire the Next

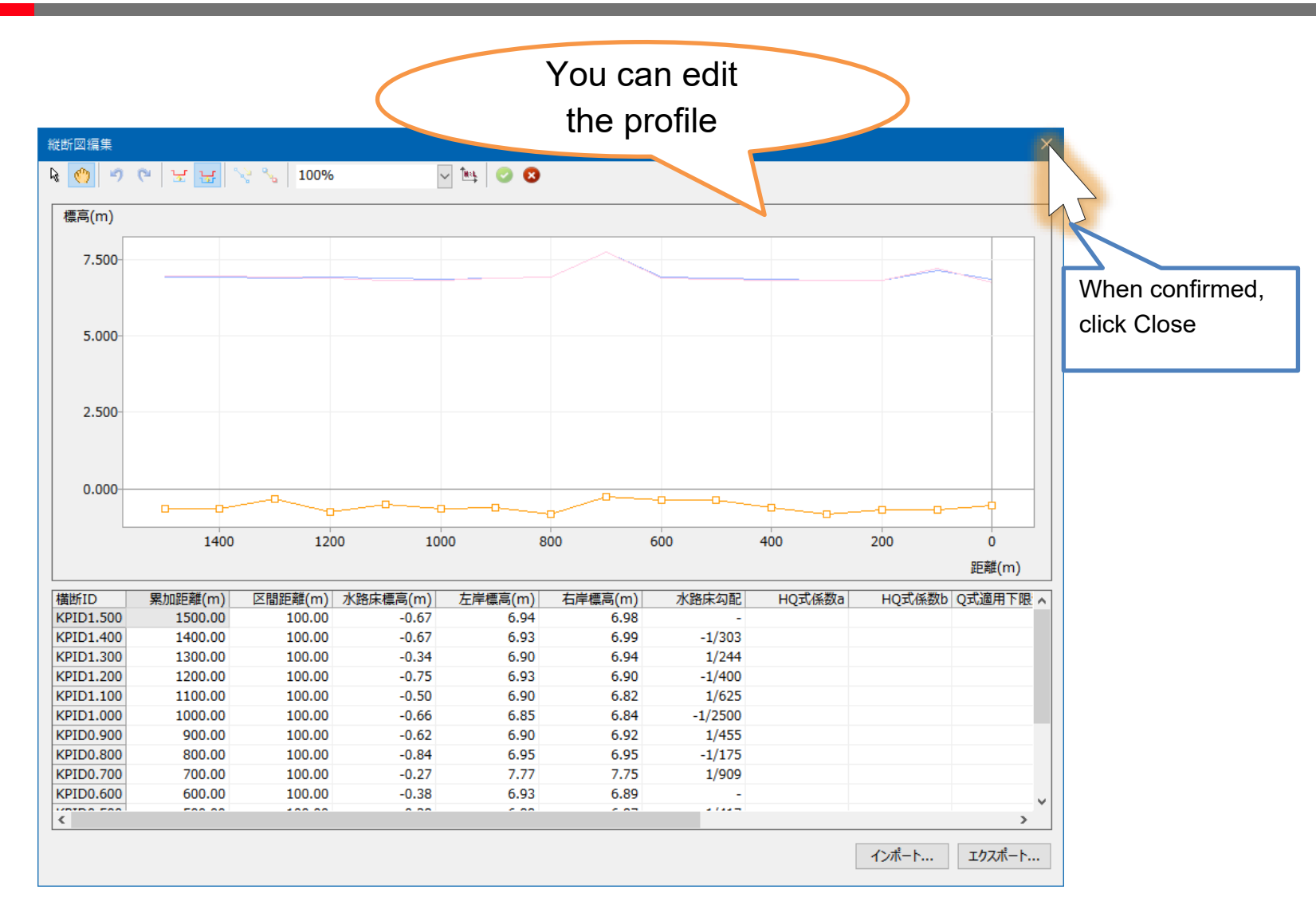

# Editing River Data (2)

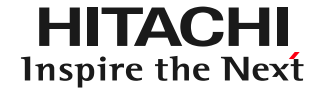

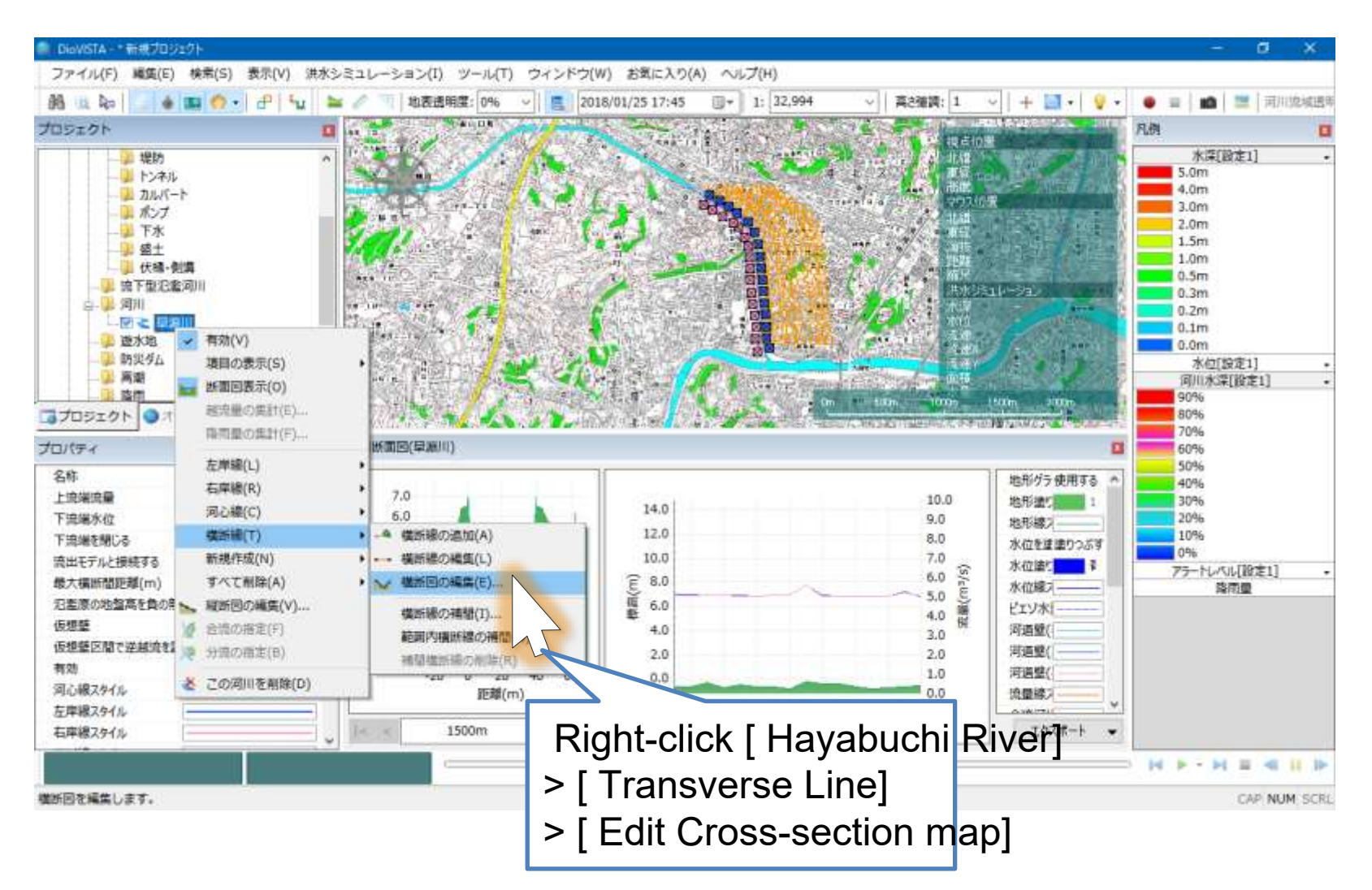

# Editing River Data (3)

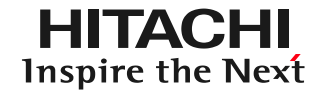

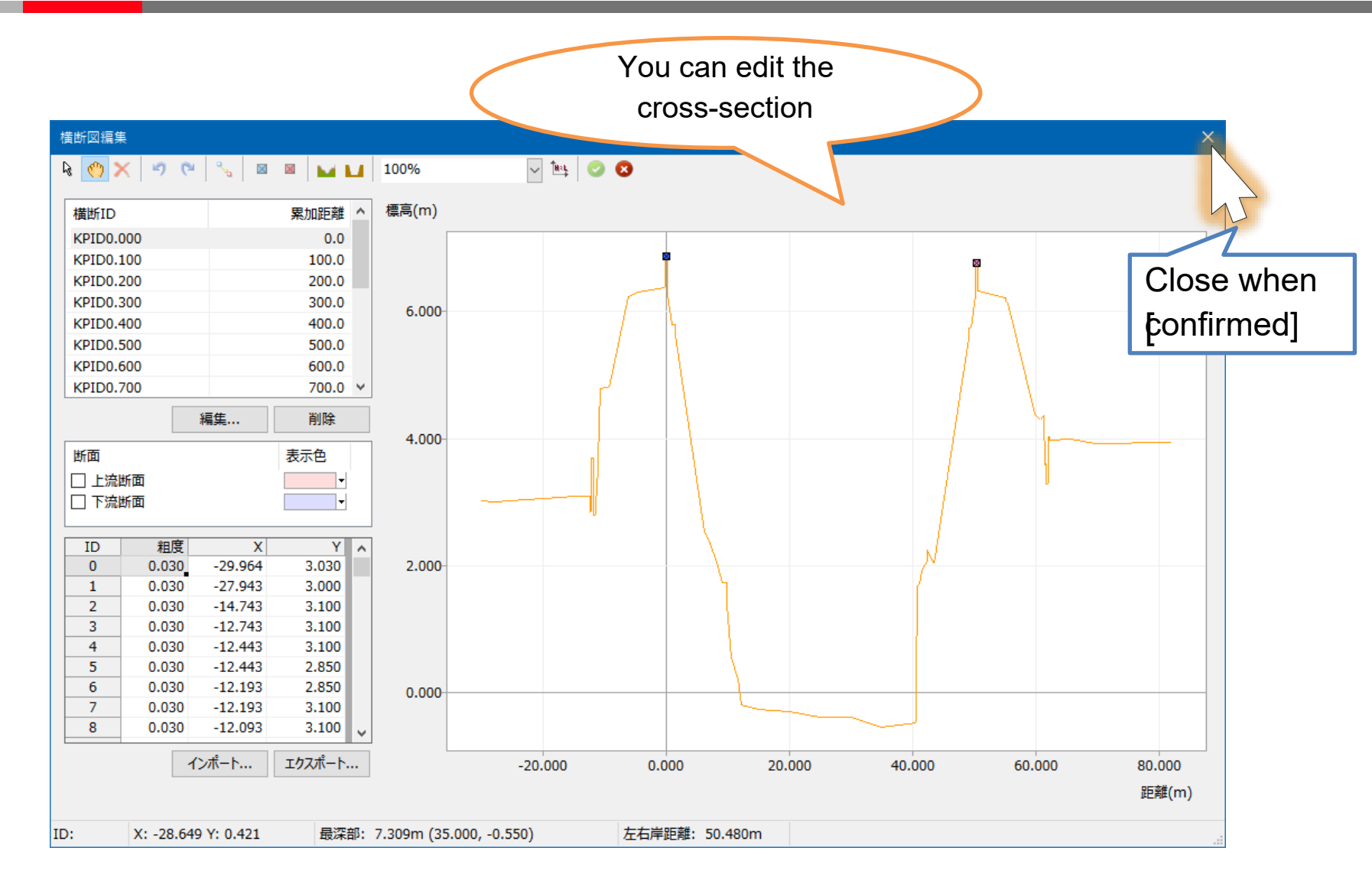

# Ingest river data

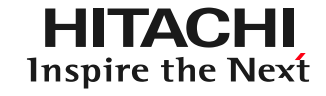

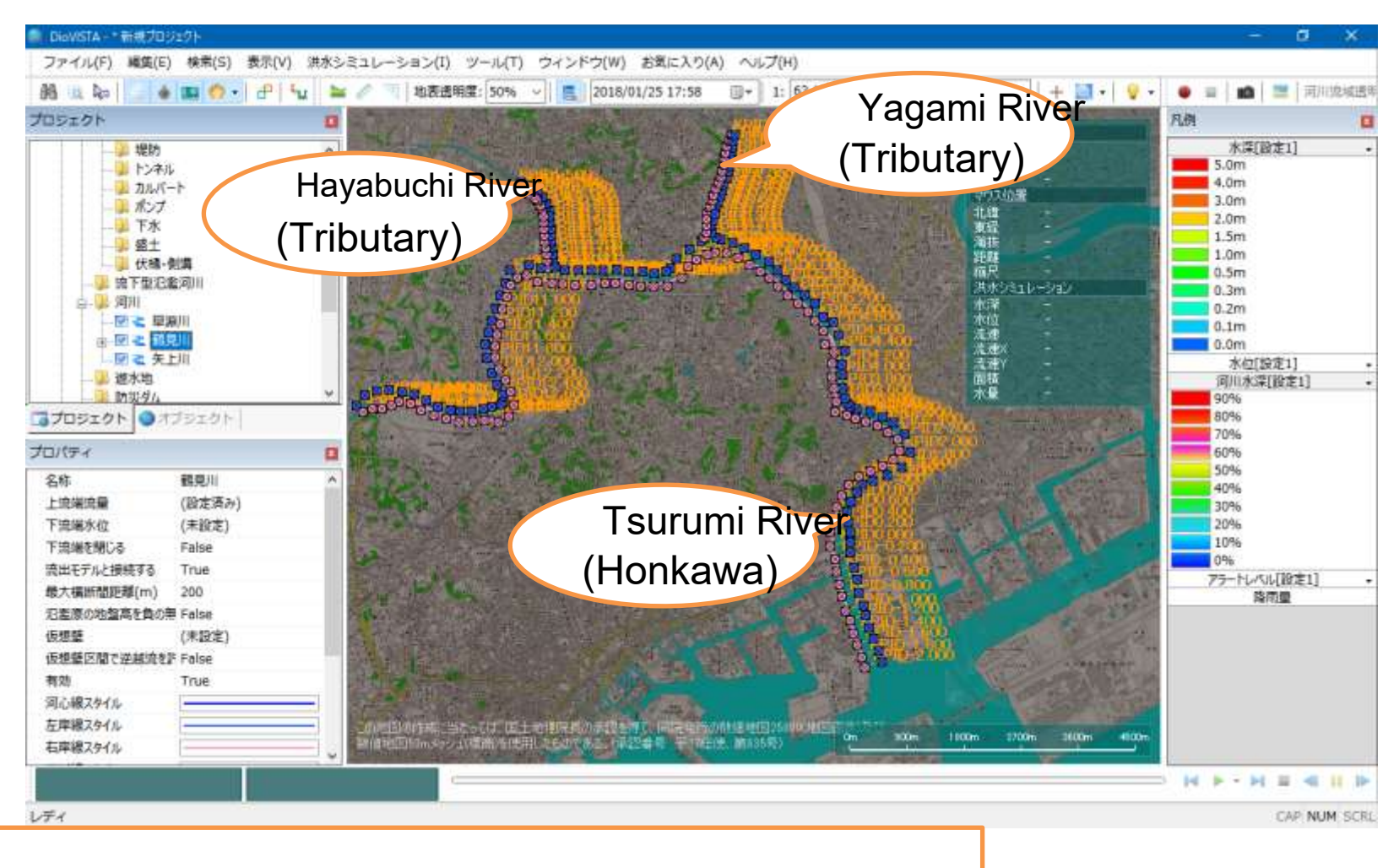

In the same way, the Tsurumi River and Yagami River are incorporated.

# Setting up river confluence

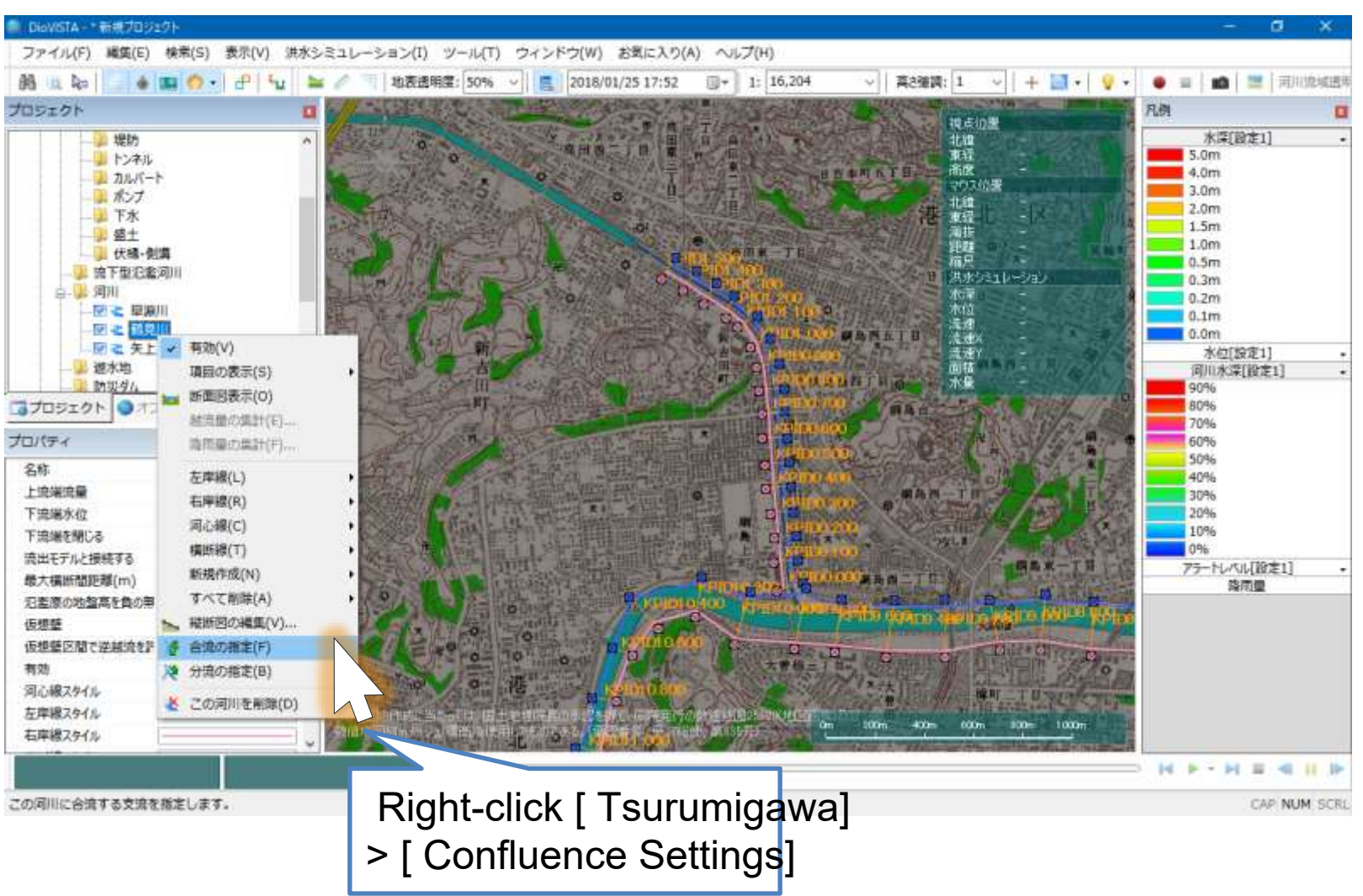

# Setting up river confluence

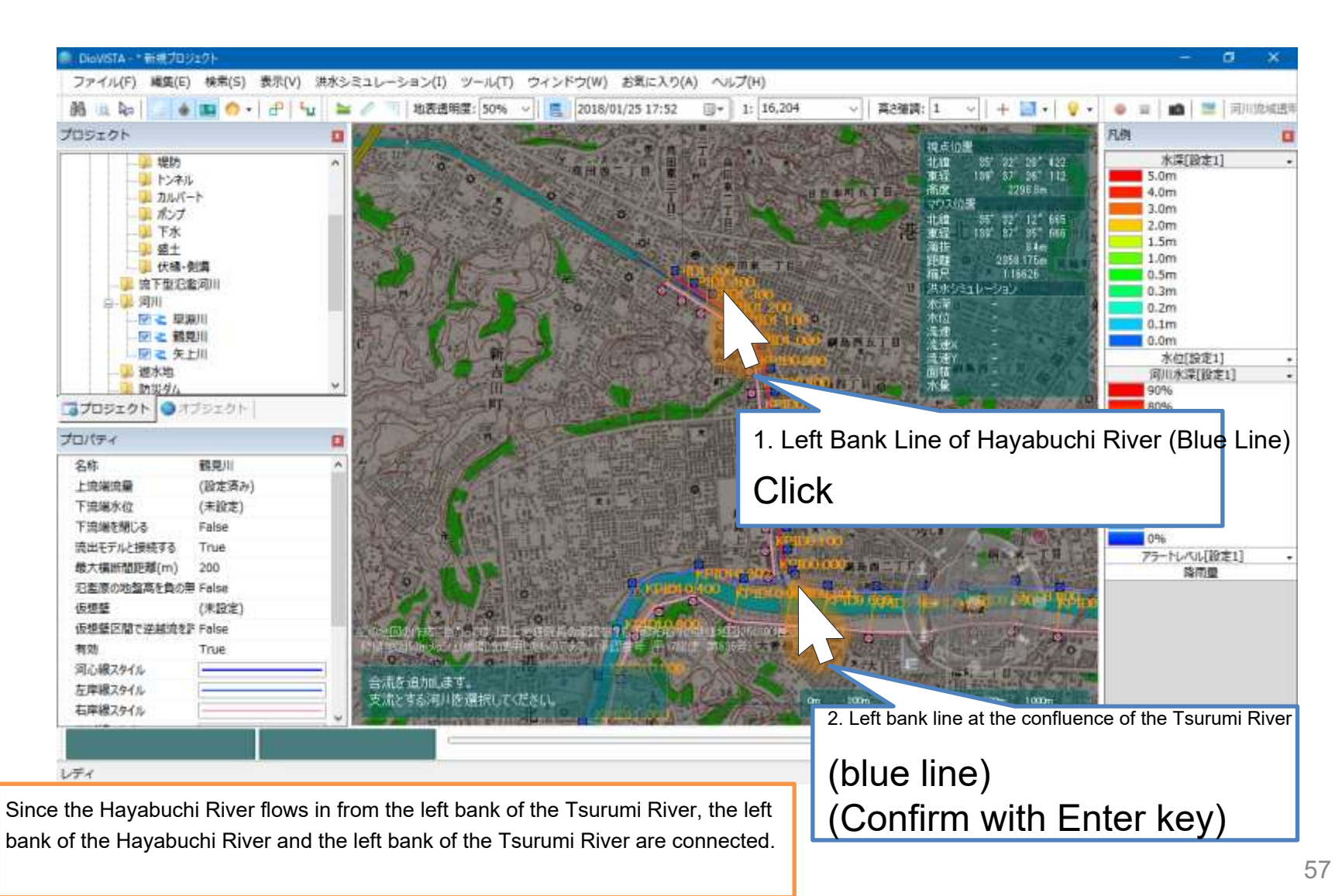

# Setting up river confluence

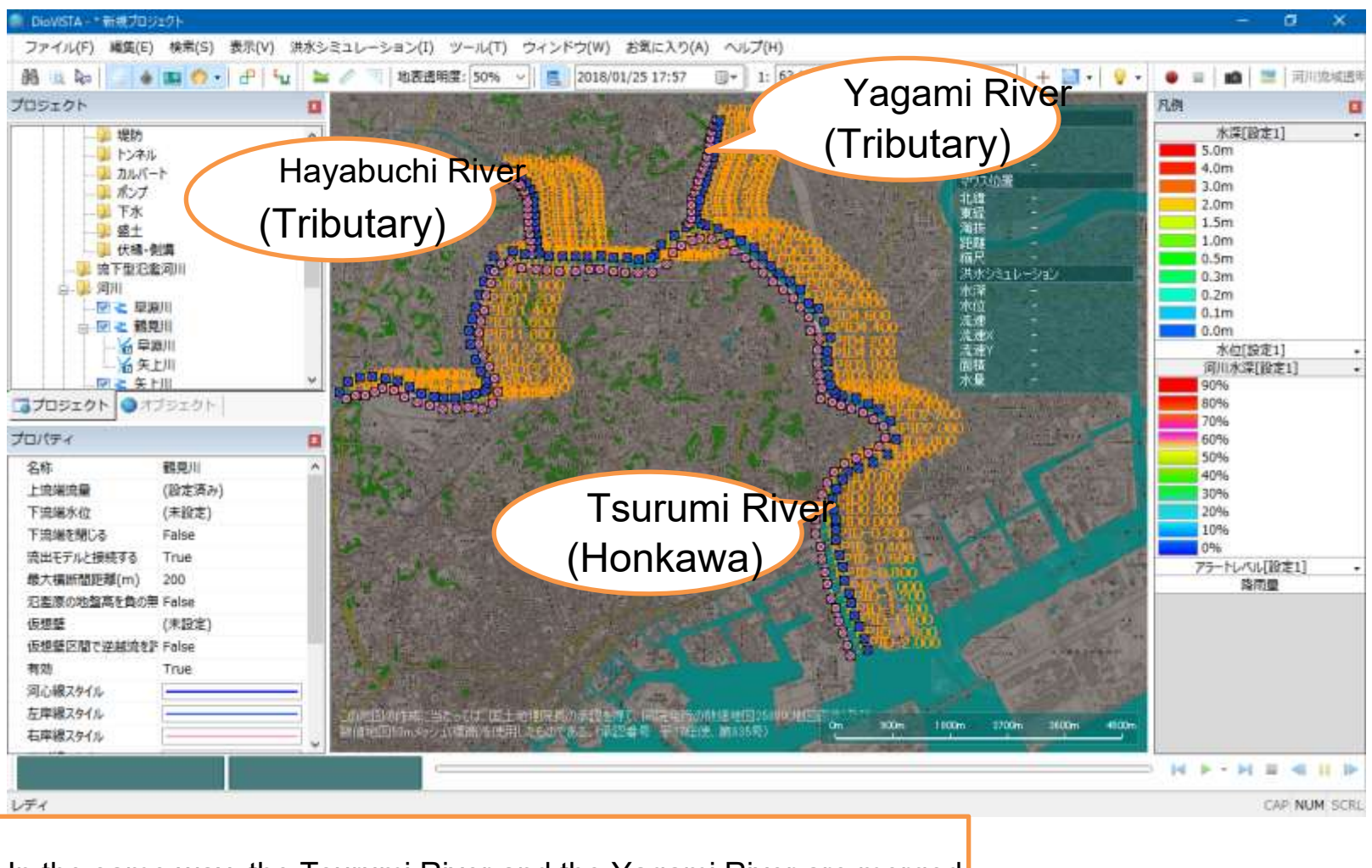

In the same way, the Tsurumi River and the Yagami River are merged.

## Setting the Upstream Flow Rate

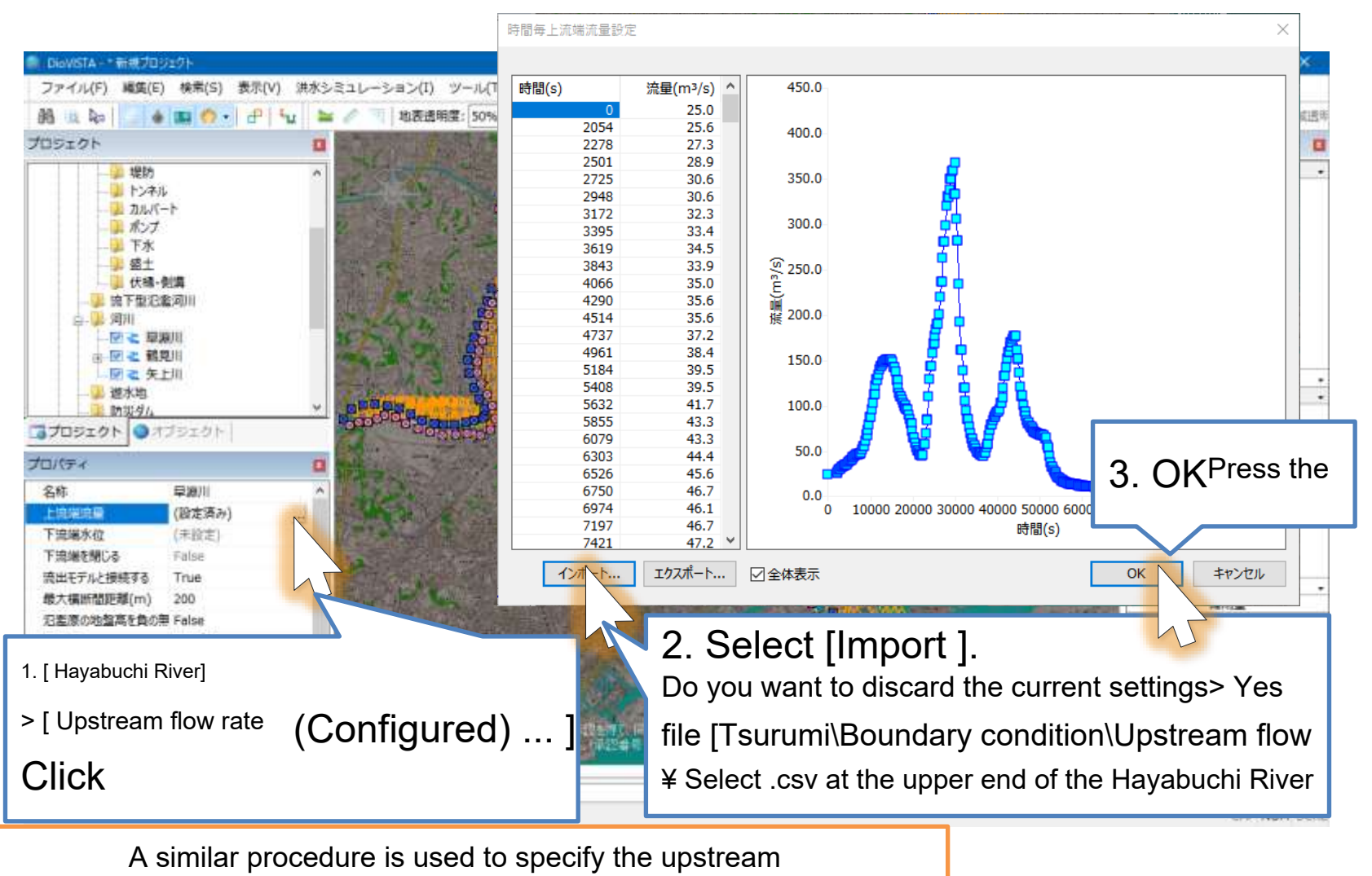

flow rate of the Tsurumi and Yagami rivers.

#### Setting the Downstream Water Bare Meride

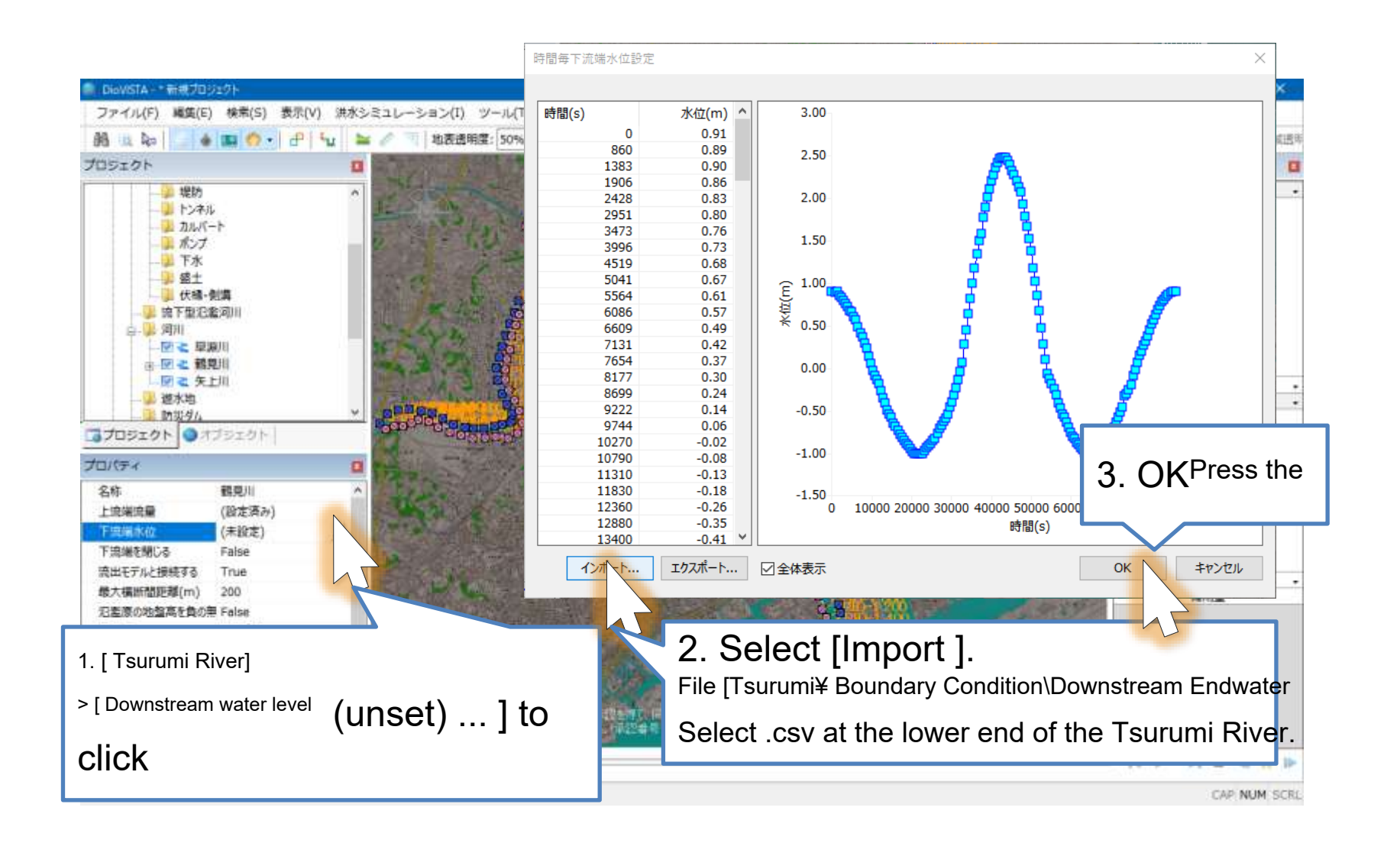

#### Setting the lateral inflow amount the lateral inflow amount the latera

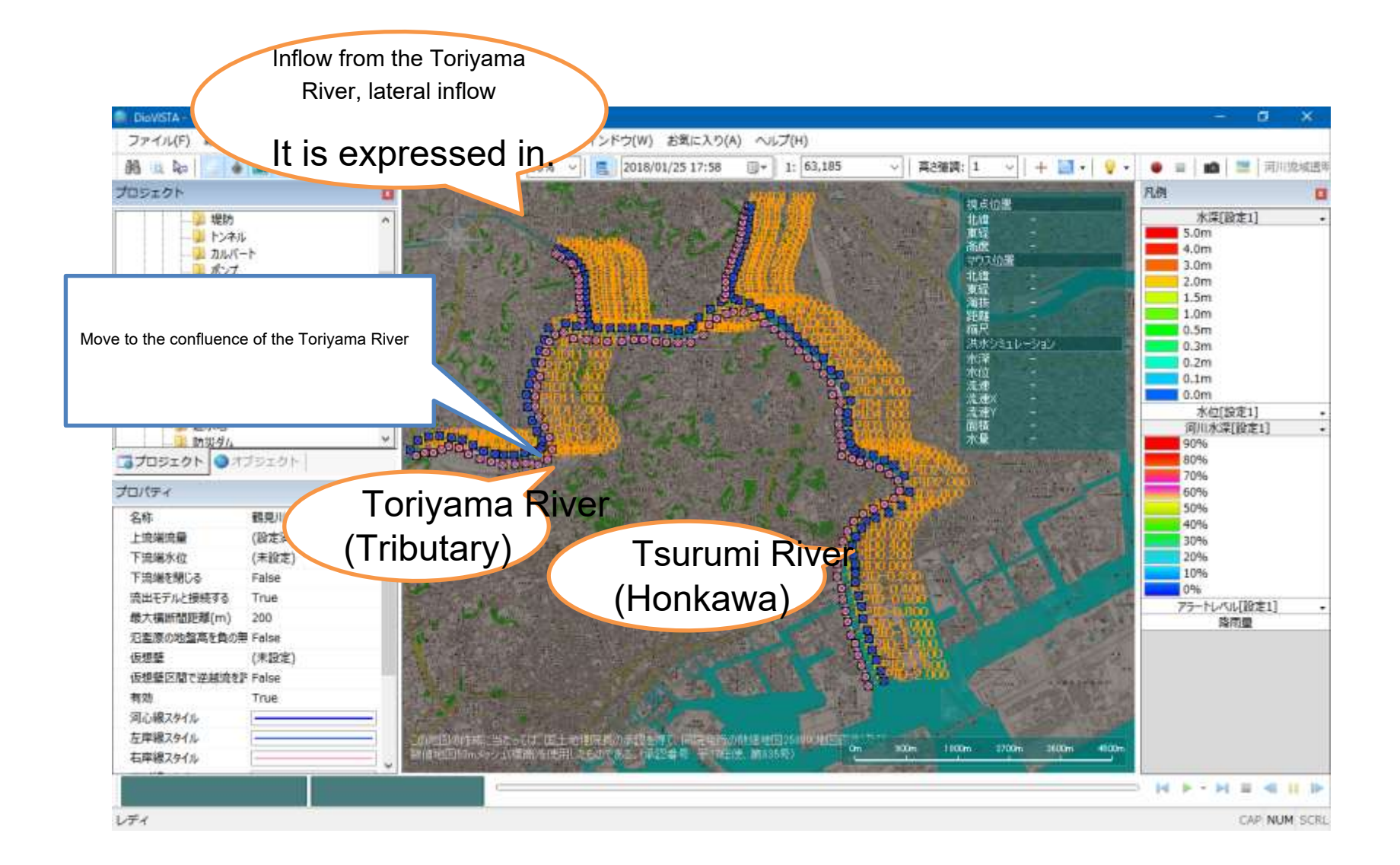

#### Setting the lateral inflow amount (Mapping the lateral inflow amount (Mapping the late

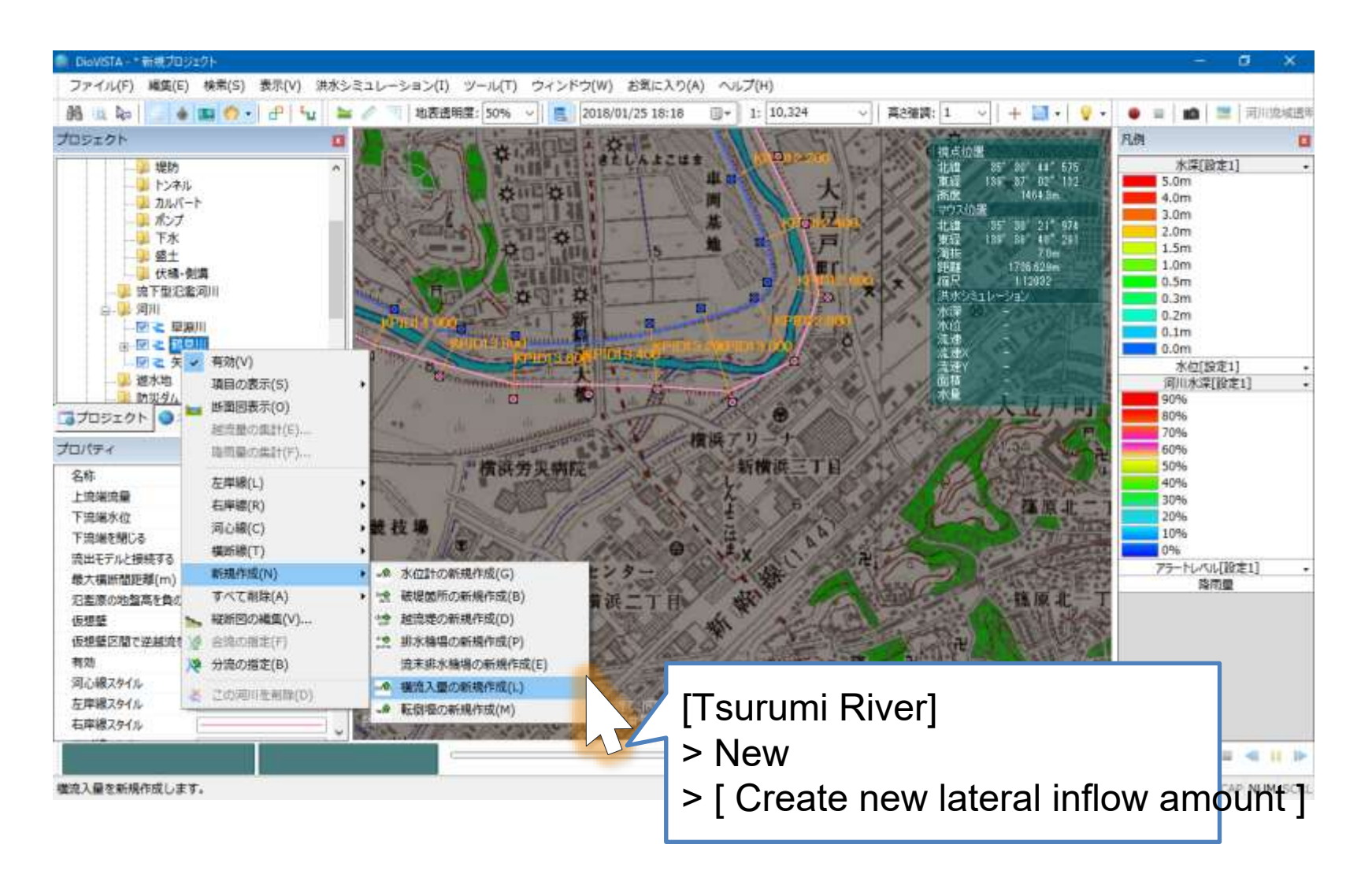

#### Setting the lateral inflow amount (B)

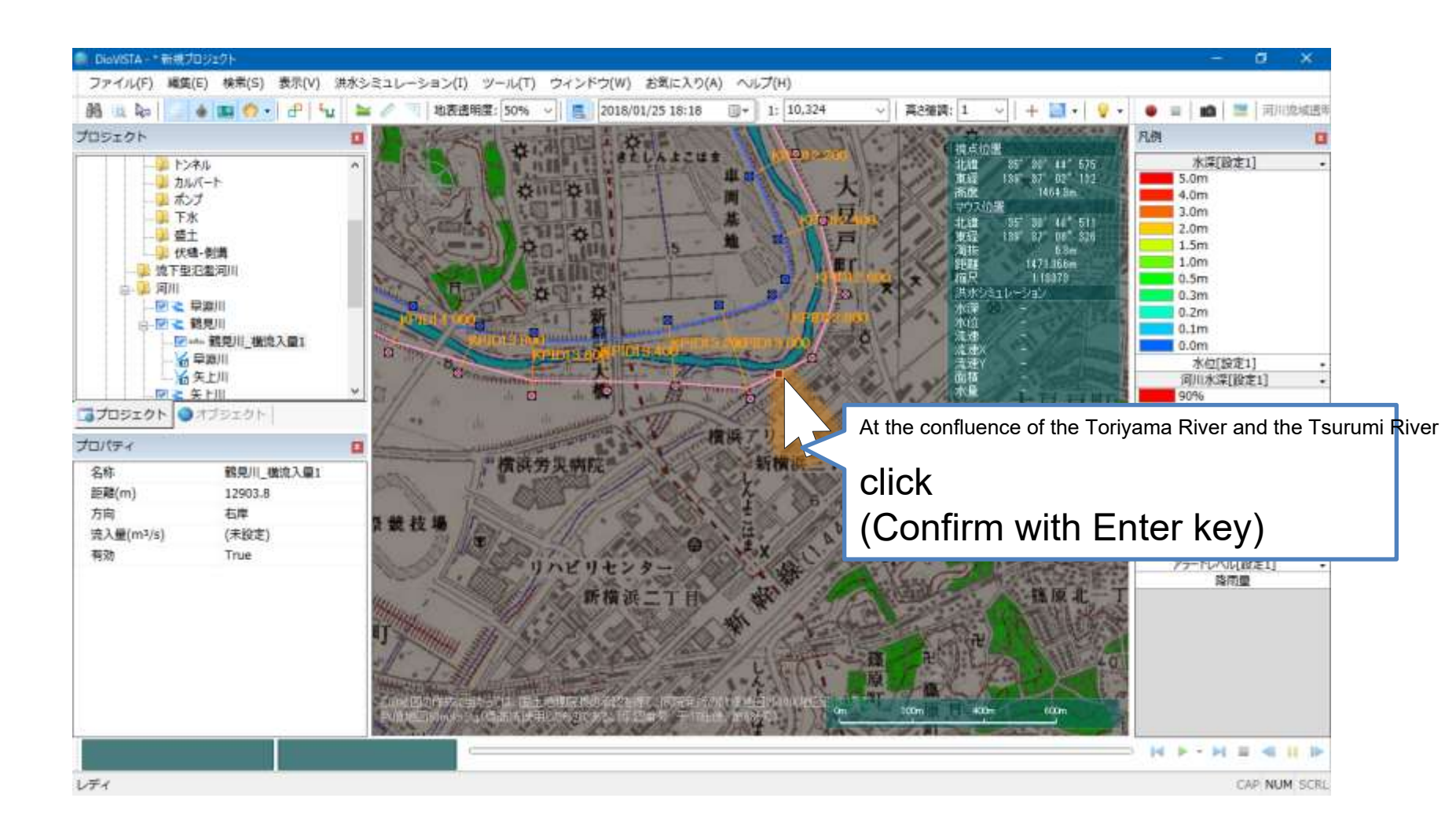

#### Setting the lateral inflow amount (he lateral inflow amount (he lateral inflow amount (he lateral inflow))

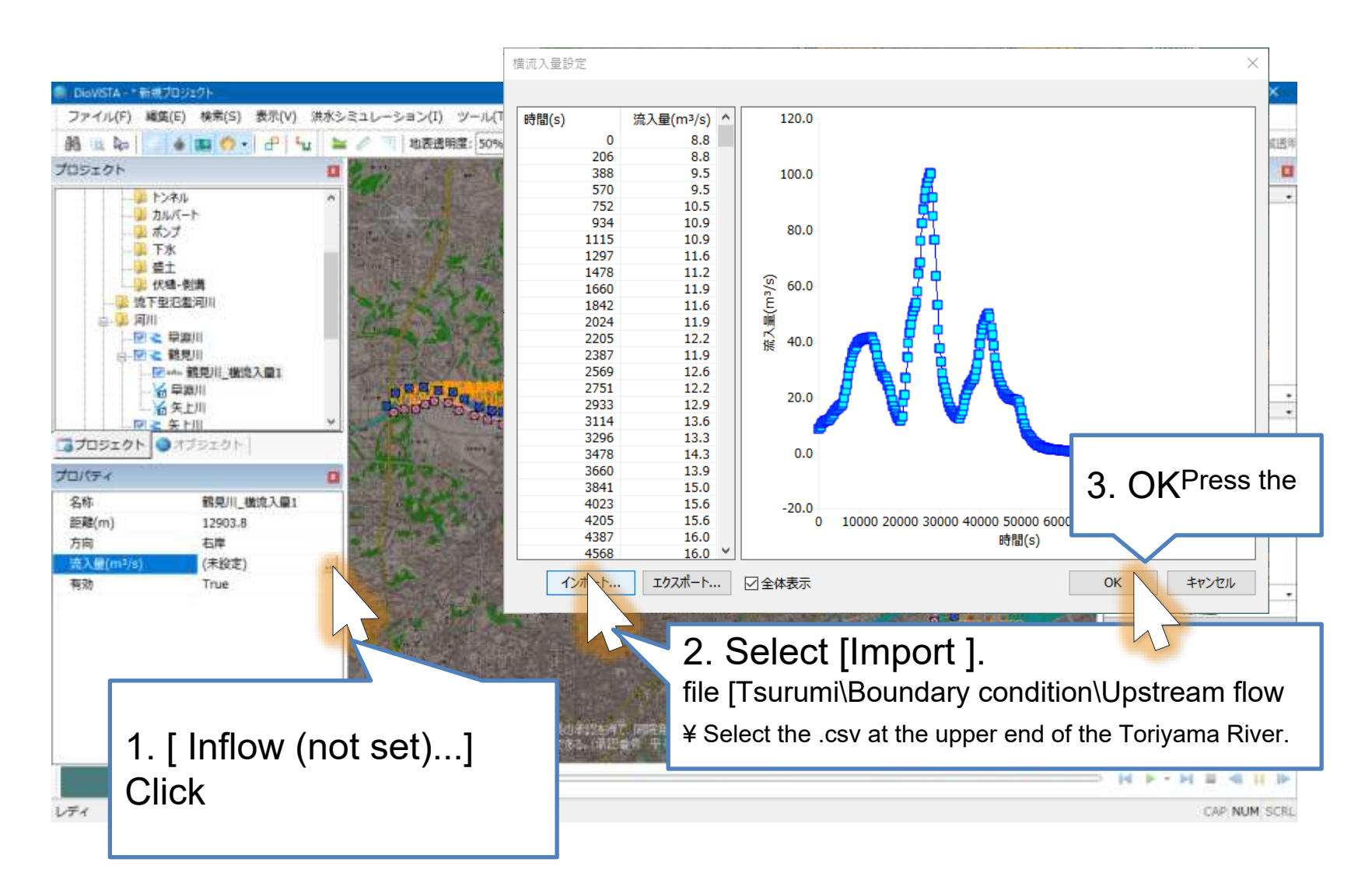

### Setting up a drainage basing up a drainage basing u

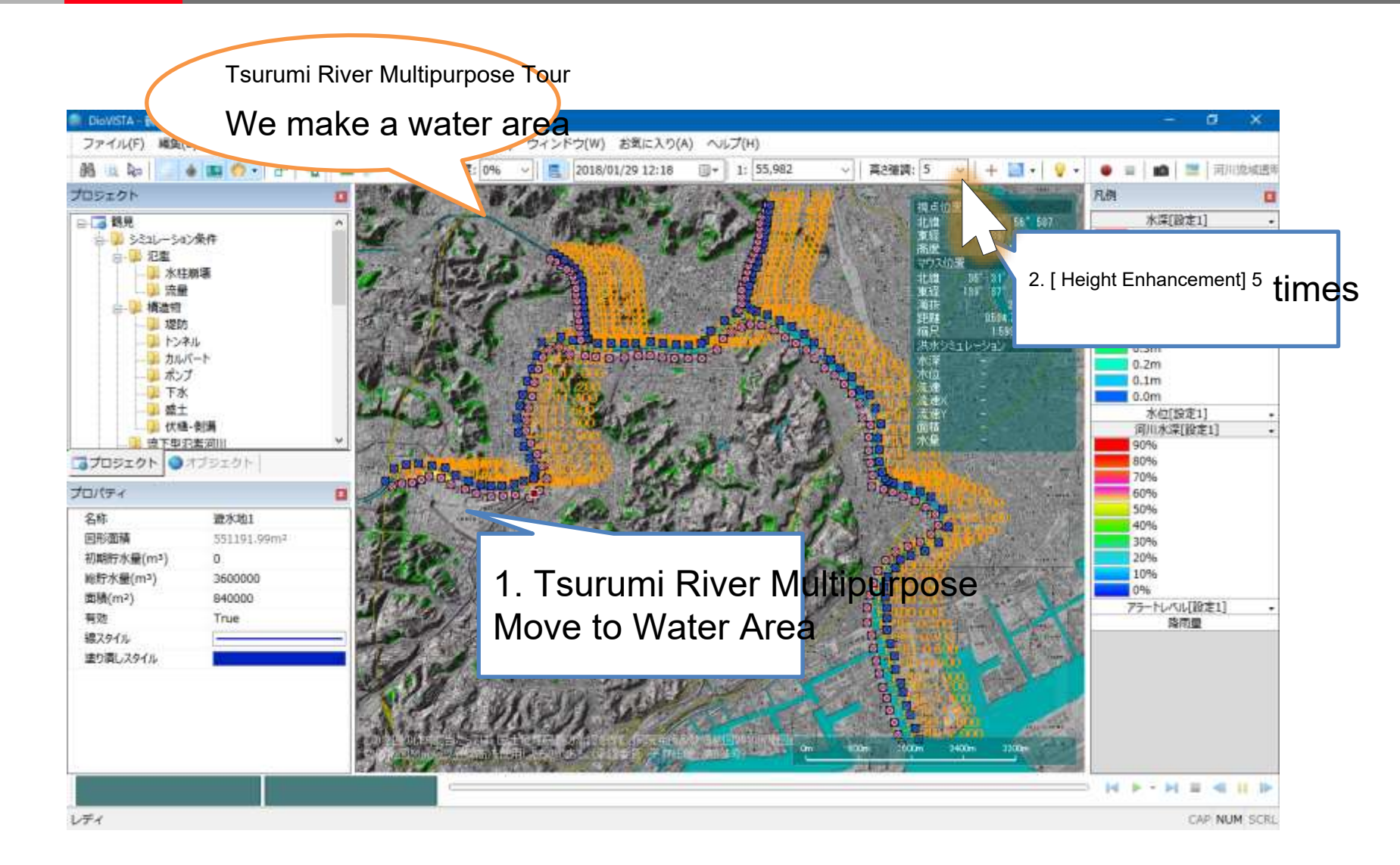

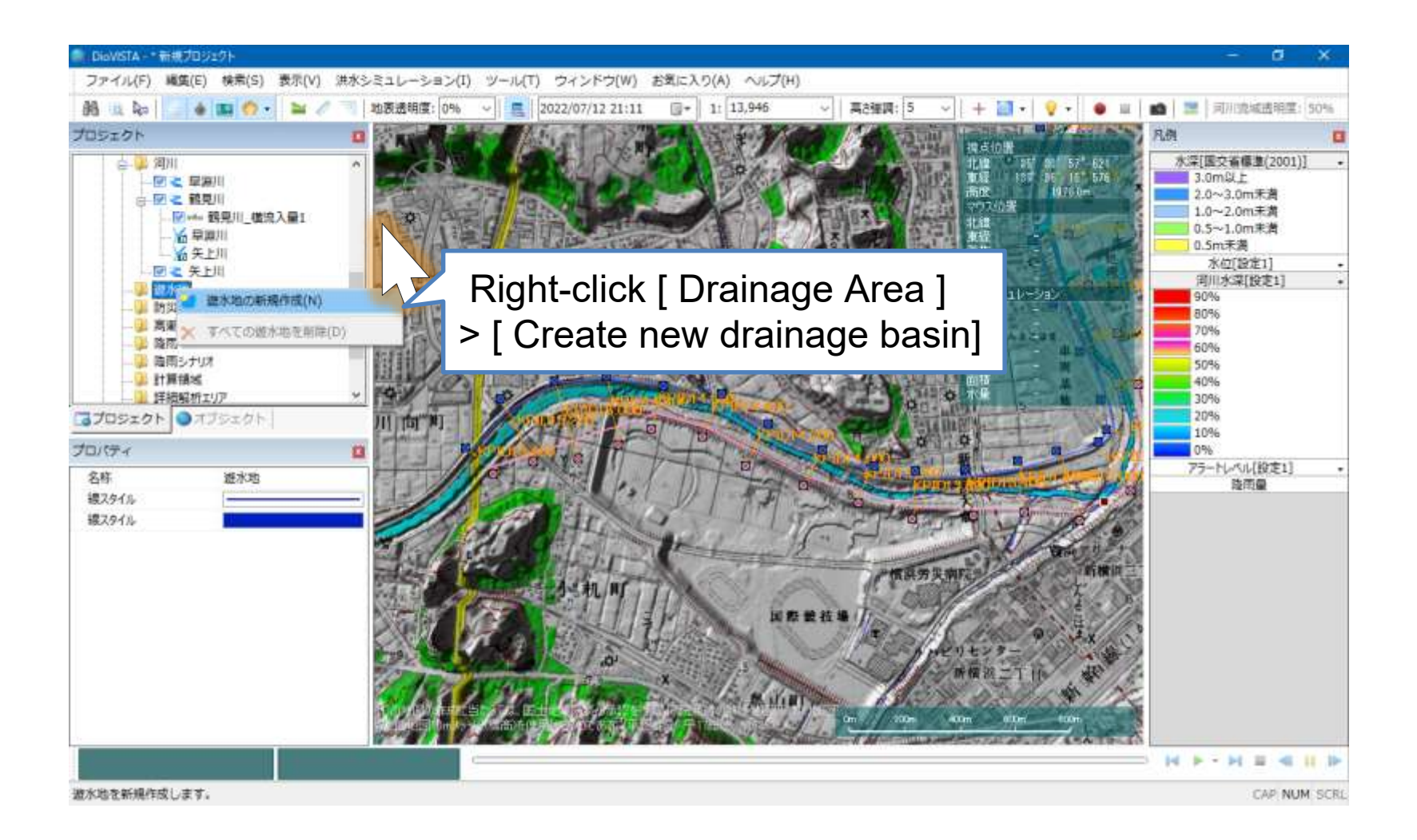

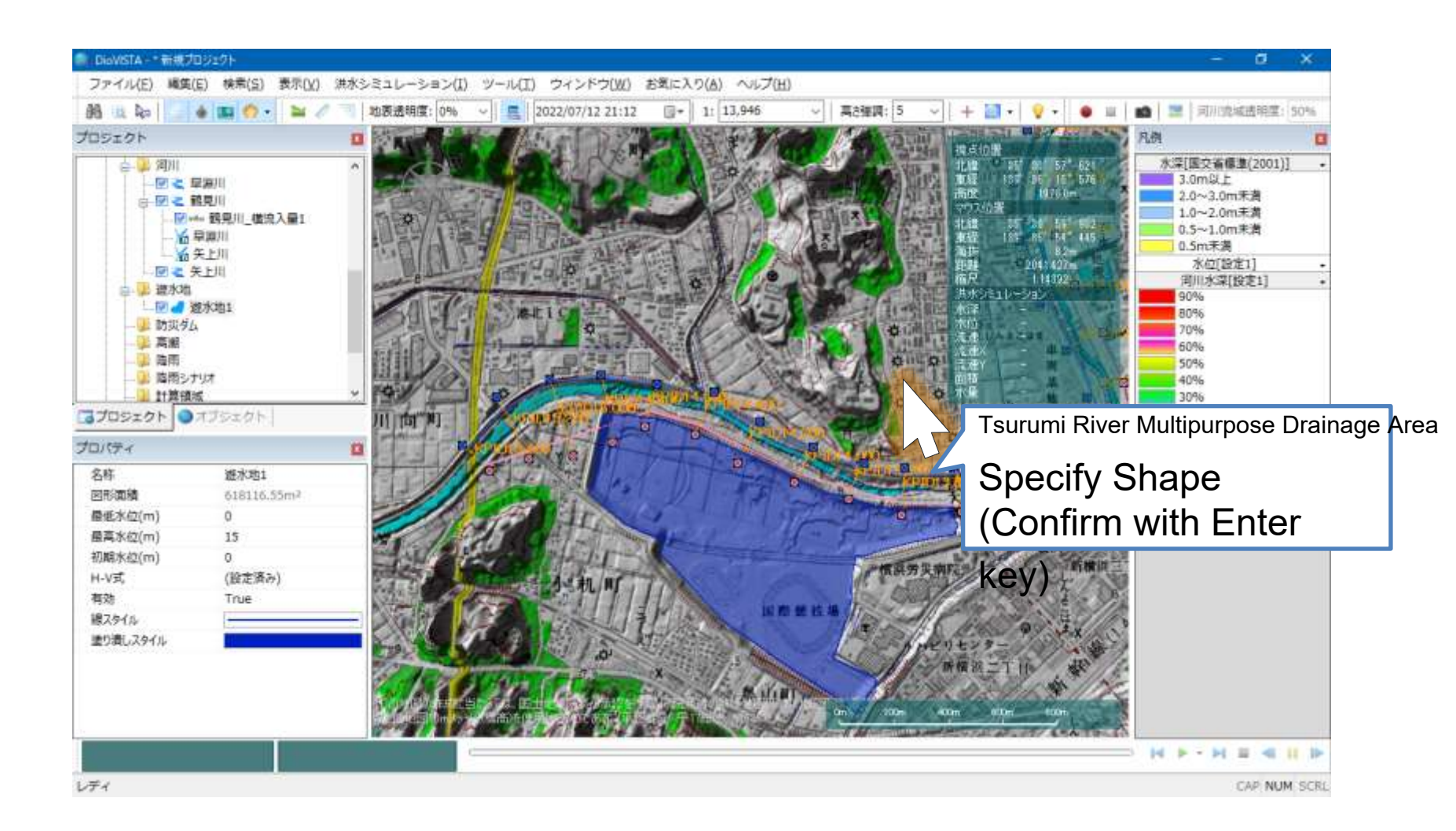

### Setting up a drainage basing up a drainage basing u

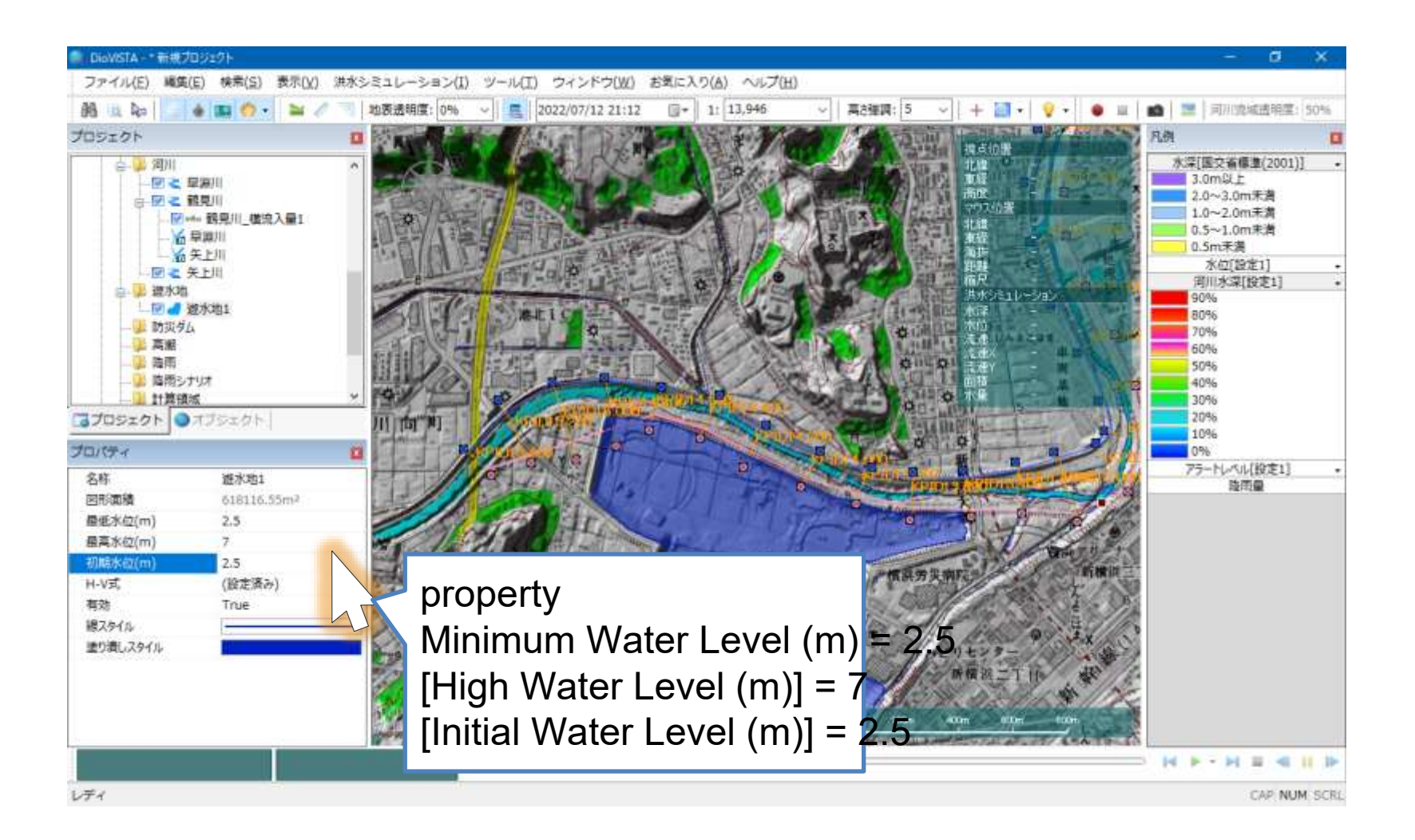

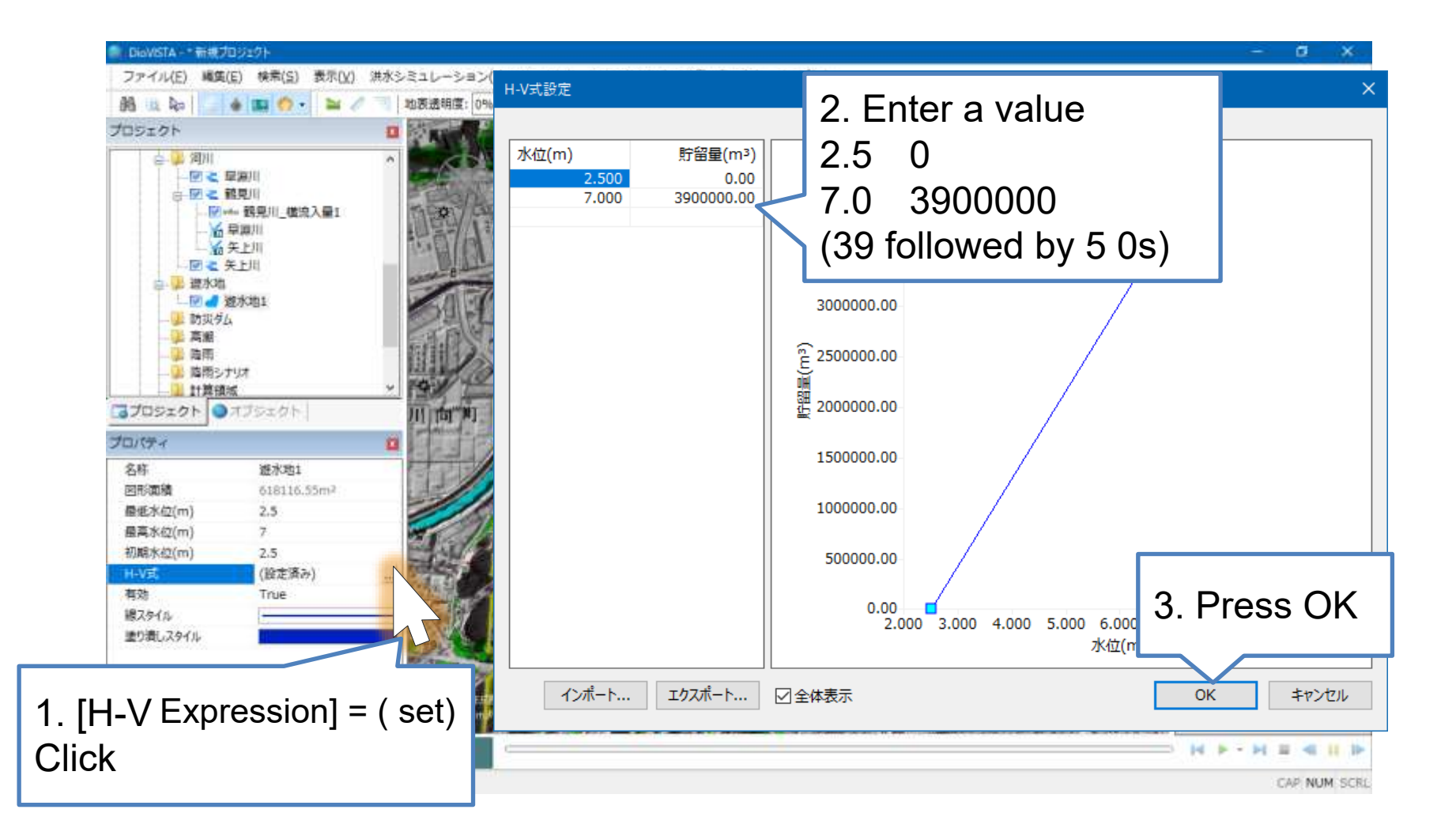

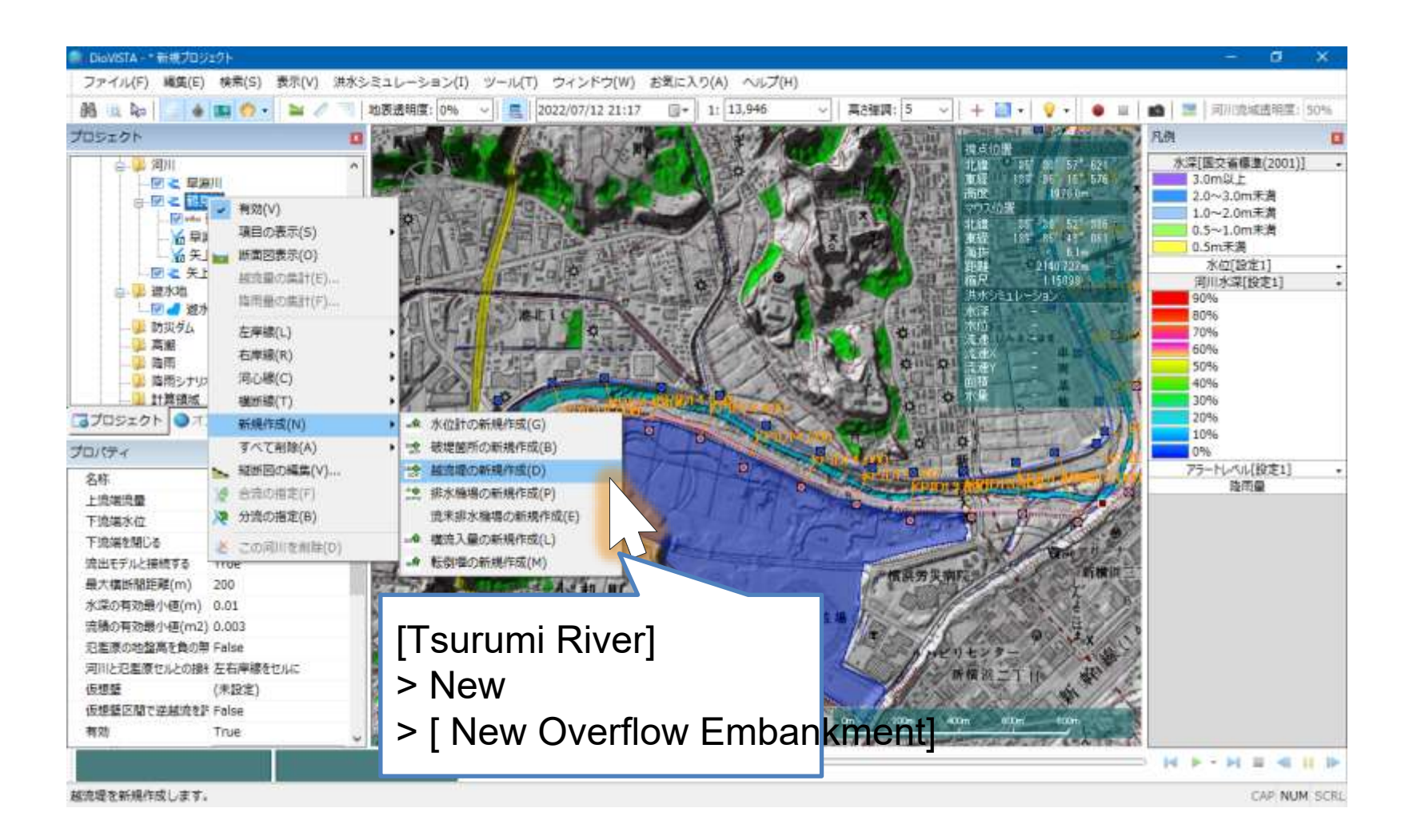

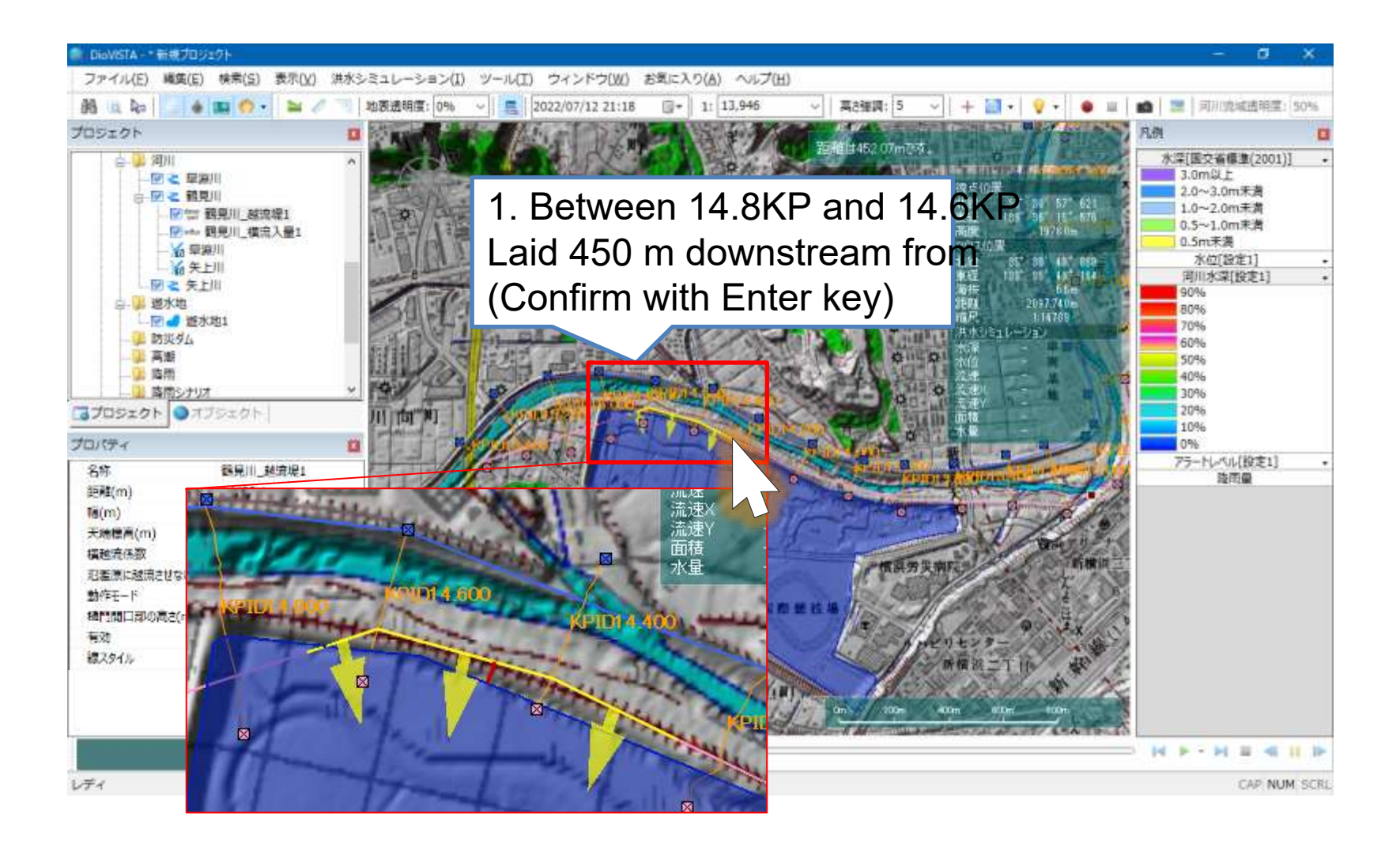

| ■i DioWSTA - * 新規プロジ                                                                                                    | (1 <b>9</b> )-                                                           |                            |                                              |                 |                             |                                                                                                    |            | - a                                                                                                    | ×        |
|----------------------------------------------------------------------------------------------------|--------------------------------------------------------------------------|----------------------------|----------------------------------------------|-----------------|-----------------------------|----------------------------------------------------------------------------------------------------|------------|----------------------------------------------------------------------------------------------------|----------|
| ファイル(E) 縄集(E)                                                                                                    | 検索(S) 表示(V) 洪水                                                           | ★シミュレーション(I) ツー            | ・ル(エ) ウィンドウ(W() 1                            | お気に入り(A) ヘルプ    | H)                          |                                                                                                    |            |                                                                                                    |          |
| 88 10 kol 4                                                                                                    | B 0. 2/                                                                  | 地表透明度: 0% ~                | 2022/07/12 21:20                             | . 11 13,946     | <ul> <li>一 再き運調:</li> </ul> | 5 - + -                                                                                                    |            | 💼 🔝 🗐 用加速域透明型                                                                                                    | 1 50%    |
| プロジェクト                                                                                                    |                                                                          |                            | 1.51 5 -5 -5 -5 -5 -5 -5 -5 -5 -5 -5 -5 -5 - | 5.4 S. 4 1      | KAN INA                     | Stati Halland                                                                                                    | MENT STATE | 凡例                                                                                                    |          |
| ● ● 第二<br>● ● 2 年期<br>● ● 2 年期<br>● ● 2 毛額<br>● ● 2 毛額<br>● ● ○ 2 毛額<br>● ● ○ 2 毛額<br>● ● ○ 2 毛額<br>● ● ○ 2 毛額<br>● ● ○ 2 毛爾<br>● ● ○ 2 毛爾<br>● ● ○ 2 毛爾<br>● ● ○ 2 毛爾<br>● ● ○ 2 毛爾<br>● ● ○ 2 毛爾<br>● ● ○ 2 毛爾<br>● ● ○ 2 毛爾<br>● ● ○ 2 毛爾<br>● ● ○ 2 毛爾<br>● ● ○ 2 毛爾<br>● ● ○ 2 毛爾<br>● ○ ○ 2 毛爾<br>● ○ ○ 2 毛爾<br>● ● ○ 2 毛爾<br>● ○ ○ 2 毛爾<br>● ○ ○ 2 毛爾<br>● ○ ○ ○ ○ ○ ○ ○ ○ ○ ○ ○ ○ ○ ○ ○ ○ ○ ○ ○ | 部川<br>記川<br>翻見川_磁流梁1<br>朝見川_構高入量1<br>創川<br>と川<br>に同<br>K助1<br>オ<br>ブジェクト |                            |                                              |                 |                             | <ul> <li>現在40冊</li> <li>現成</li> <li>市政</li> <li>マワ750度</li> <li>北線</li> <li>東原</li> <li>南政</li> <li>マワ750度</li> <li>北線</li> <li>東原</li> <li>海豚</li> <li>海豚<!--</th--><th></th><th>水深[國交循傳章(2001<br/>3.0m以上<br/>2.0~3.0m未満<br/>1.0~2.0m未満<br/>0.5~1.0m未満<br/>0.5元未満<br/>水位[設定1]<br/>河川水深[設定1]<br/>河川水深[設定1]<br/>90%<br/>80%<br/>50%<br/>60%<br/>50%<br/>40%<br/>30%<br/>20%<br/>20%</th><th>)) •</th></li></ul> |            | 水深[國交循傳章(2001<br>3.0m以上<br>2.0~3.0m未満<br>1.0~2.0m未満<br>0.5~1.0m未満<br>0.5元未満<br>水位[設定1]<br>河川水深[設定1]<br>河川水深[設定1]<br>90%<br>80%<br>50%<br>60%<br>50%<br>40%<br>30%<br>20%<br>20% | )) •     |
| プロパティ                                                                                                    | 1                                                                        | a                          | 1 10 9                                       |                 |                             | \$ 1. P                                                                                                    | a 11       | 0%                                                                                                    |          |
| 名称<br>距離(m)<br>幅(m)<br>天法信高(m)<br>電液完築数<br>氾濫軍に越克させない<br>動作モード<br>福門間口部の高さ(m)<br>再処<br>線スタイル                                                                                                    | 翻見川_起信港1<br>14472.8<br>450<br>6.6<br>1<br>True<br>型<br>3<br>True         | proper<br>[width<br>Top El | ty<br>(m)] = 45<br>evation (                 | 50<br>(m) = 6.6 | 6                           | 3<br>日<br>日<br>日<br>日<br>日<br>日<br>日<br>日<br>日<br>日<br>日<br>日<br>日                                                                                                    |            | 75-ドレベル(設定1)<br>陸雨量                                                                                                    | •        |
|                                                                                                    |                                                                          |                            |                                              |                 |                             |                                                                                                    |            | • H • • H = 4                                                                                                    | н 🕨      |
| 1.#2                                                                                                    |                                                                          |                            |                                              |                 |                             |                                                                                                    |            | CAP NO                                                                                                    | IM SCRI- |
### Setting up a drainage basi

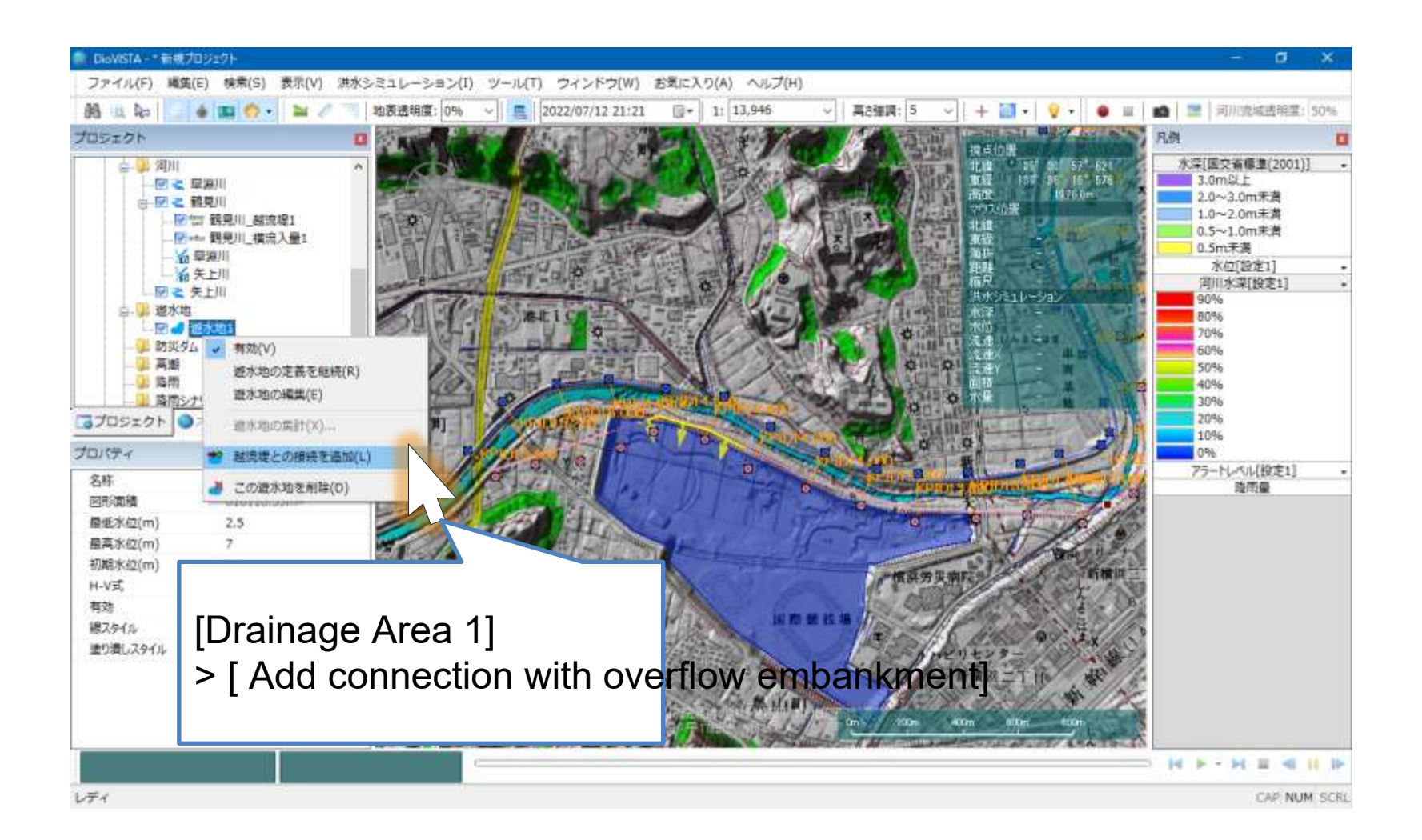

# Drainage Area Settings

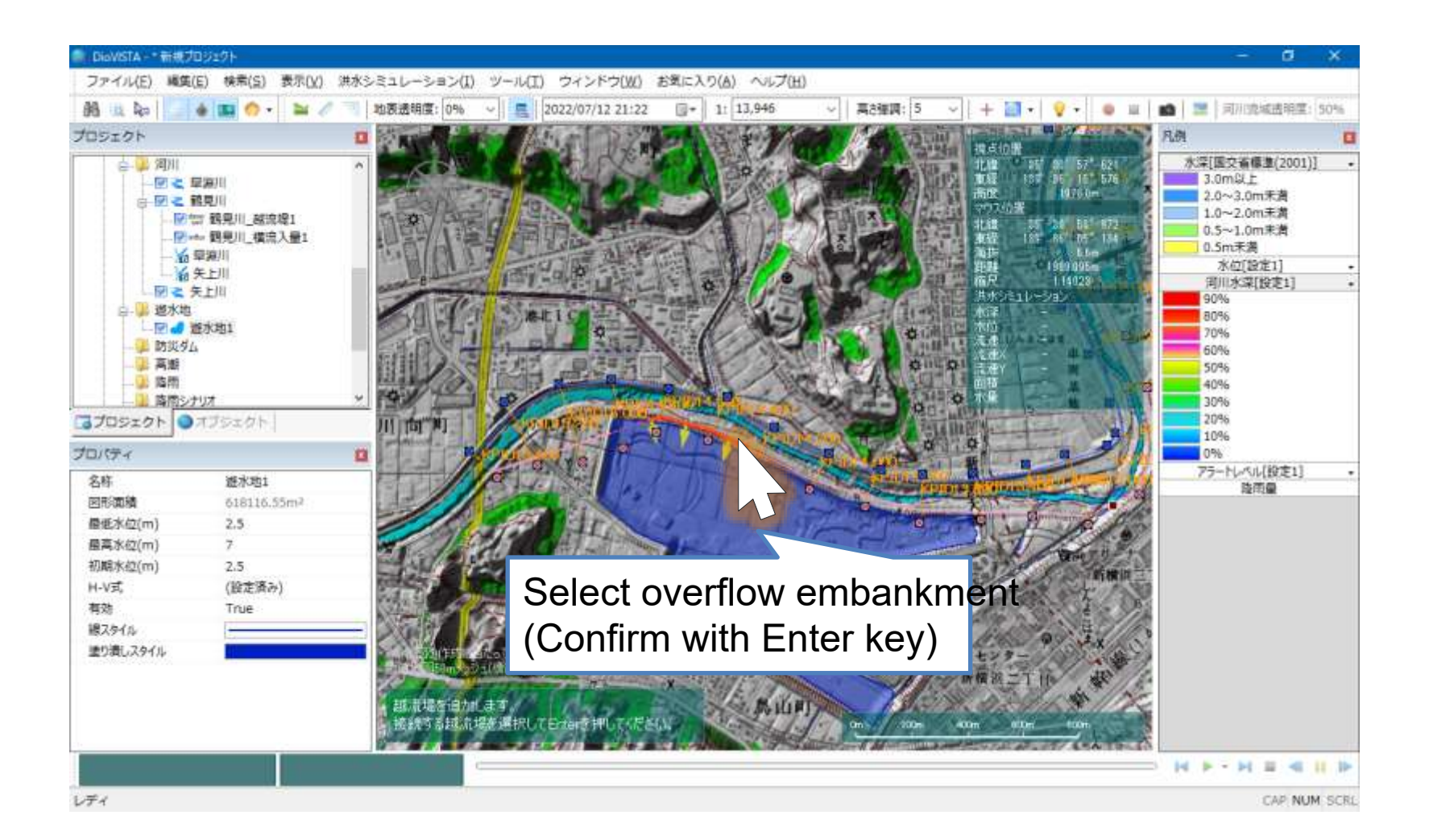

# Drainage Area Settings

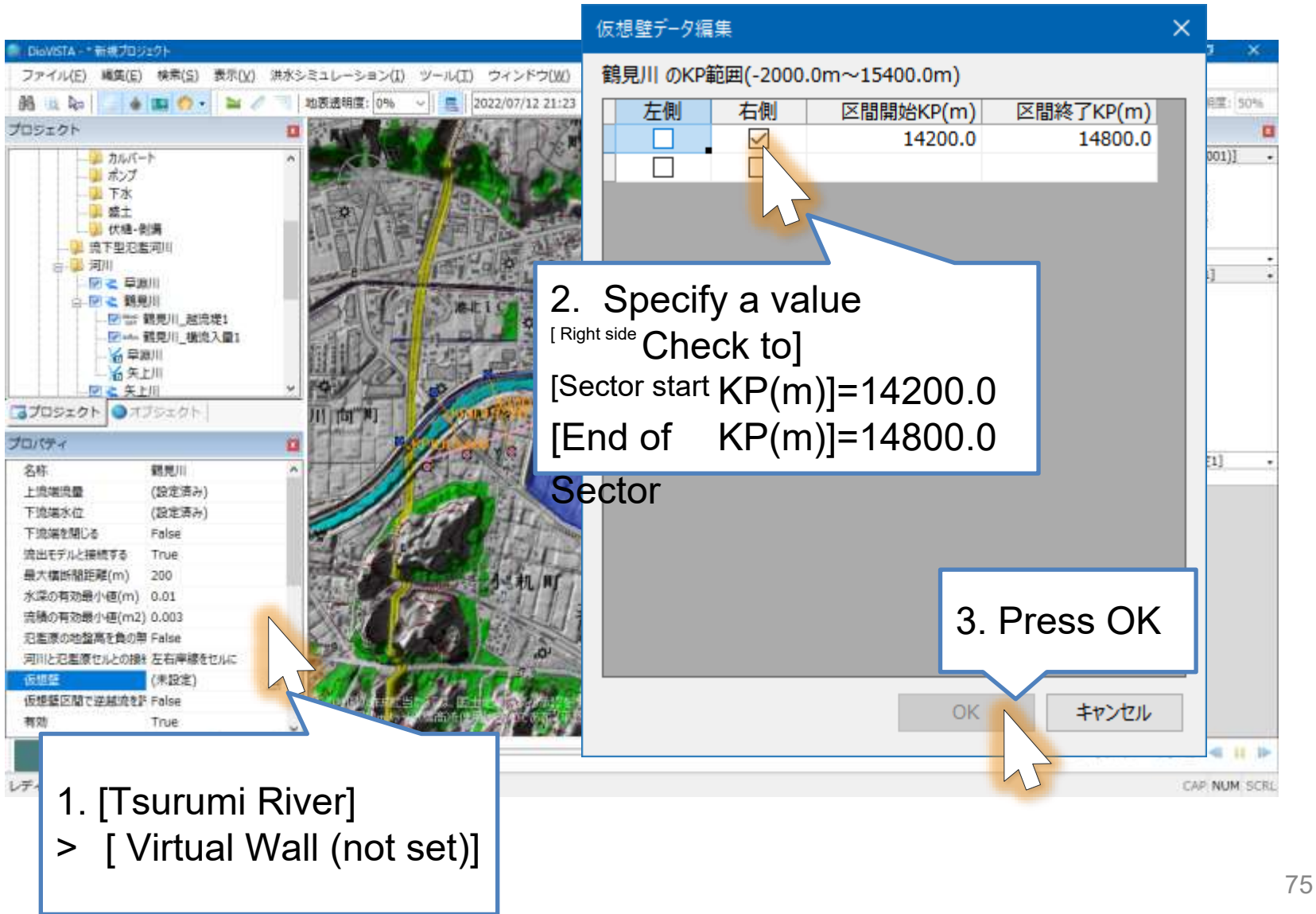

## practice

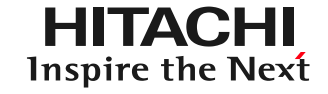

- 1. Launch and map operation
- 2. Getting used to the operation: Recreating the 2004 Fukui flood
- 3. Practice: Analysis of the Tsurumi River
  - Capture river channel data
  - Setting levee breaking conditions
  - 25m mesh flood calculation
  - Creation of envelope diagrams
  - Preparation of deliverables in accordance with the guidelines
  - Creation of risk maps

### Specify the breakage point the breakage point the blext

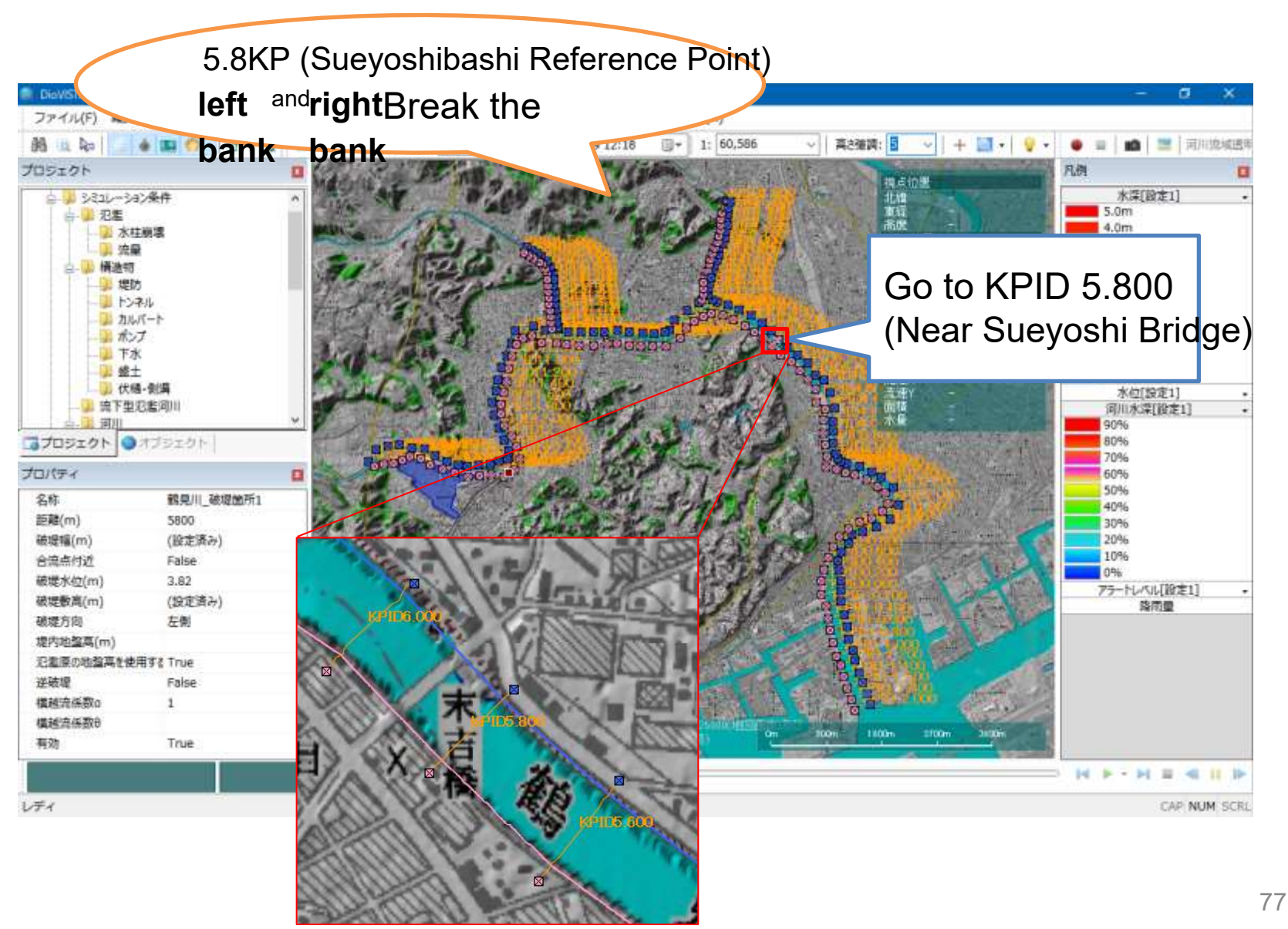

© Hitachi Power Solutions Co., Ltd. 2022. All rights reserved.

## Specify the breakage point 2

Make a levee break point on the left bank first, and then make a break point on the right bank.

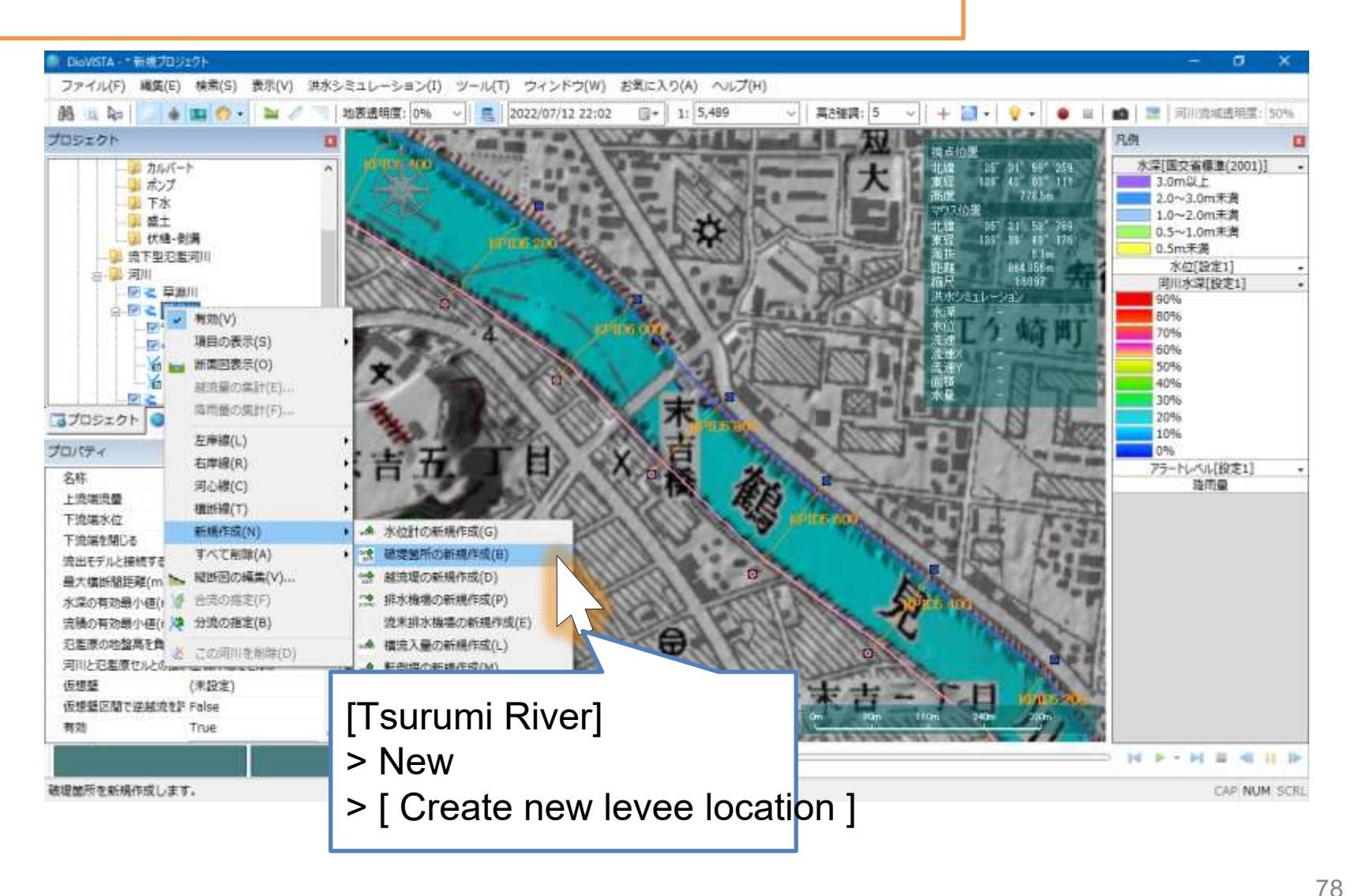

© Hitachi Power Solutions Co., Ltd. 2022. All rights reserved.

## Designate a breakpoint

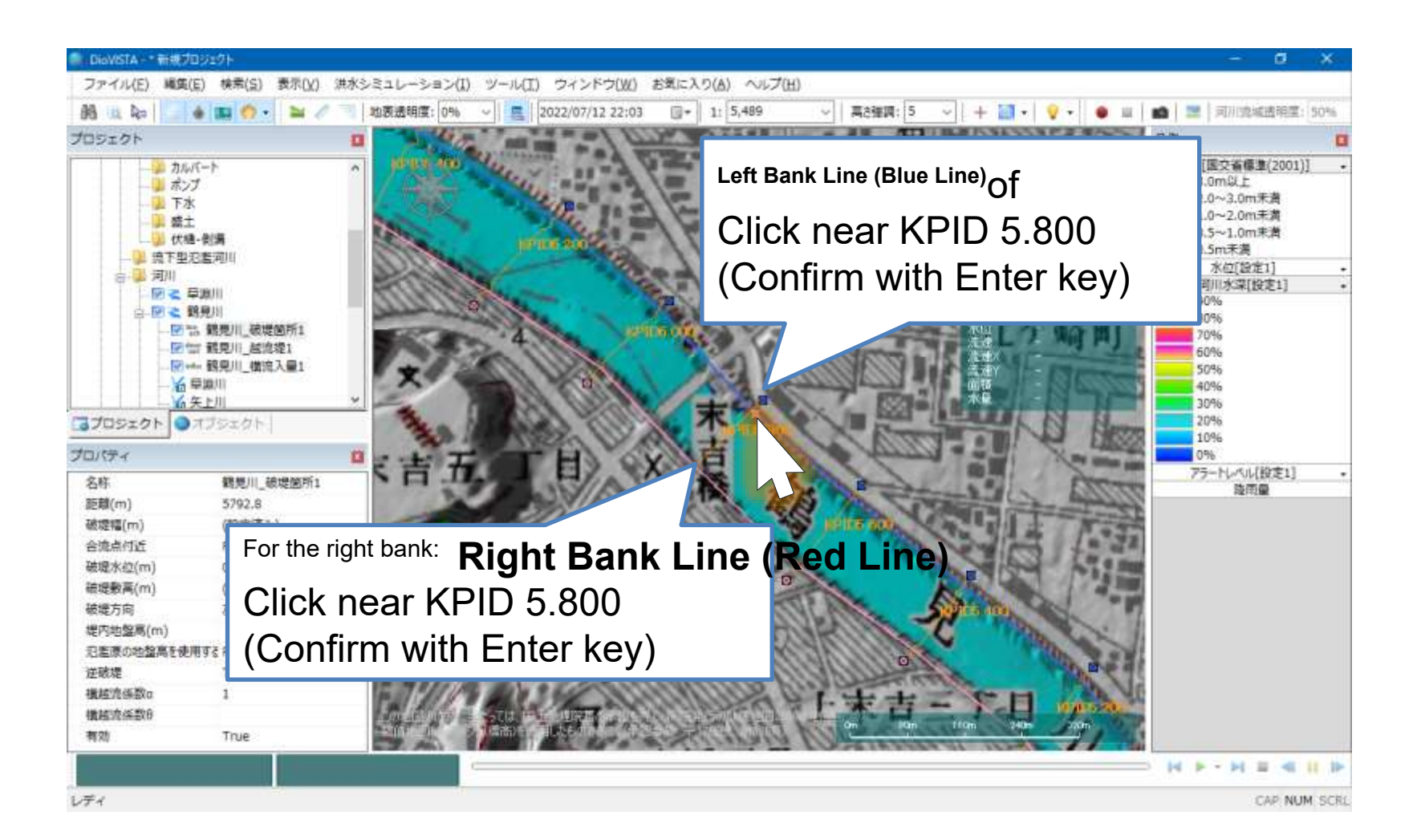

## Designate a breakpoint

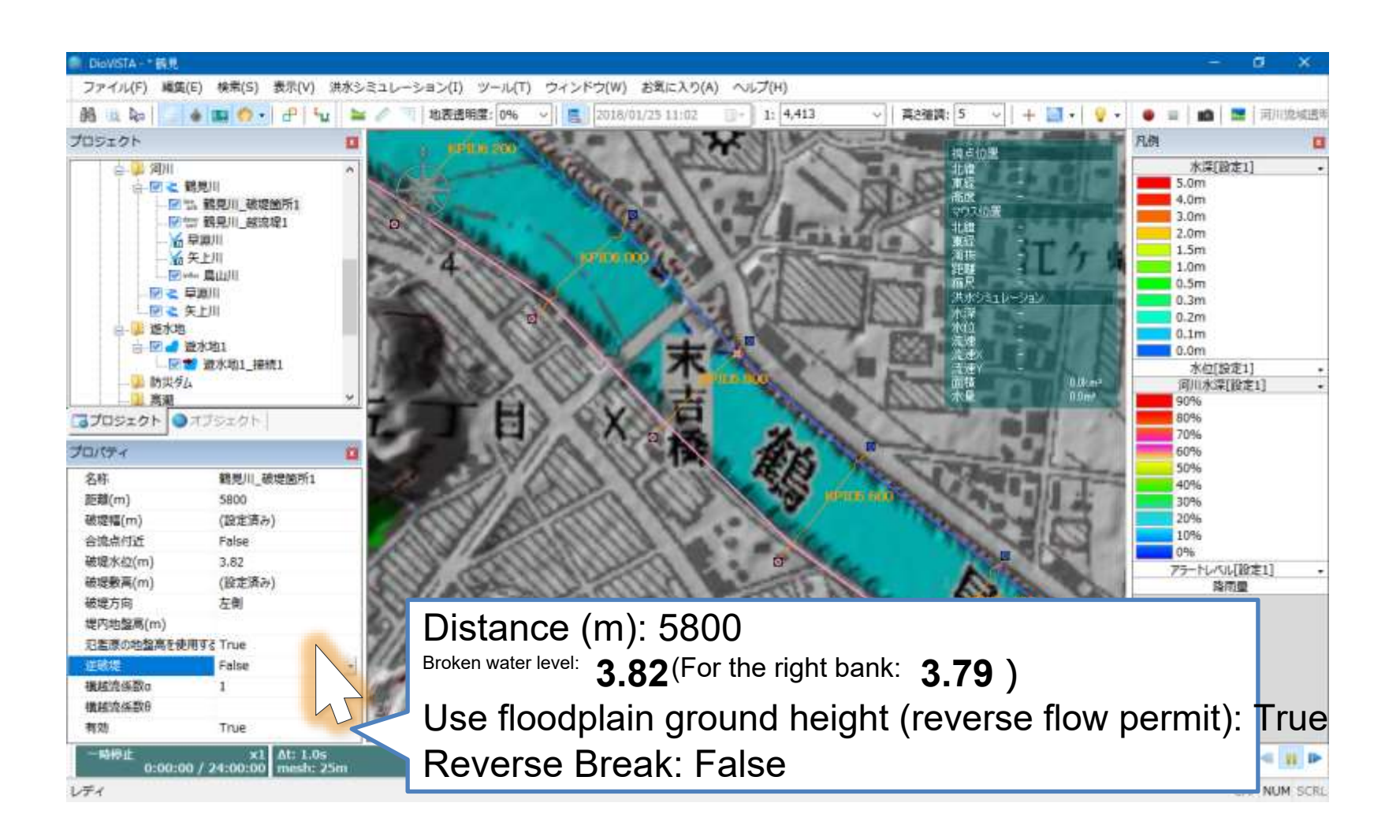

### Designate a breakage point the

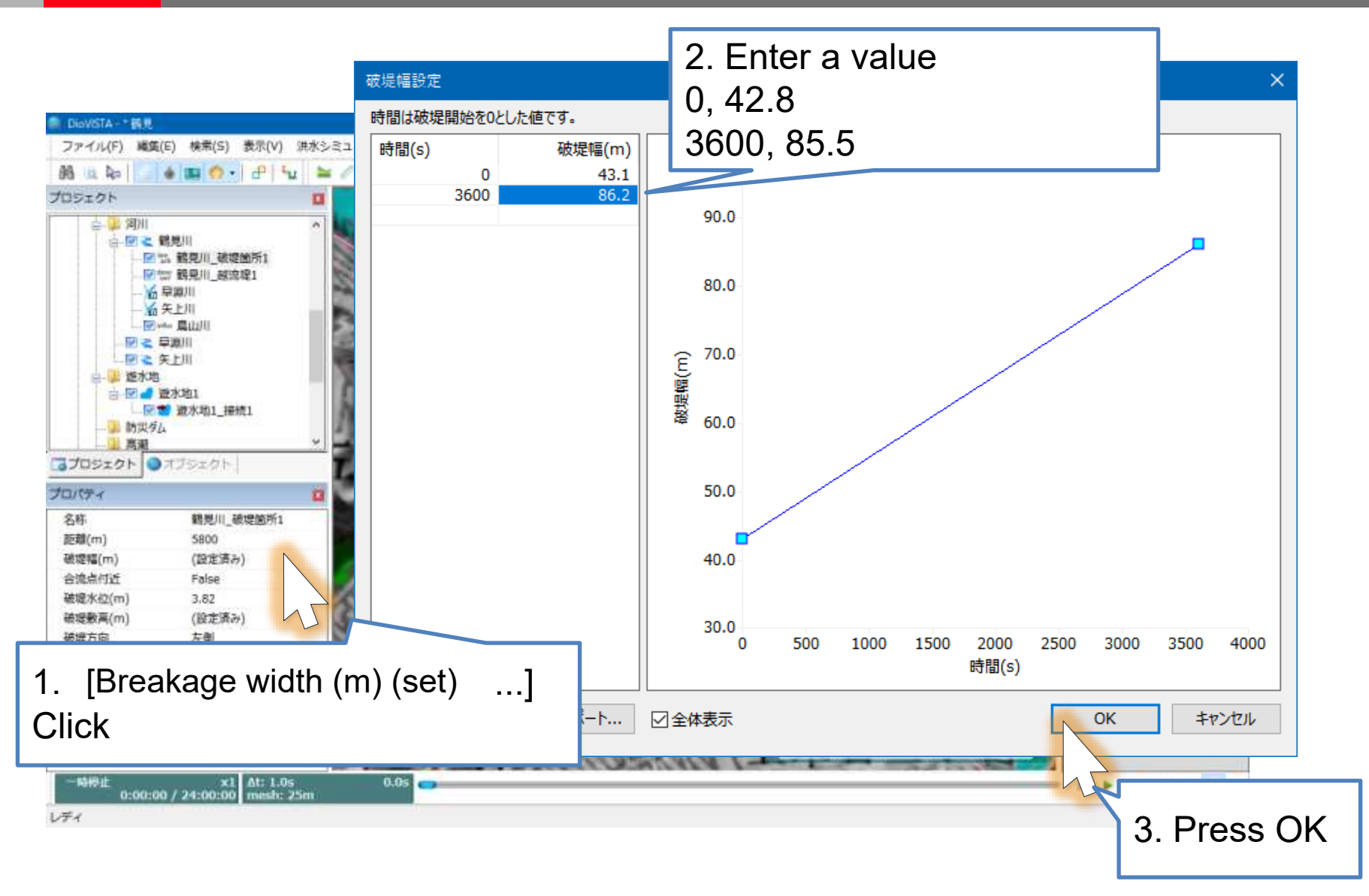

## Designate a breakpoint

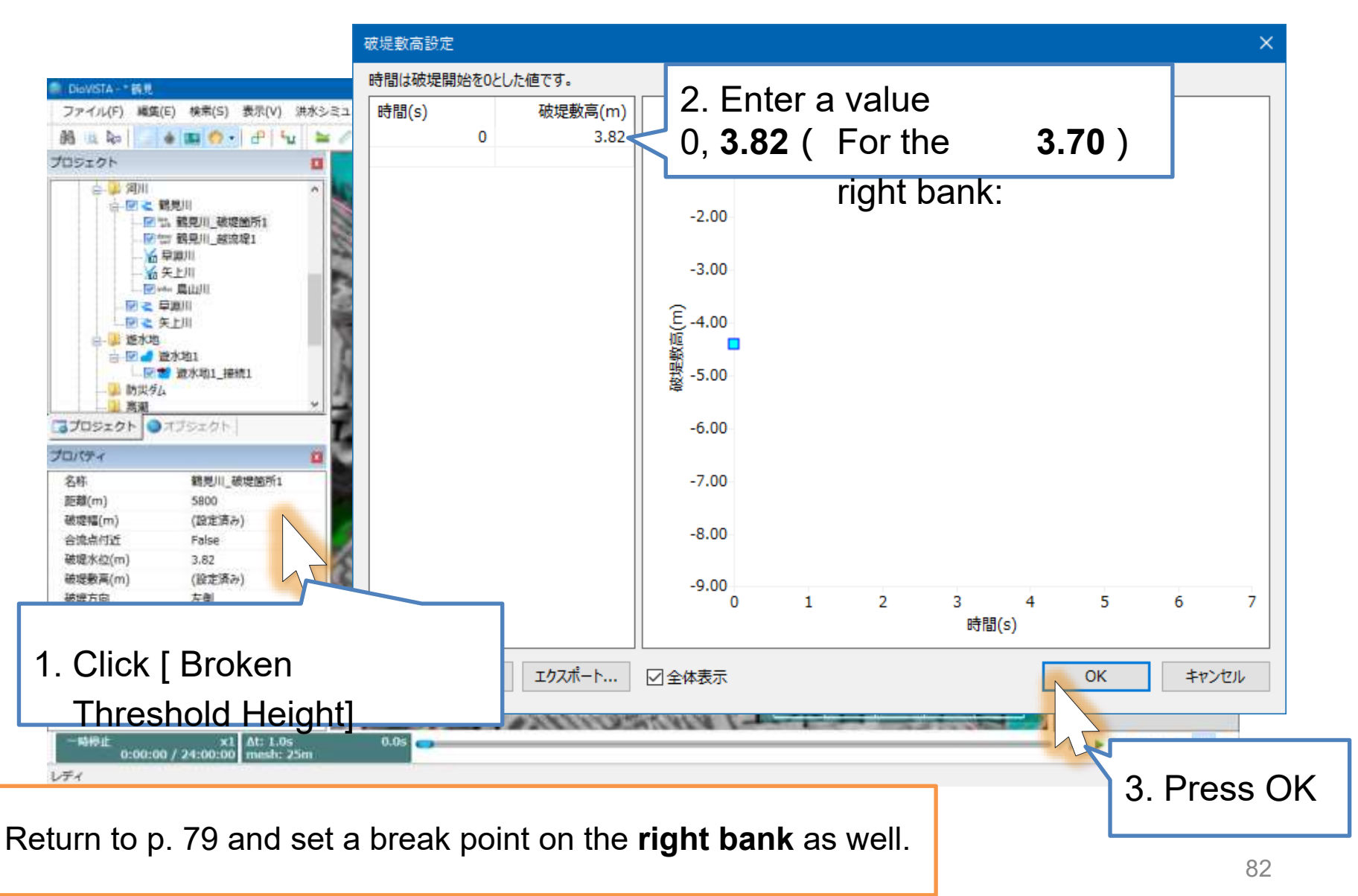

<sup>©</sup> Hitachi Power Solutions Co., Ltd. 2022. All rights reserved.

## practice

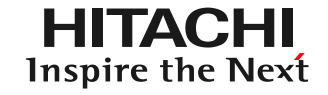

- 1. Launch and map operation
- 2. Getting used to the operation: Recreating the 2004 Fukui flood
- 3. Practice: Analysis of the Tsurumi River
  - Capture river channel data
  - Setting levee breaking conditions
  - 25m mesh flood calculation
  - Creation of envelope diagrams
  - Preparation of deliverables in accordance with the guidelines
  - Creation of risk maps

# Setting up the project

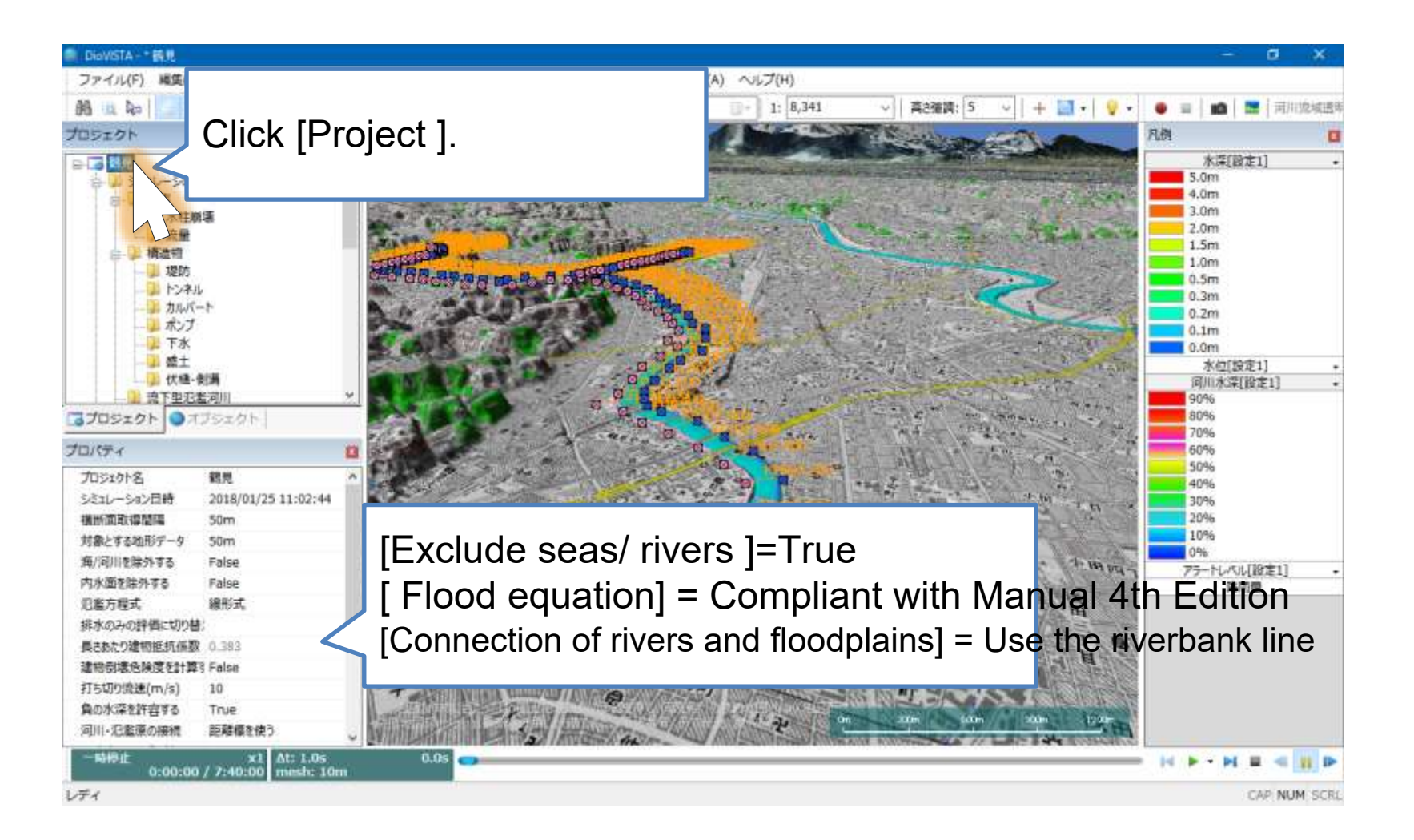

# Setting the Breaking Potentia

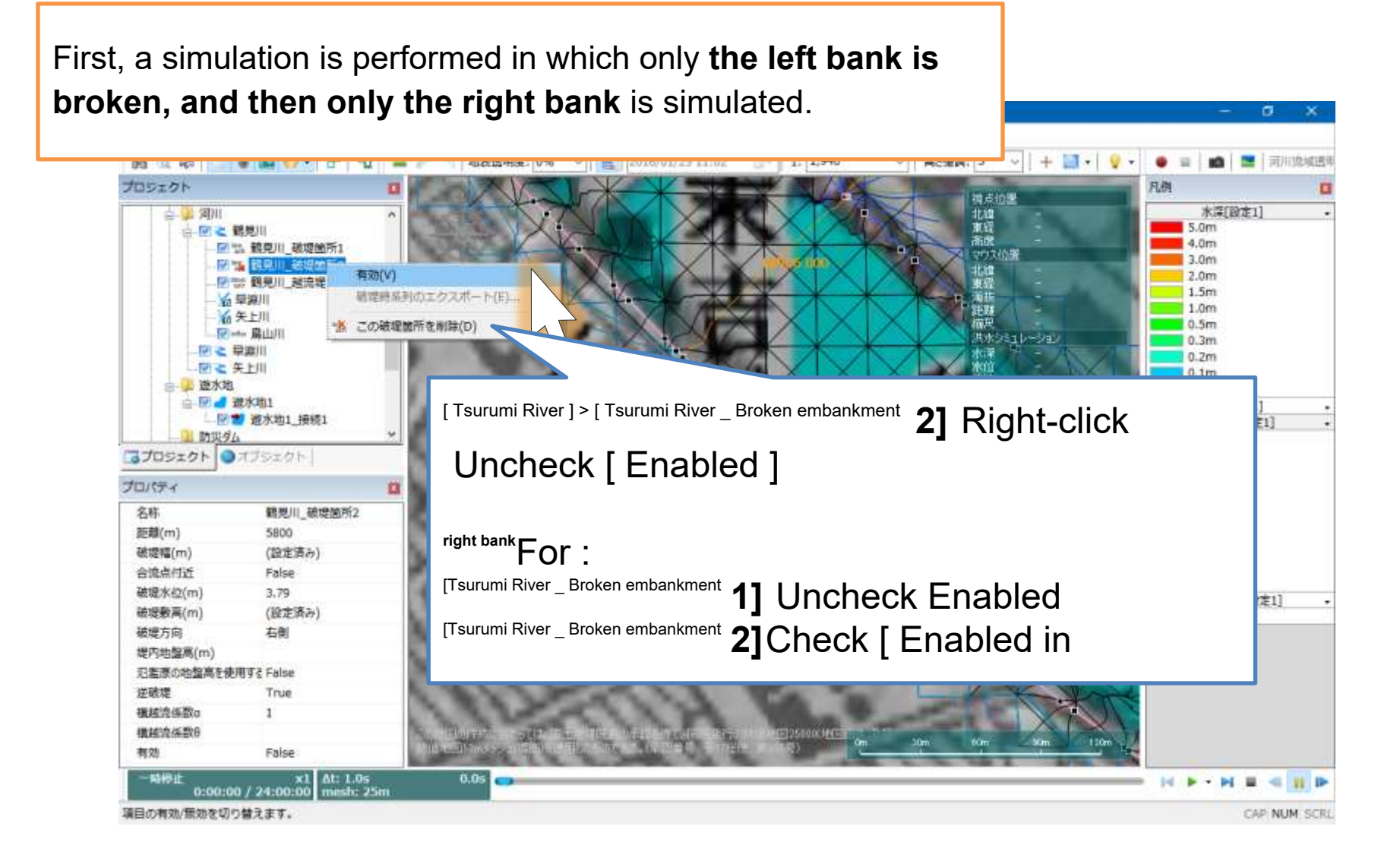

### Implementation of flood analy

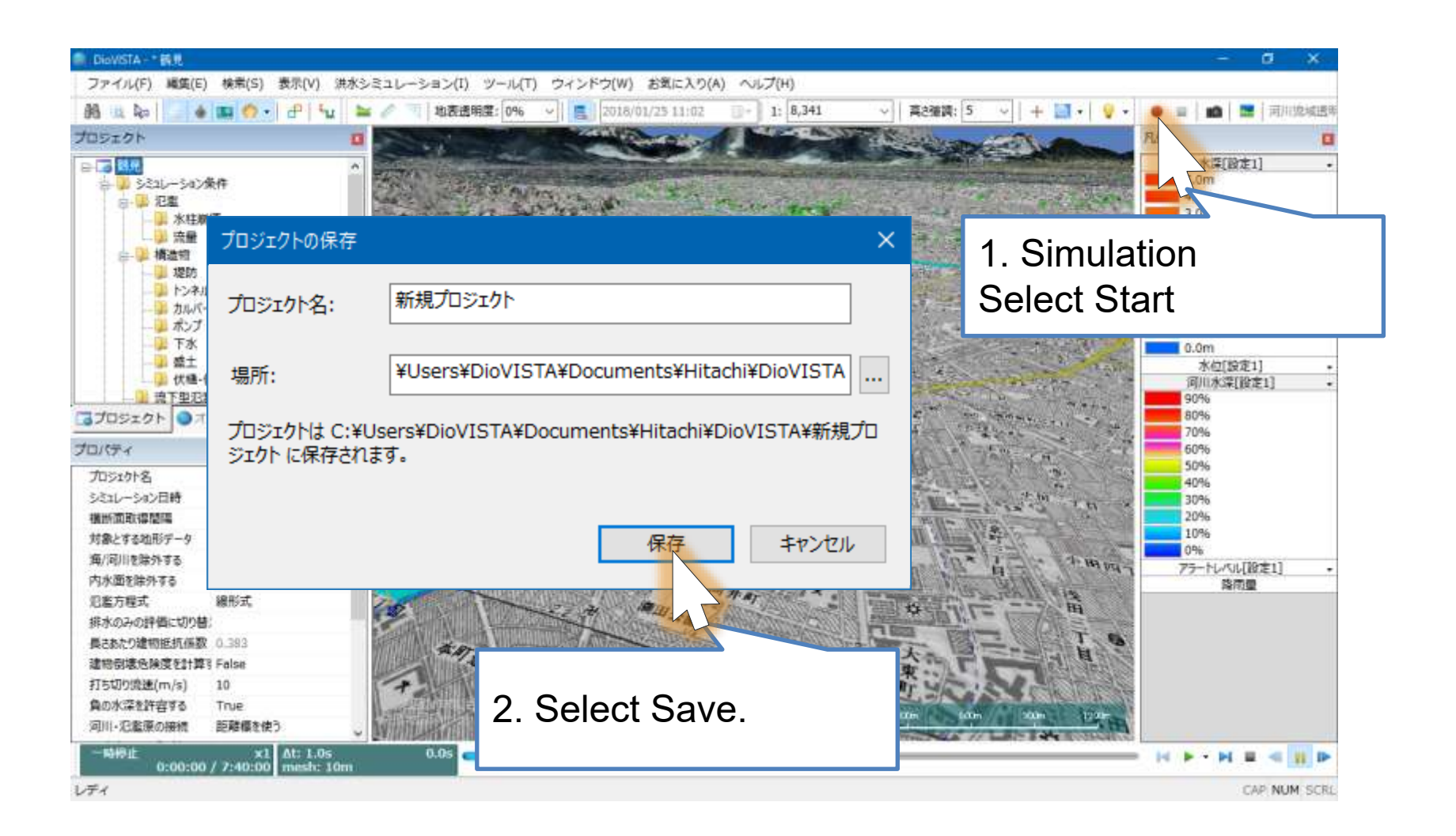

#### Implementation of flood analy

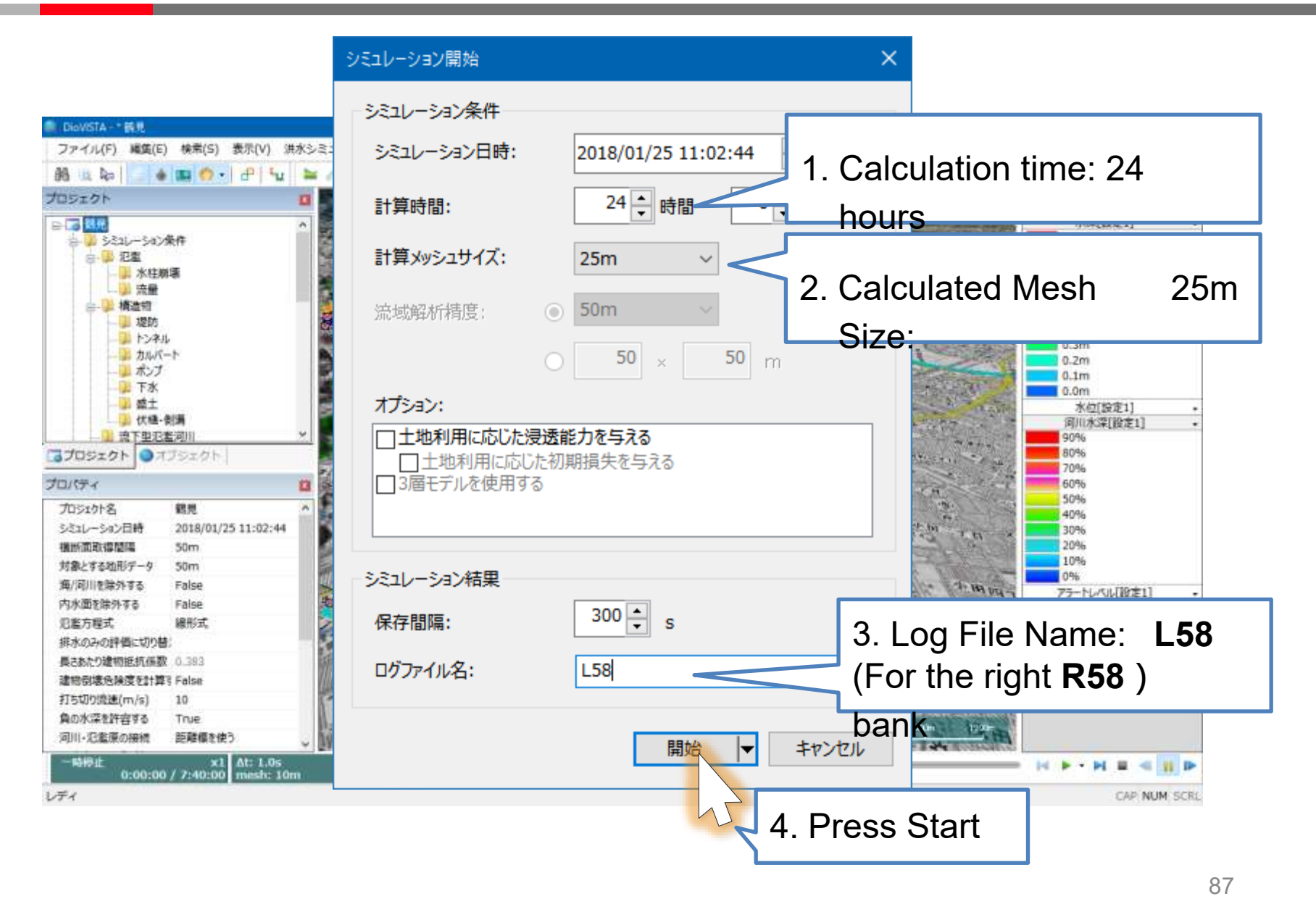

## Calculation result (left batter Next

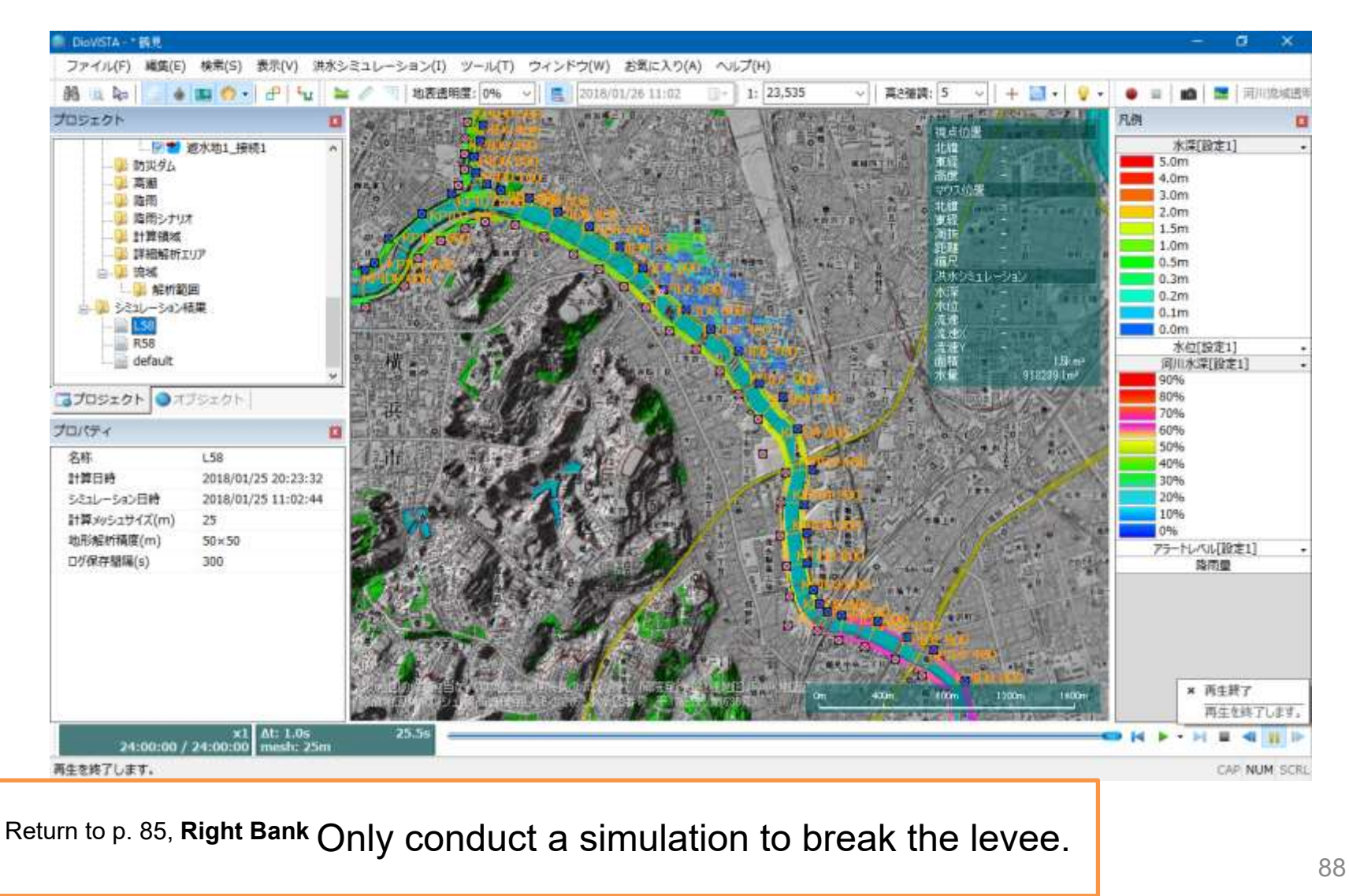

# Calculation result (right bank)

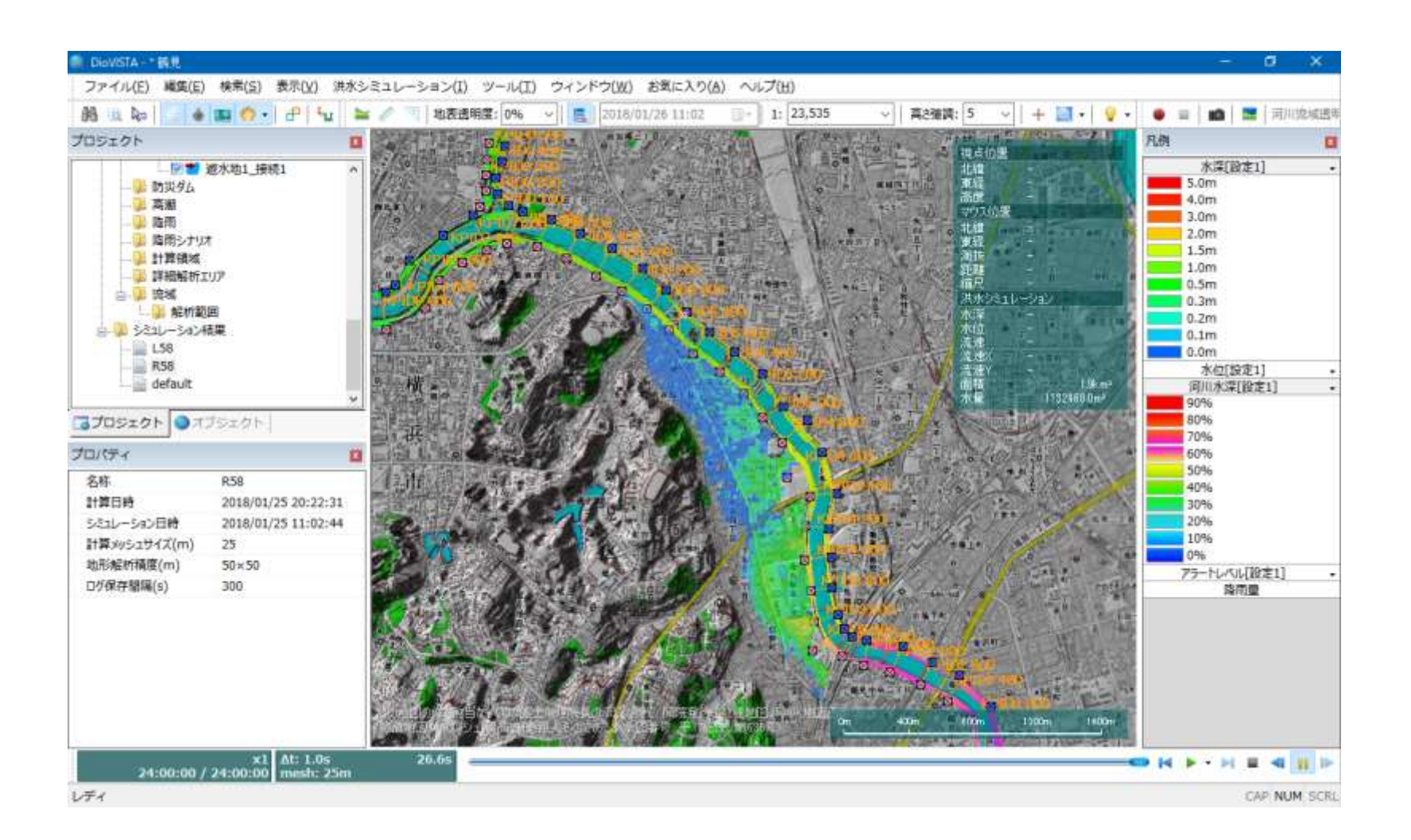

## practice

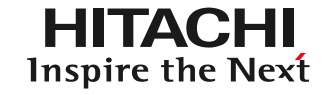

- 1. Launch and map operation
- 2. Getting used to the operation: Recreating the 2004 Fukui flood
- 3. Practice: Analysis of the Tsurumi River
  - Capture river channel data
  - Setting levee breaking conditions
  - 25m mesh flood calculation
  - Creation of envelope diagrams
  - Preparation of deliverables in accordance with the guidelines
  - Creation of risk maps

#### Preparation of envelope diagrams (CH)

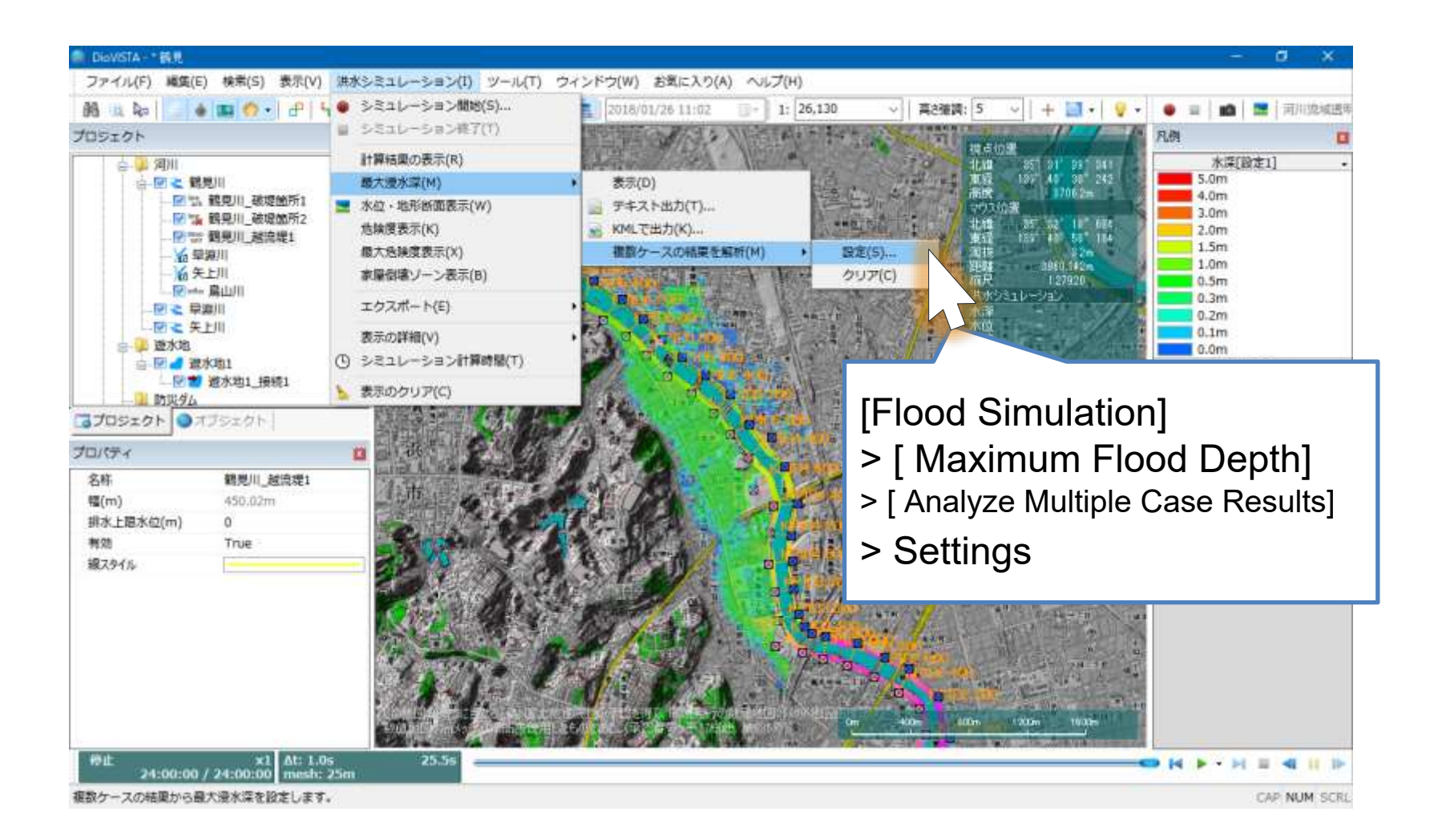

#### Preparation of envelope diagrams

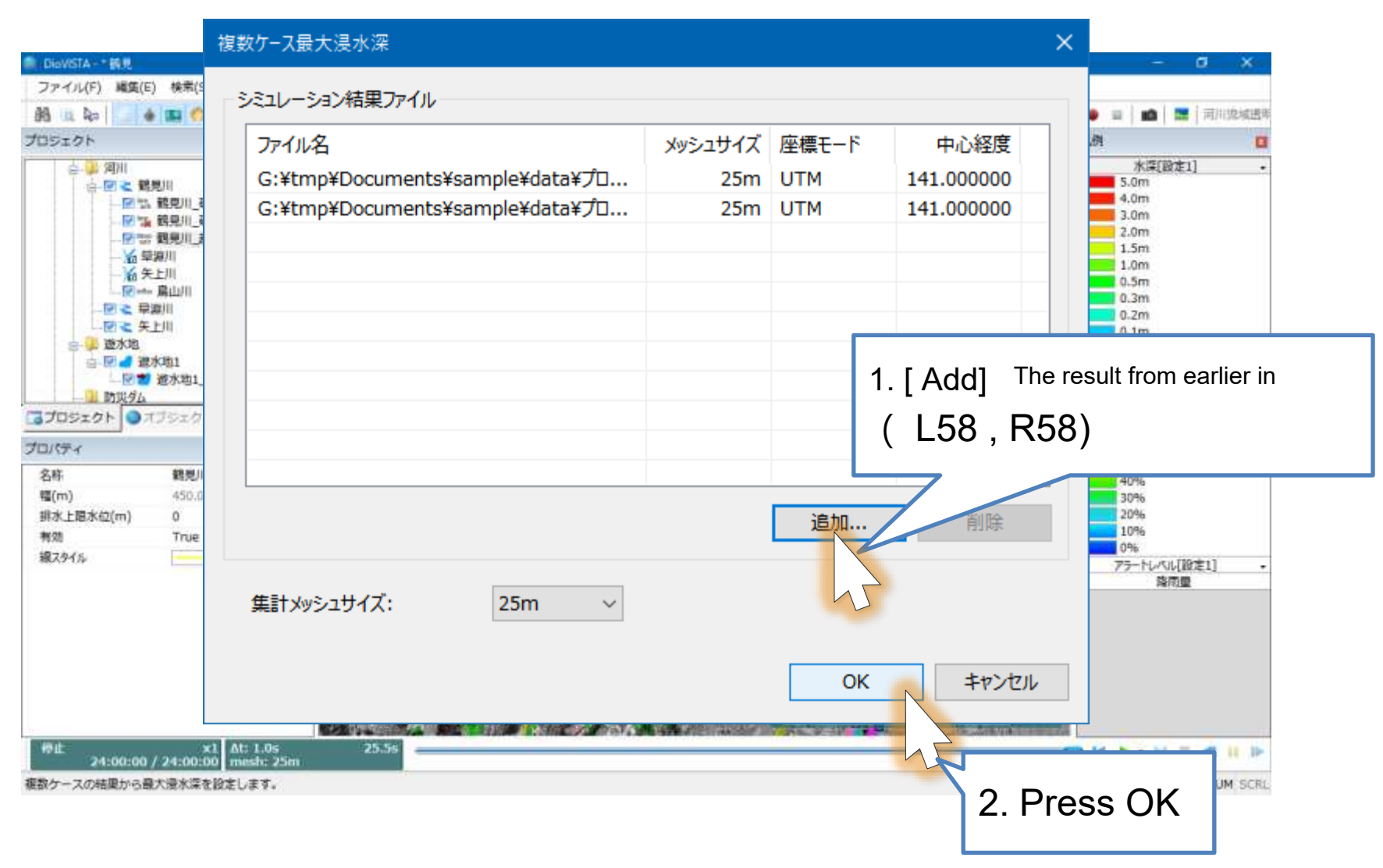

© Hitachi Power Solutions Co., Ltd. 2022. All rights reserved.

#### Preparation of envelope diagrams (G)

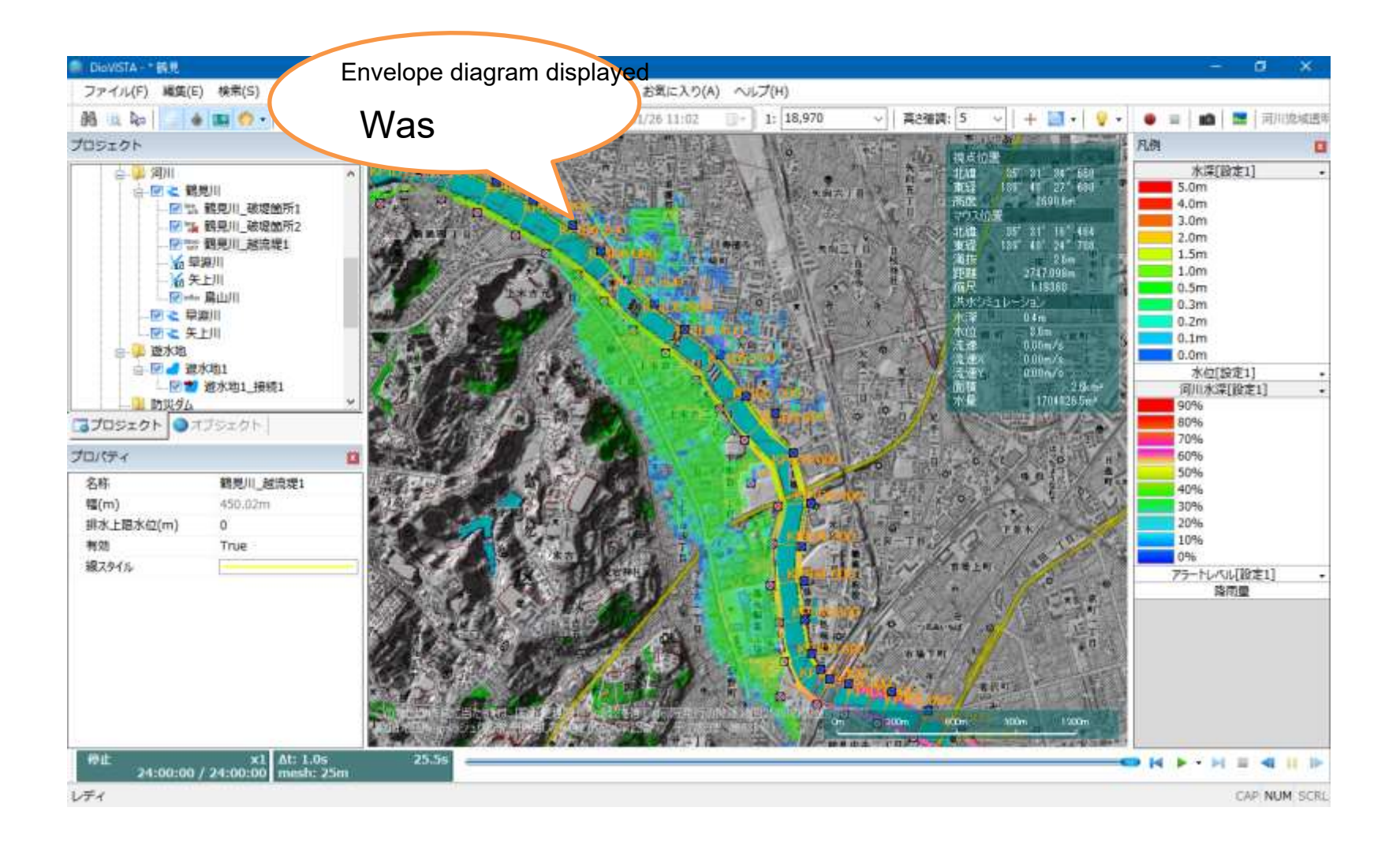

## practice

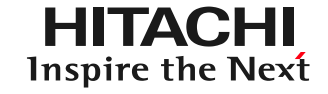

- 1. Launch and map operation
- 2. Getting used to the operation: Recreating the 2004 Fukui flood
- 3. Practice: Analysis of the Tsurumi River
  - Capture river channel data
  - Setting levee breaking conditions
  - 25m mesh flood calculation
  - Creation of envelope diagrams
  - Preparation of deliverables in accordance with the guidelines
  - Creation of risk maps

### Preparation of deliverable

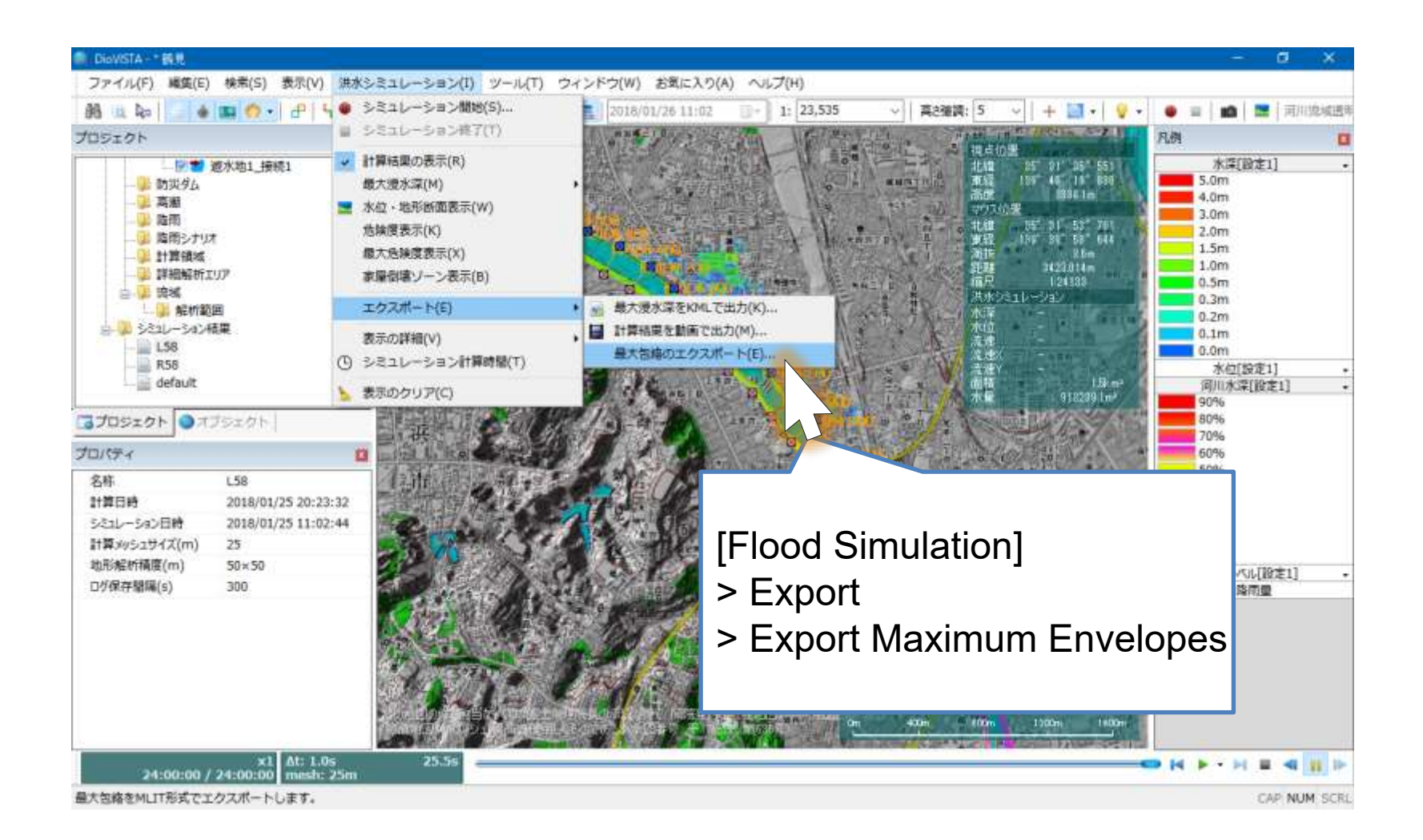

### Preparation of deliverable

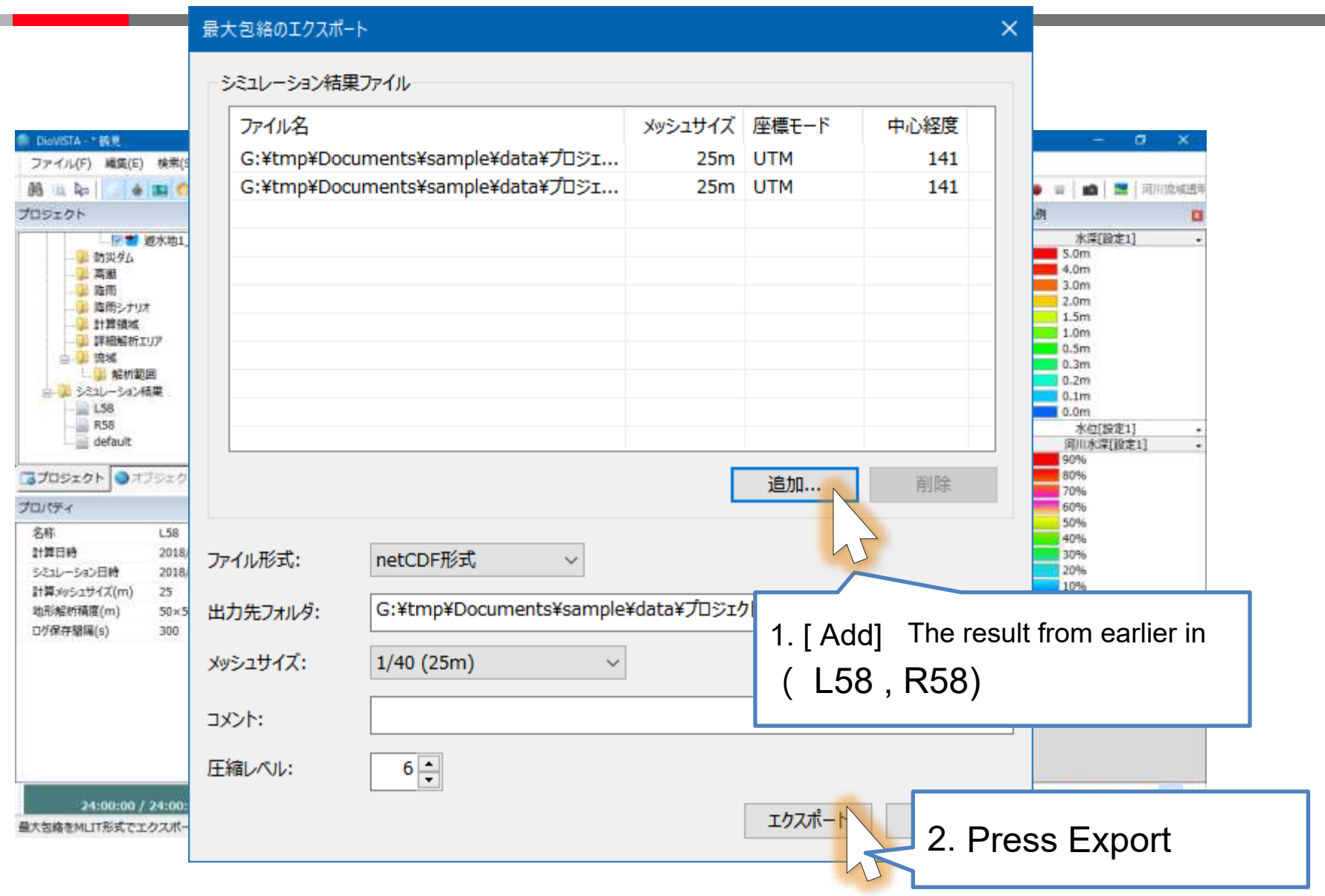

© Hitachi Power Solutions Co., Ltd. 2022. All rights reserved.

### Preparation of deliverable

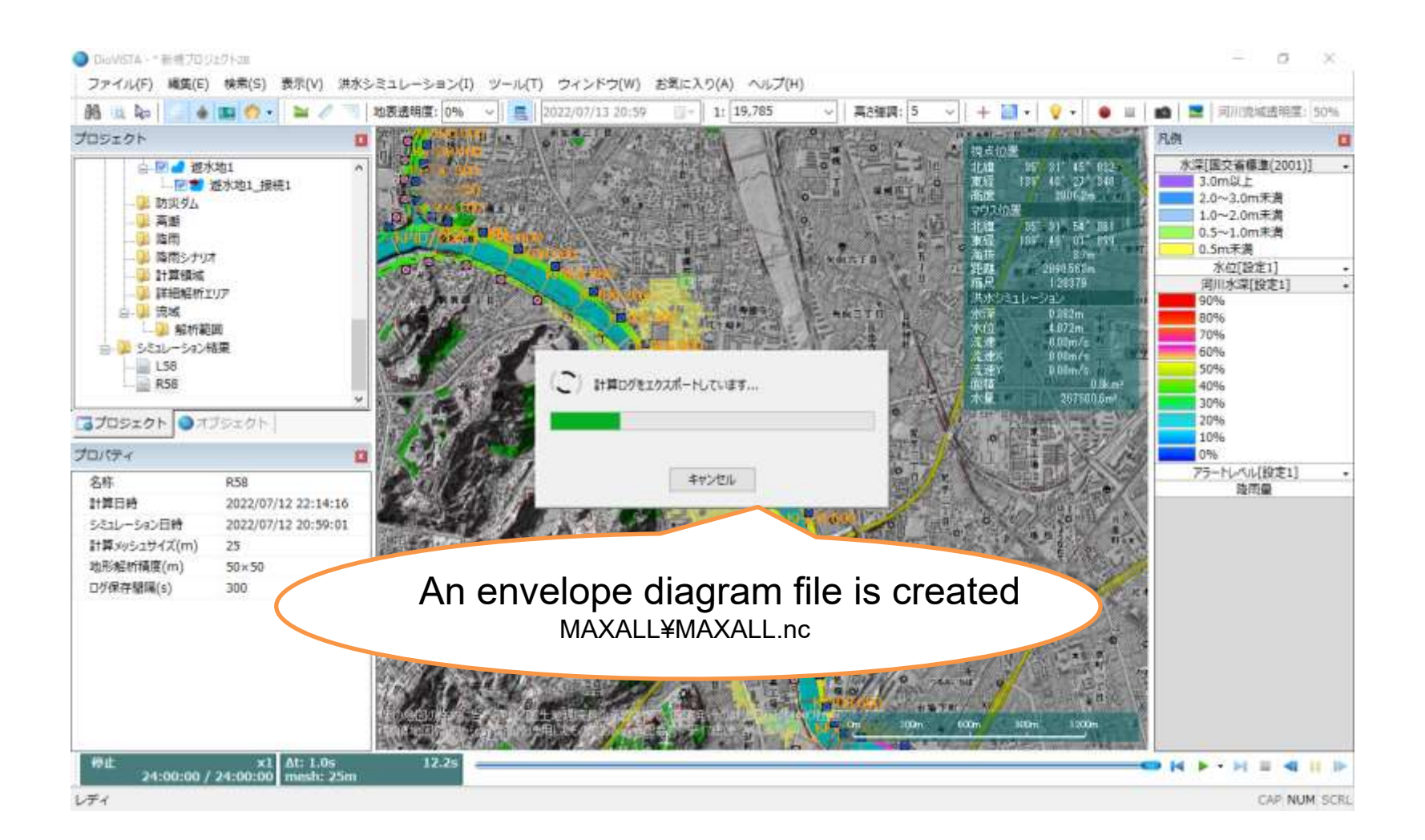

## practice

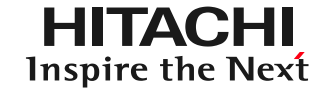

- 1. Launch and map operation
- 2. Getting used to the operation: Recreating the 2004 Fukui flood
- 3. Practice: Analysis of the Tsurumi River
  - Capture river channel data
  - Setting levee breaking conditions
  - 25m mesh flood calculation
  - Creation of envelope diagrams
  - Preparation of deliverables in accordance with the guidelines
  - Creation of risk maps

# Launching DioVISTA Storn Dire the Next

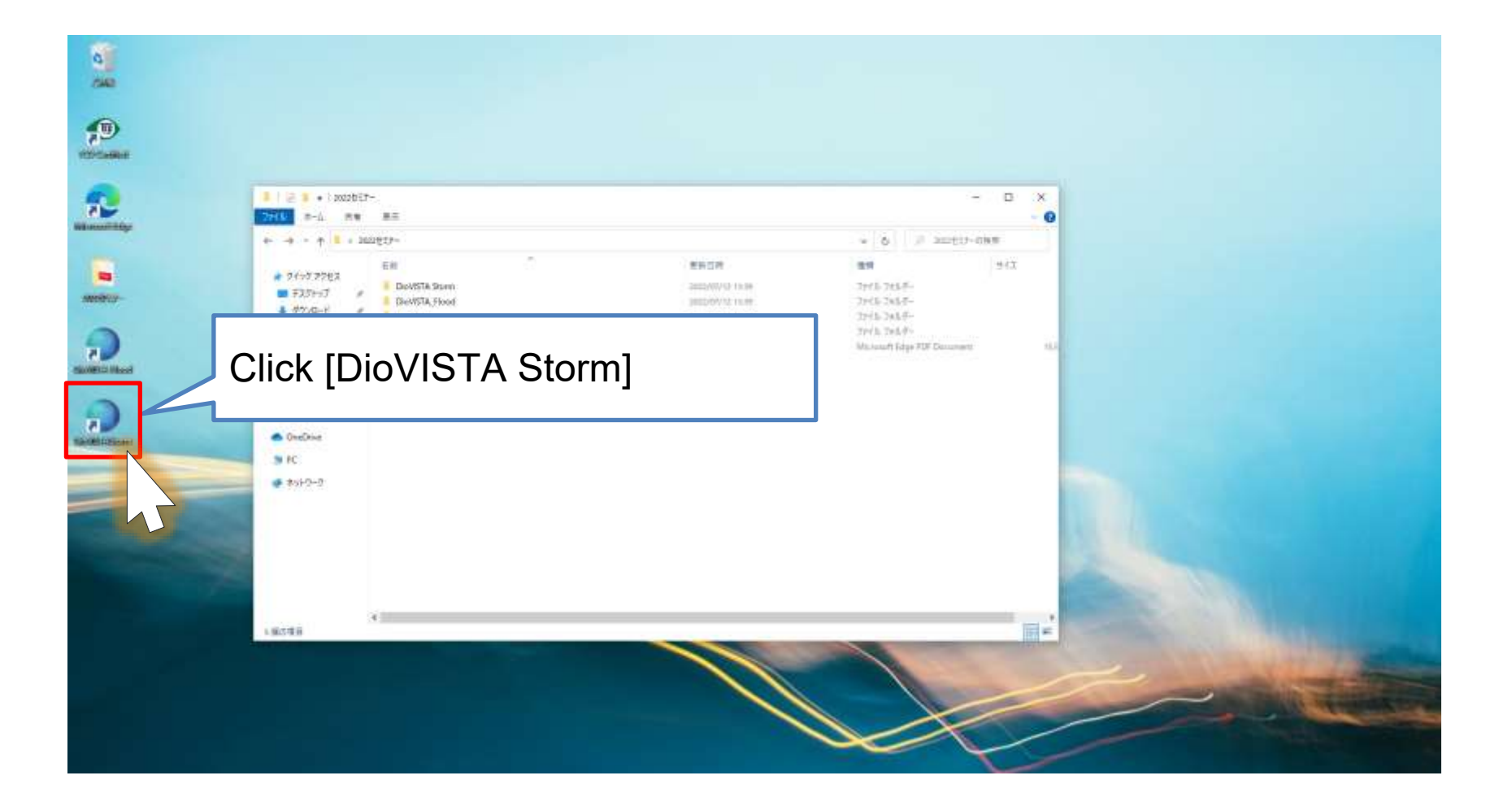

# Launching DioVISTA Storn Dire the Next

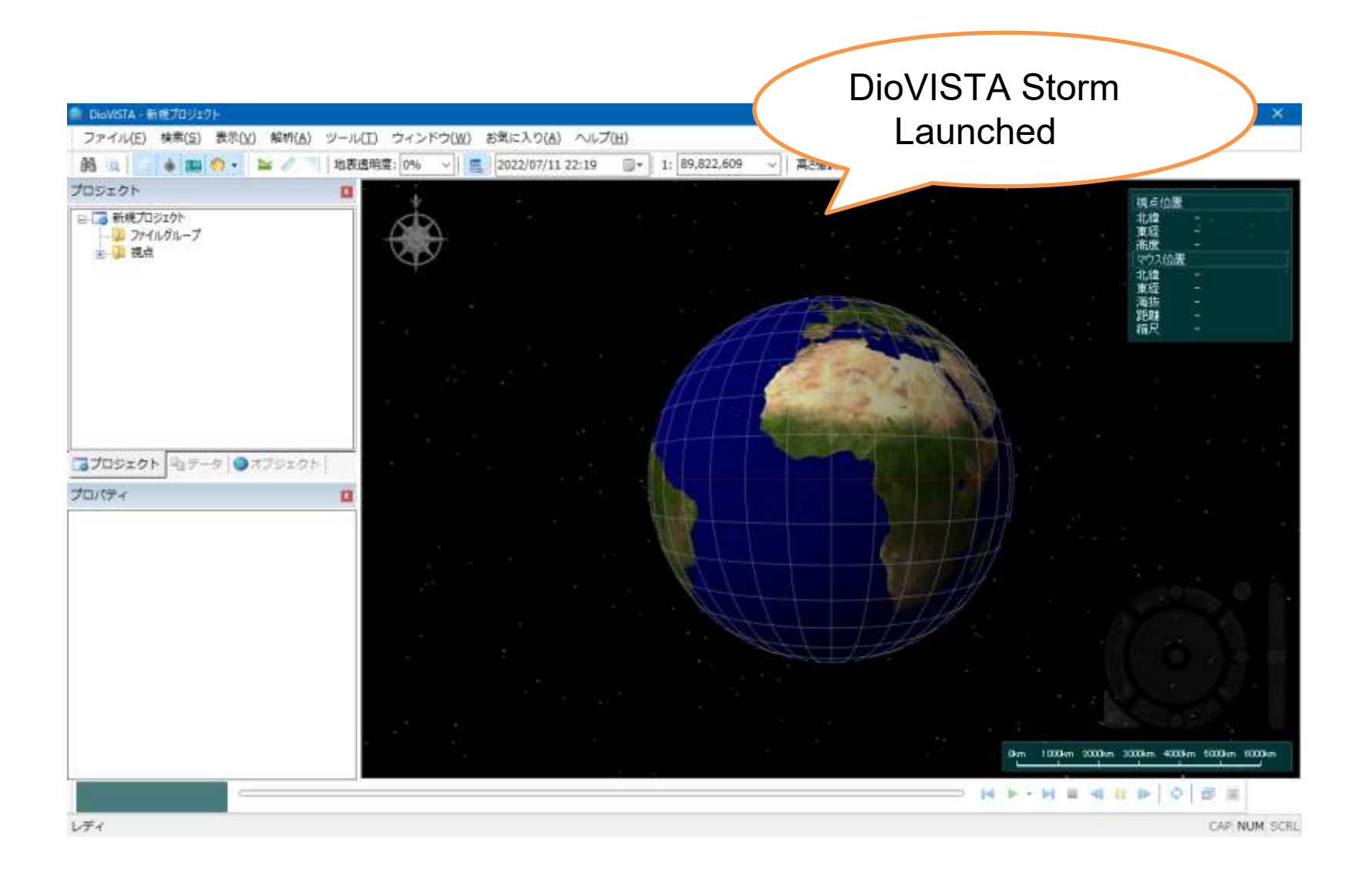

# Change the map display

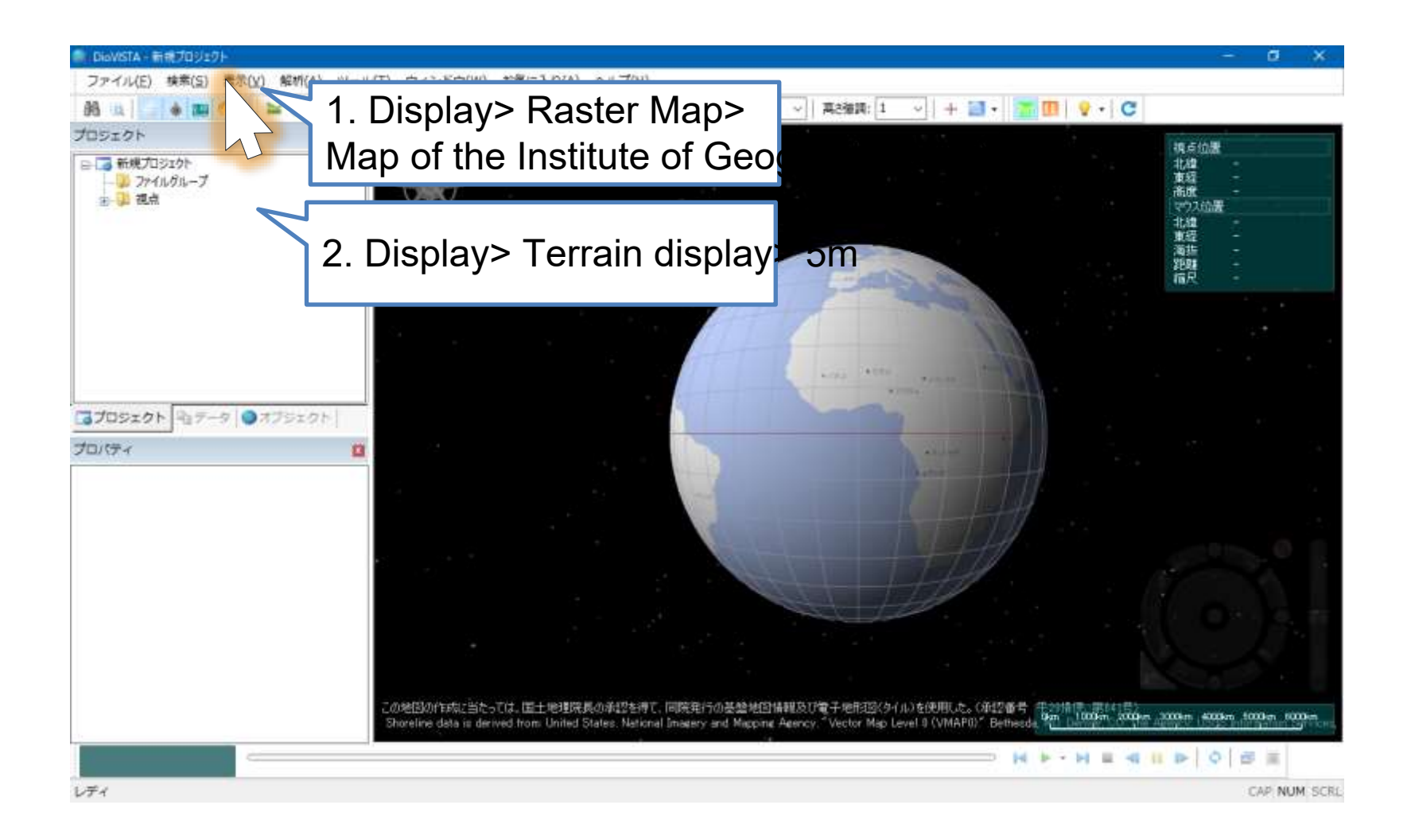

## Loading data

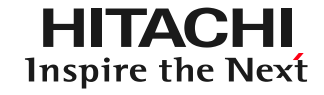

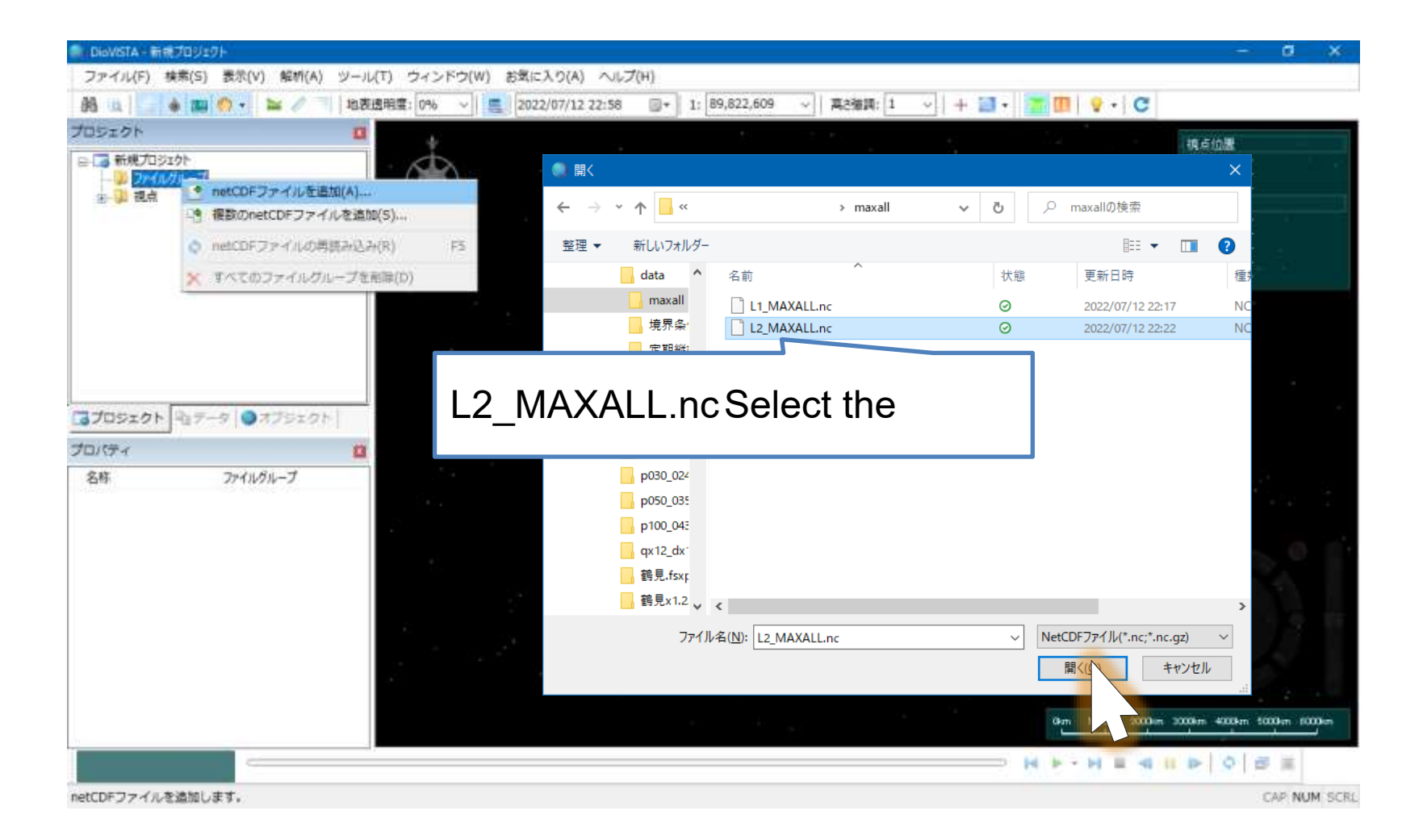

# Loading data

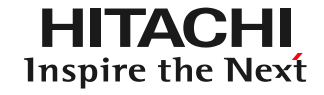

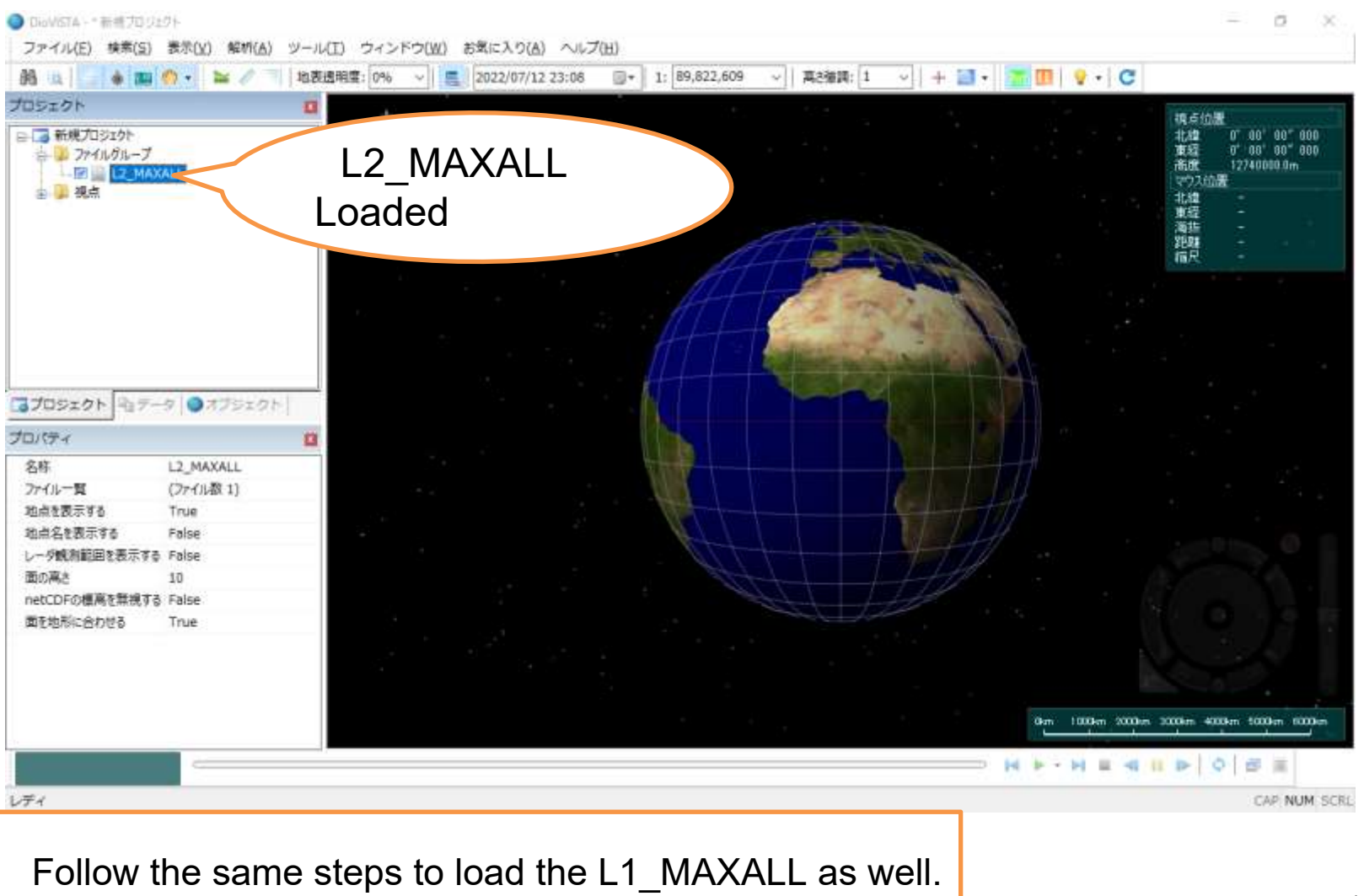

© Hitachi Power Solutions Co., Ltd. 2022. All rights reserved.

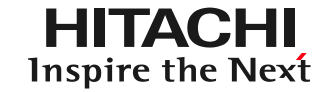

We will make a color table specified by the Ministry of Land, Infrastructure, Transport and Tourism

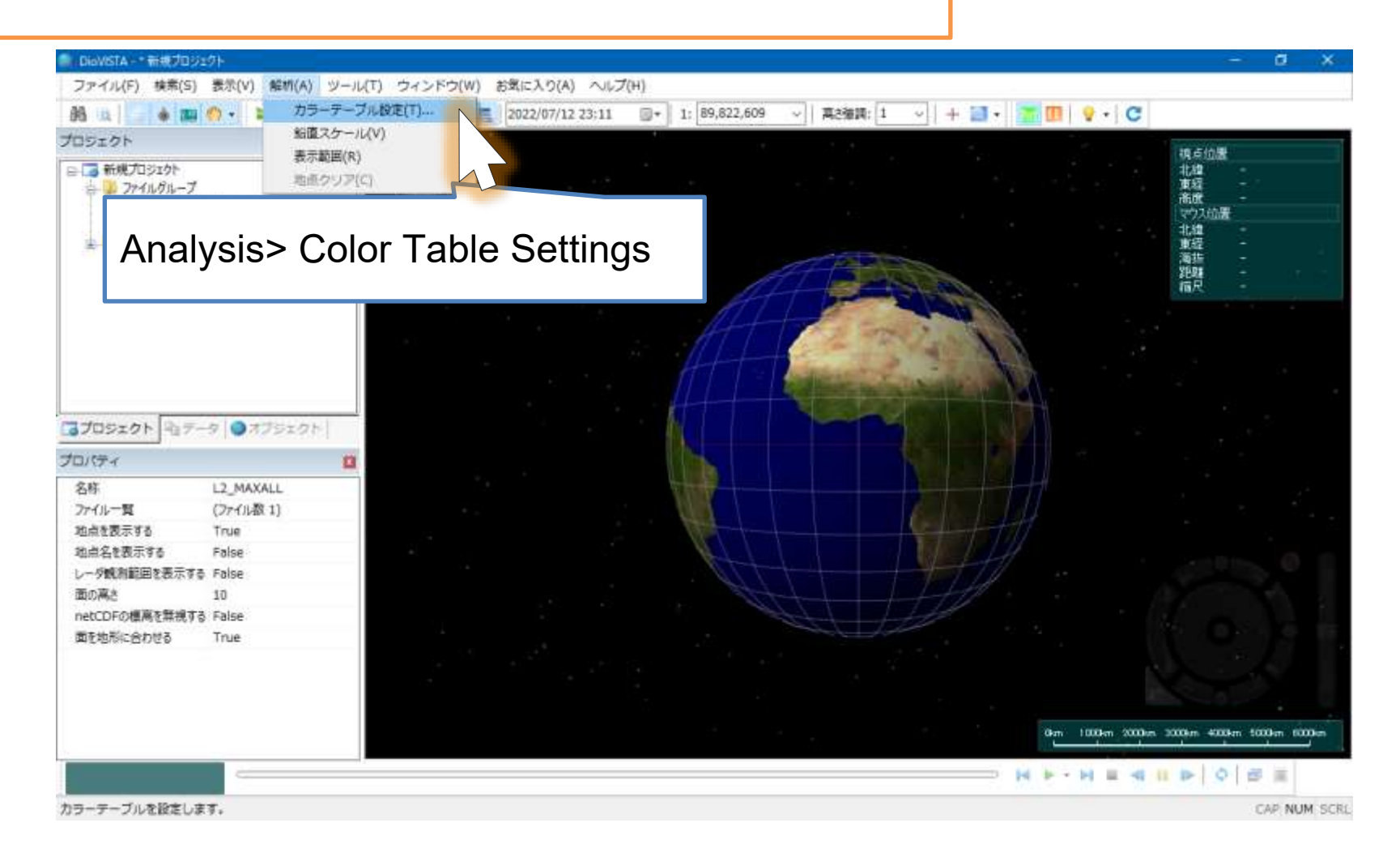

| ■ DioVISTA - 新規プロジェ                                                                                                    | 9 <del>1-</del> |            |    |    |         |   |         |                  |                                       | a ×      |
|----------------------------------------------------------------------------------------------------|-----------------|------------|----|----|---------|---|---------|------------------|---------------------------------------|----------|
| ファイル(F) 検索(S)                                                                                                    | 表示(V) 解析(A      |            |    |    |         |   |         | /                |                                       | l.       |
| 88 14 4 100 4                                                                                                    | 0 + 1 力         | カフーナーノル設定  |    |    |         |   | 1       | - C              |                                       |          |
| プロジェクト                                                                                                    | 86              |            |    |    |         |   |         |                  |                                       | _        |
| 表<br>新規プロジェクト<br>コン<br>ファイルのループ<br>一記<br>L2_MAXALL<br>レーア<br>コン<br>ロン<br>ロン<br>ロン<br>ロン<br>ロン<br>ロン<br>ロン<br>ロン<br>ロン<br>ロ |                 | 名称         |    |    | カラーテーブル |   |         |                  | 構成位置<br>北線 -<br>東線 -<br>高度 -<br>マウス位置 |          |
|                                                                                                    |                 |            |    |    |         |   |         |                  | 北線 -                                  |          |
| 1 1 1 1 1 1 1 1 1 1 1 1 1 1 1 1 1 1 1                                                                                      |                 |            |    |    |         |   |         |                  | 東庭 -<br>満進 -<br>距離 -<br>指尺 -          | а÷.      |
|                                                                                                    |                 |            |    |    |         |   |         |                  |                                       |          |
|                                                                                                    |                 |            |    |    |         |   |         |                  |                                       |          |
|                                                                                                    |                 |            |    |    |         |   |         |                  |                                       | 6        |
|                                                                                                    |                 |            |    |    |         |   |         |                  |                                       | .*       |
| 3プロジェクト キュテー                                                                                                    | ターのオブジェク        |            |    |    |         |   |         |                  |                                       |          |
| プロパティ                                                                                                    |                 |            |    |    |         |   |         |                  |                                       |          |
| 名称                                                                                                    | L2_MAXALL       |            |    |    |         |   |         |                  |                                       |          |
| ファイル一覧                                                                                                    | (ファイル教1)        |            |    |    |         |   |         |                  |                                       | 1 a      |
| 地点を表示する                                                                                                    | True            |            |    |    |         |   |         |                  |                                       |          |
| 地点名を表示する                                                                                                    | False           |            |    |    |         |   |         |                  |                                       | 0 0      |
| レーダ観測範囲を表示する                                                                                                    | False           |            |    |    |         |   |         |                  |                                       |          |
| 面の構造                                                                                                    | 10              |            |    |    |         |   |         |                  |                                       |          |
| 面を地形に合わせる                                                                                                    | True            | 新規作成       | 編集 | 削除 | (       | Ж | キャンセル   |                  |                                       |          |
|                                                                                                    |                 |            | 2  |    |         |   |         |                  |                                       |          |
|                                                                                                    | -               | L L        |    |    |         |   |         |                  |                                       | •        |
|                                                                                                    | C               | Create new |    |    |         |   | 0km     | 1000km 2000km 30 | 06m 4000km 5000k                      | n 6000km |
|                                                                                                    |                 |            |    |    |         |   | — H + · | H = 4 II         | D O B                                 | ij       |
| カラーテーブルを設定します                                                                                                    | τ.              |            |    |    |         |   |         |                  | CAR                                   | NUM SCRL |

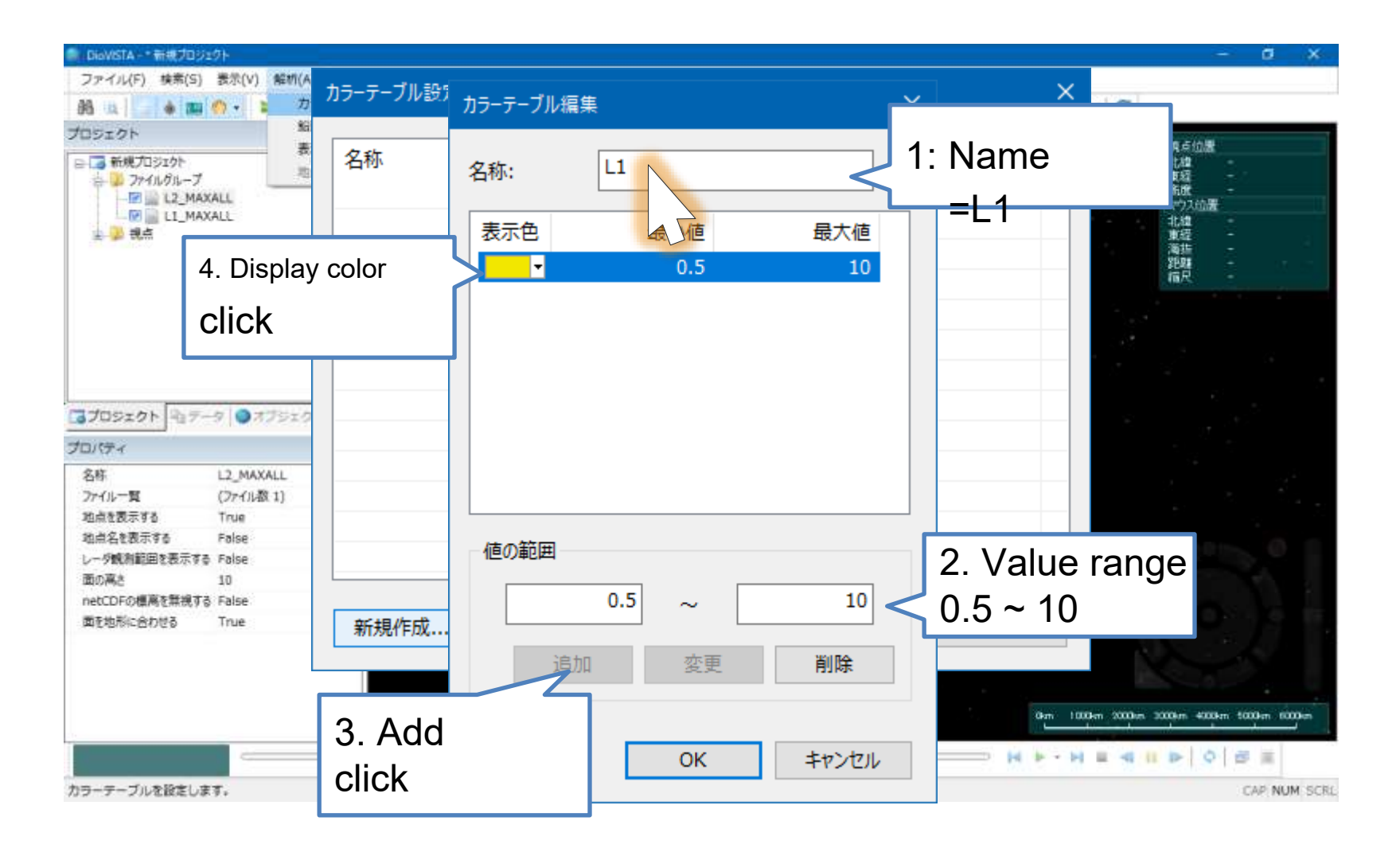

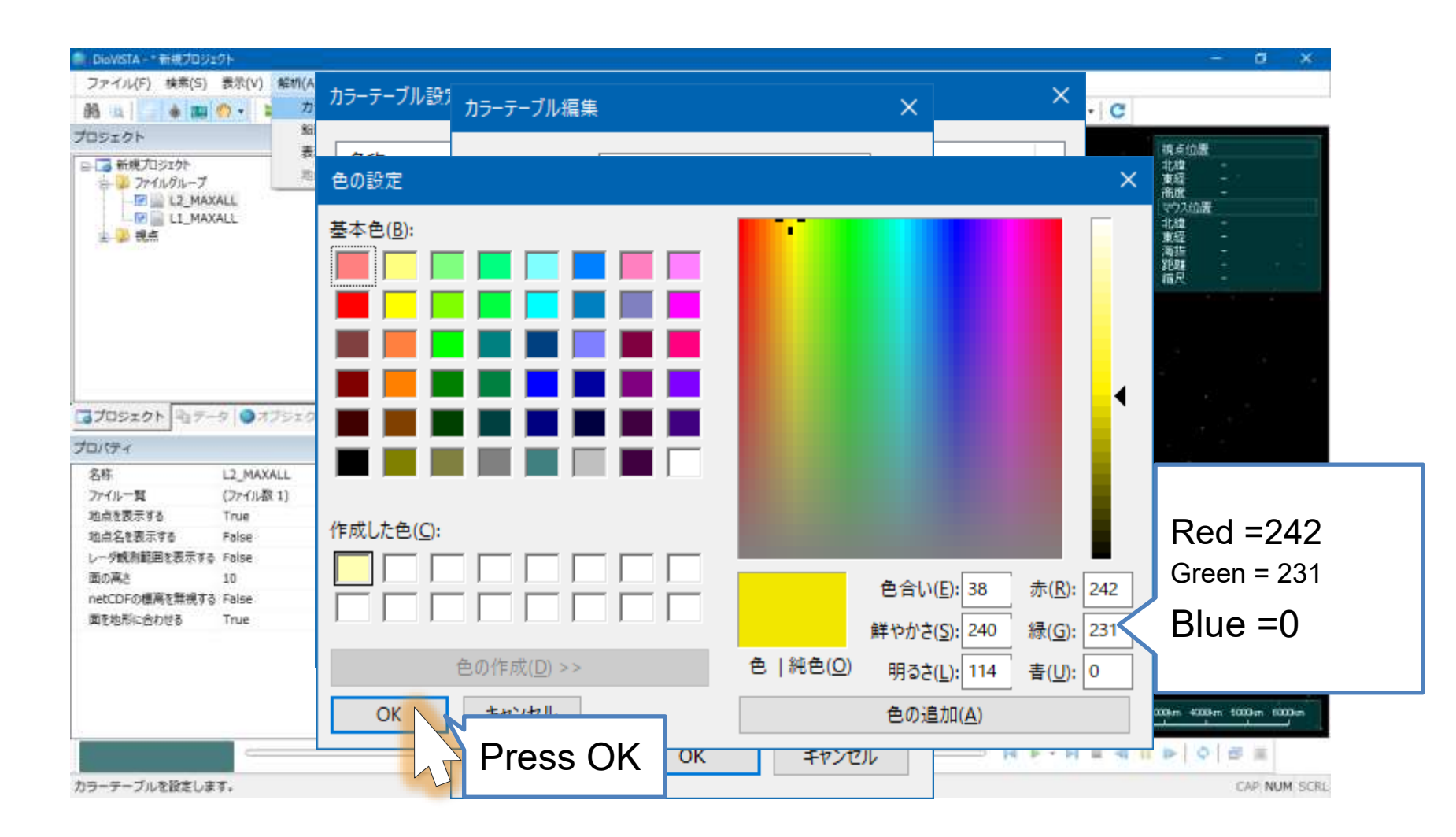

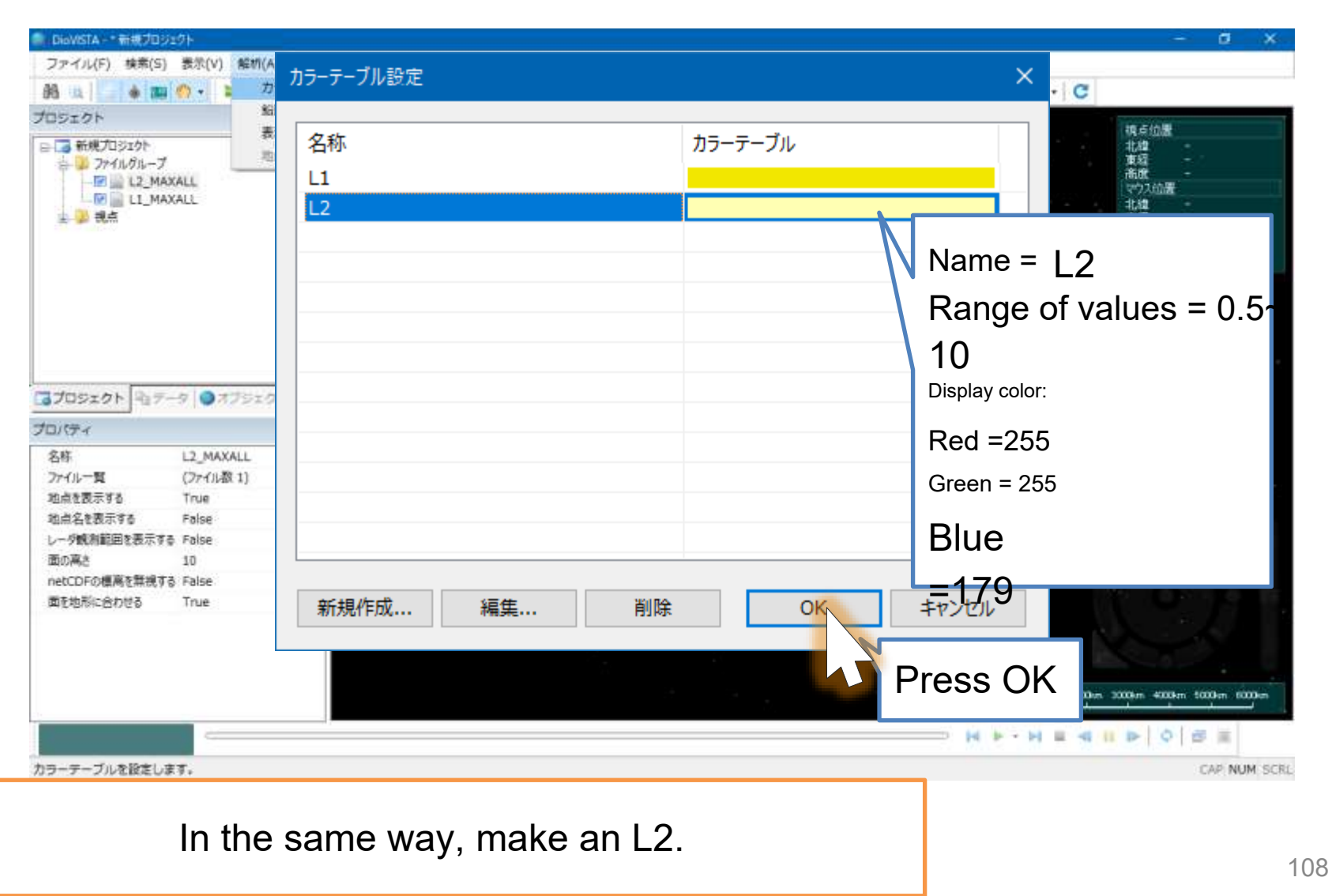
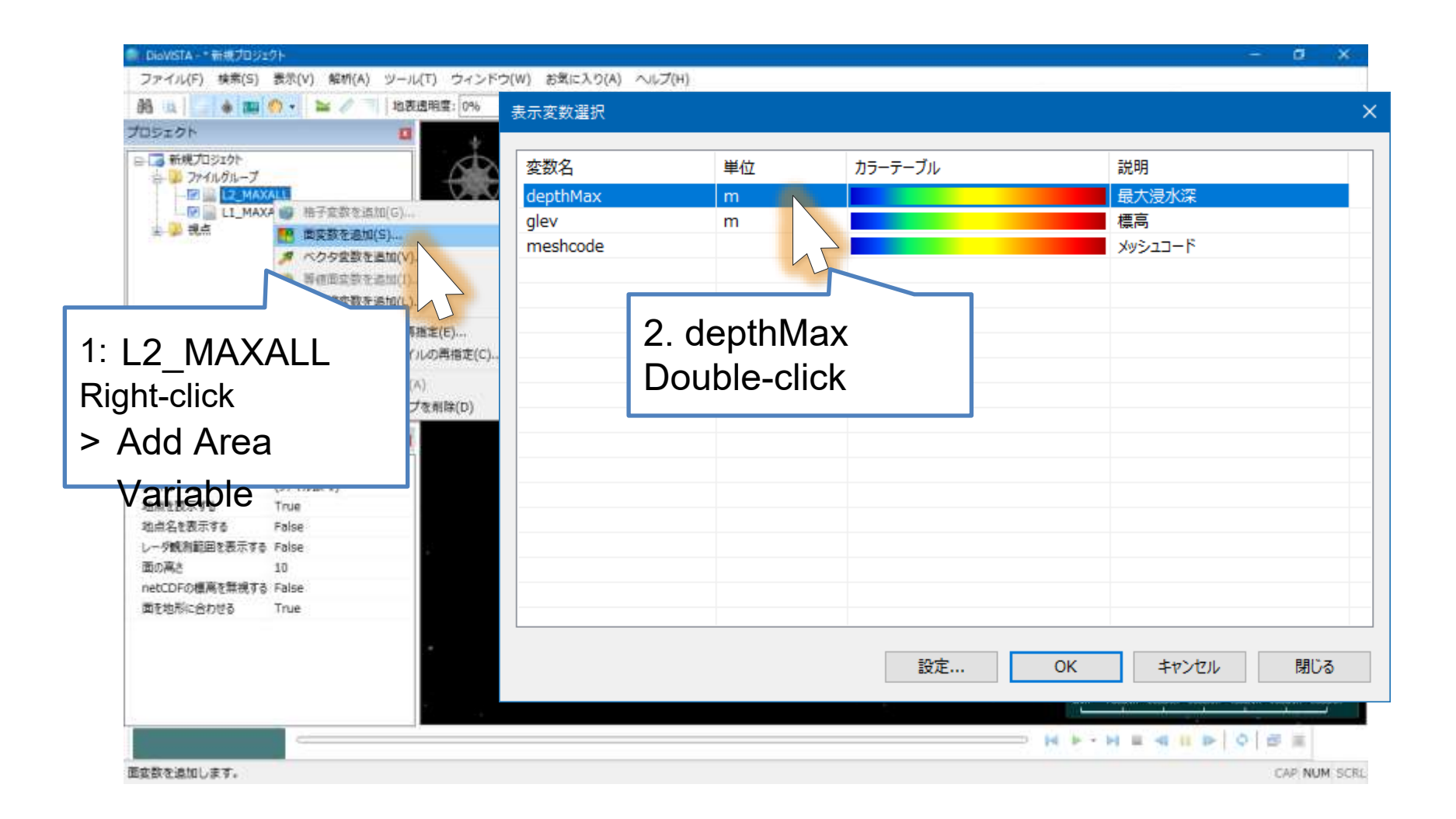

| 🎒 DieWSTA - * 新規プロジェクト                                                                                                    |                                                                                                    |                                                        | - σ x                       |
|----------------------------------------------------------------------------------------------------|----------------------------------------------------------------------------------------------------|--------------------------------------------------------|-----------------------------|
| ファイル(F) 検索(S) 表示(V) 解析(A) ツール(T)                                                                                                    | ウィンドウ(W) お気に入り(A) ヘルプ(H)                                                                                    |                                                        |                             |
| 88 山 🔄 🛊 📖 🐠 📲 🖉 👘 🙀                                                                                                    | <u>幕</u> :0% 表示変数選択                                                                                         |                                                        | ×                           |
| プロシェクト 🛛                                                                                                    |                                                                                                    |                                                        |                             |
| <ul> <li>■ 新規プロジェクト</li> <li>⇒ ファイルのルーブ</li> <li>■ L1_MAXA ● 柚子変数を追加(G)</li> <li>★ ● 現点</li> <li>● 面面変数を追加(S)</li> <li>● 本価度数を追加(S)</li> <li>● 本価度数を認知(S)</li> <li>● 本価度数を認知(S)</li> <li>● 本価度数を加速(S)</li> <li>● 本価度数を加速(S)</li> <li>● 本価度数を加速(S)</li> <li>● 本価度数を加速(S)</li> <li>● 本価度数を加速(S)</li> <li>● 本価度数を加速(S)</li> <li>● 本価度数を加速(S)</li> <li>● 本価度数を加速(S)</li> <li>● 本価度数を加速(S)</li> <li>● 本価度数を加速(S)</li> <li>● 本価度数を加速(S)</li> <li>● 本価度数を加速(S)</li> <li>● 本価度数を加速(S)</li> <li>● 本価度数</li> <li>● 本価度数</li> <li>● 本価度数</li> <li>● 本価度数</li> <li>● 本価度数</li> <li>● 本価度数</li> <li>● 本価度数を加速(S)</li> <li>● 本価度数</li> <li>● 本価度数</li> <li>● 本価度数</li> <li>● 本価度数</li> <li>● 本価度数</li> <li>● 本価度数</li> <li>● 本価度数</li> <li>● 本価度数</li> <li>● 本価度数</li> <li>● 本価度数</li> <li>● 本価度数</li> <li>● 本価度数</li> <li>● 本価度数</li> <li>● 本価度数</li> <li>● 本価度数</li> <li>● 本価度数</li> <li>● 本価度数</li> <li>● 本価数</li></ul> | スカラー表現の指定       変数名:     depthMax       表示色     カラーテーブル:       カラーテーブル:     ロカラーテーブルを反転する       母小値     回自動 | L2<br>規定値を設定<br>最大値<br>● 自動   固定                       | or Table = L2               |
|                                                                                                    | □ 最小値より小さい値を非表示にする。                                                                                         | □最大値より大きい値を非表示にする。                                     |                             |
| 内ト・         L2_MAARL           ファイル一覧         (ファイル数 1)           地点を表示する         True           地点名を表示する         False           レーダ戦制範囲を表示する         False           面の高さ         10                                                                                                    | データタイプ<br>● 連続値 ○ 離散値 □ 対数表 Assumed maxing                                                                  | <sup>ॺ子ज़ॖ॑क़</sup><br>□ॾॖॖॖॖॖॖॖॖॾ<br>mum scale (light | show Check for Remove the   |
| netCDFの標高を開視する False<br>面を地形に合わせる True<br>面を数を追加します。                                                                                                    | yellow)                                                                                                    | 値のâ<br>OK ‡ヤ?                                          | 範囲 »<br>>セル 閉じる<br>Press OK |
| Use the same pro<br>Color                                                                                                    | cedure to specify the L <sup>-</sup><br><sup>-</sup> Table = L1                                             | 1_MAXALL.                                              | 110                         |

© Hitachi Power Solutions Co., Ltd. 2022. All rights reserved.

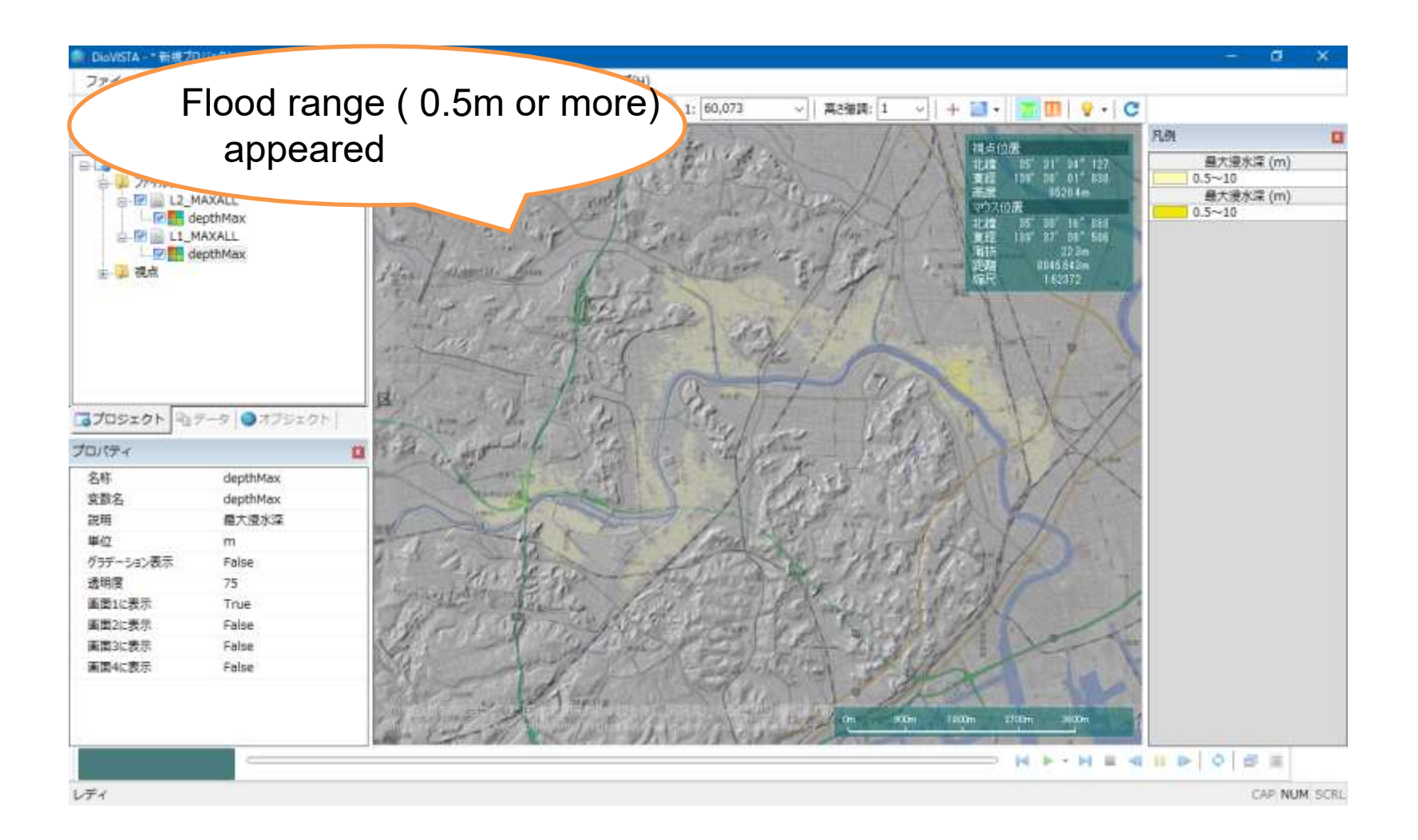

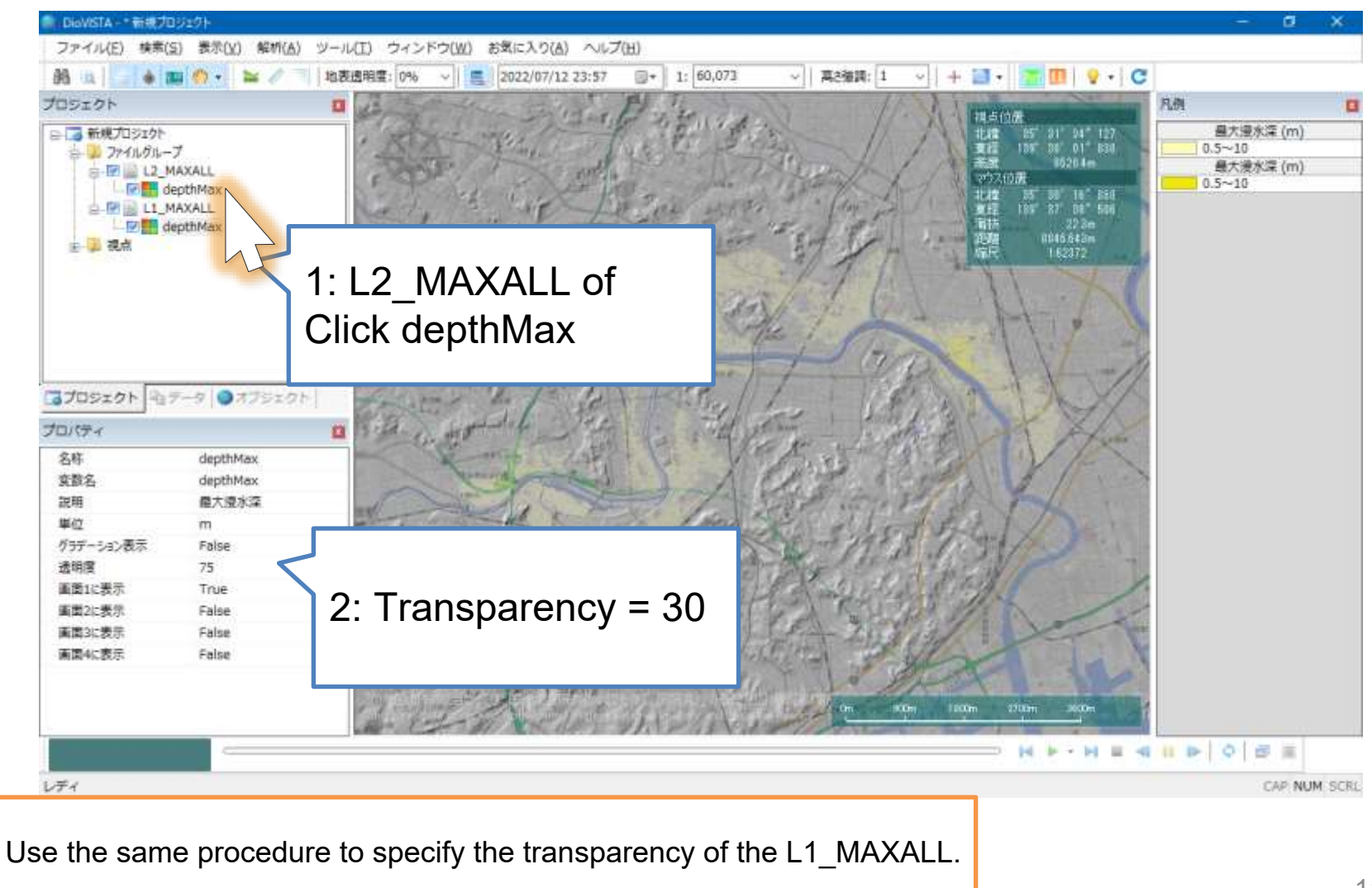

© Hitachi Power Solutions Co., Ltd. 2022. All rights reserved.

Flood risk map (inundation depth of 50 cm or more) The maximum inundation depth with different occurrence probabilities is superimposed.

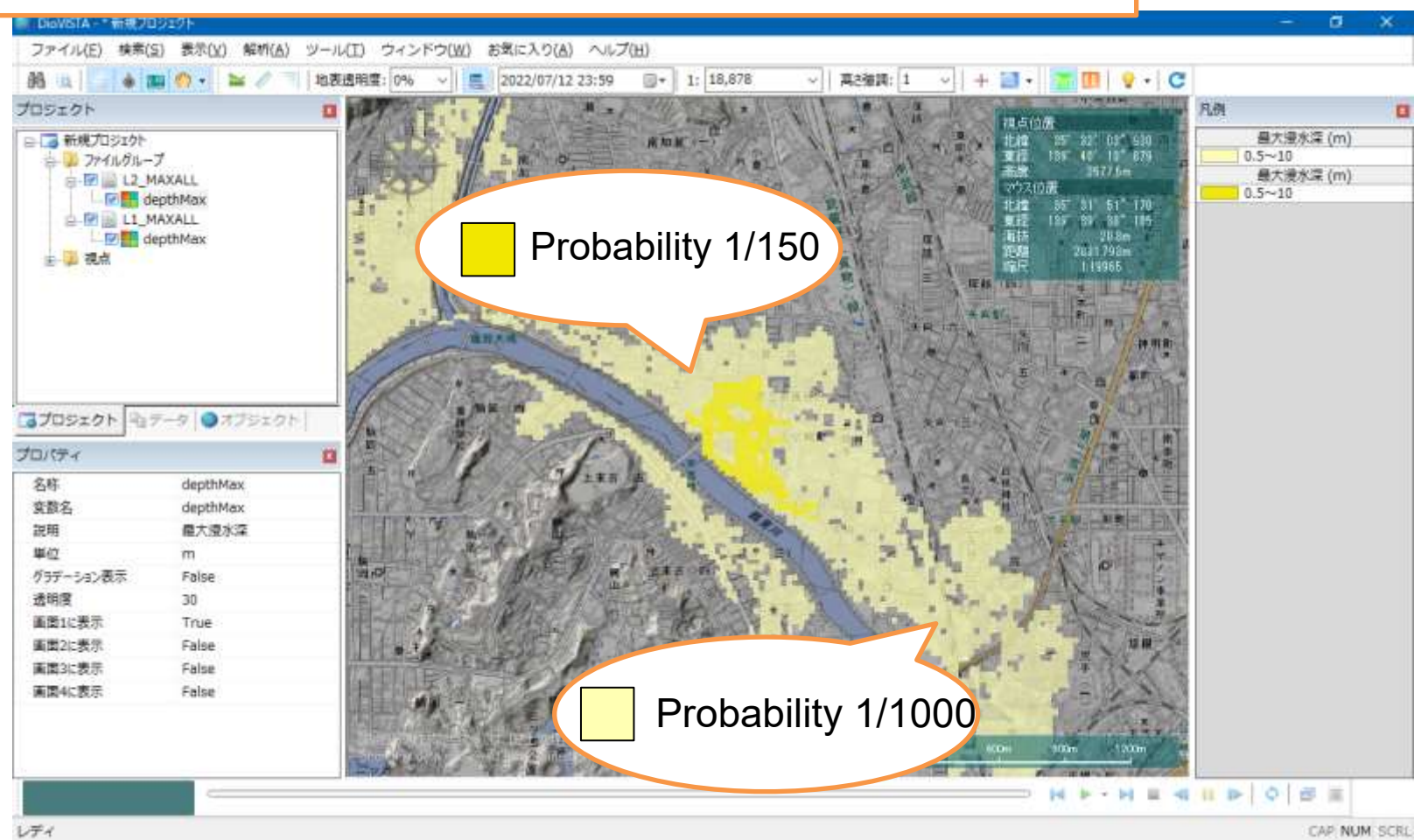

## Application: Making Comparison Vinter the Next

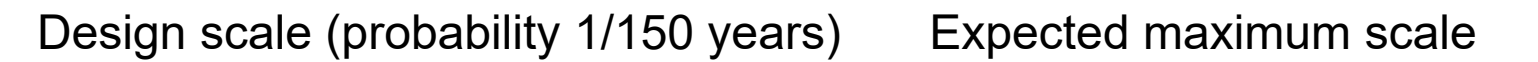

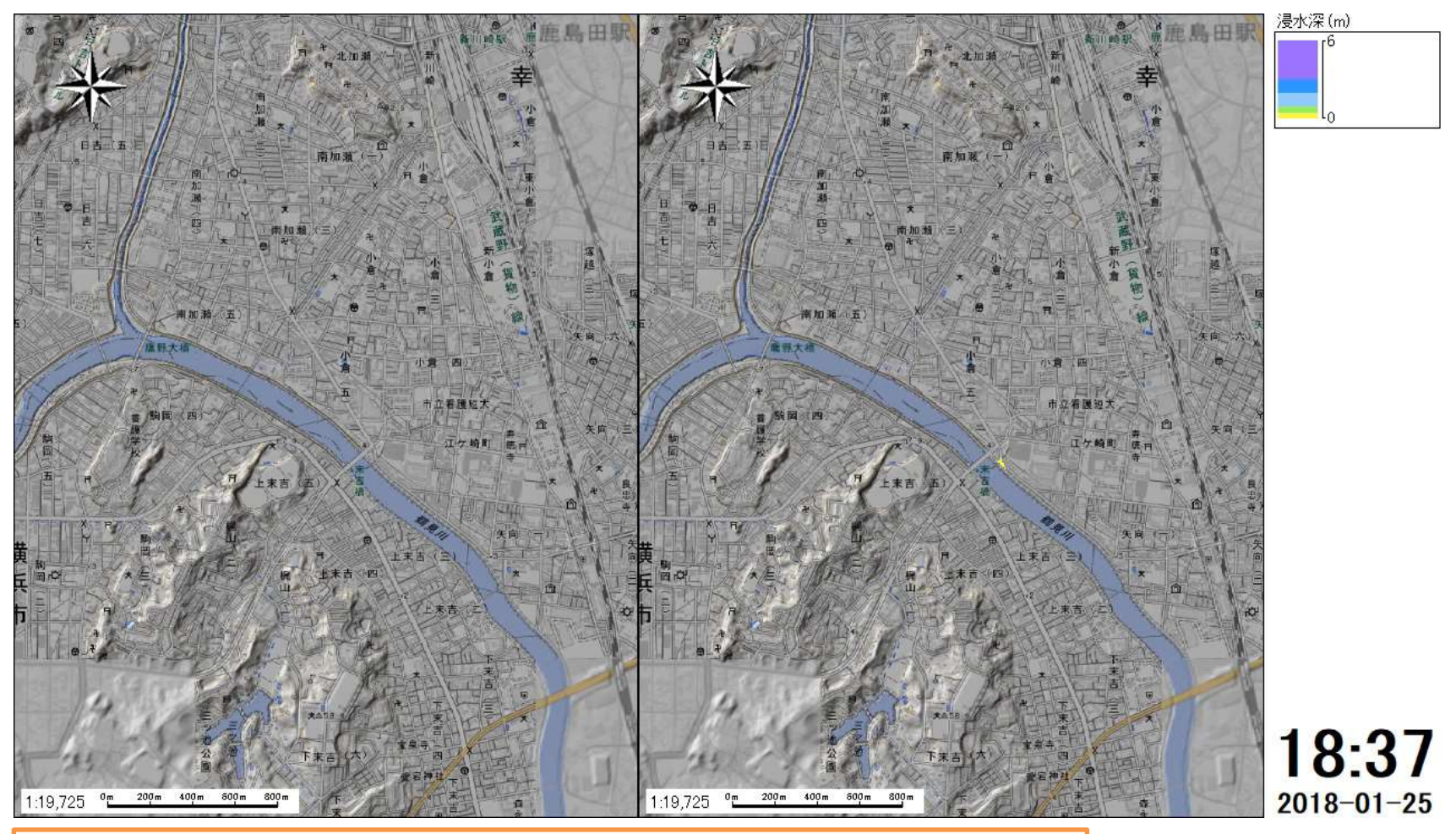

Compare simulations with different flow scales for the same levee failure scenario

© Hitachi Power Solutions Co., Ltd. 2022. All rights reserved.